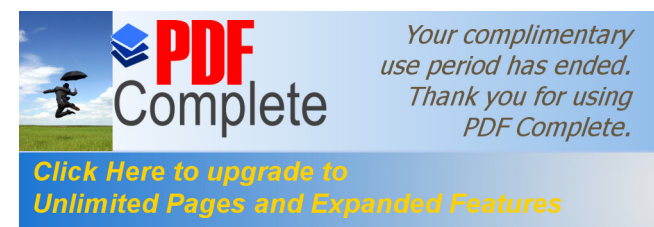

# de BASE Satel Série INTEGRA

# 4. Programmation via le Pack Software DLOADX

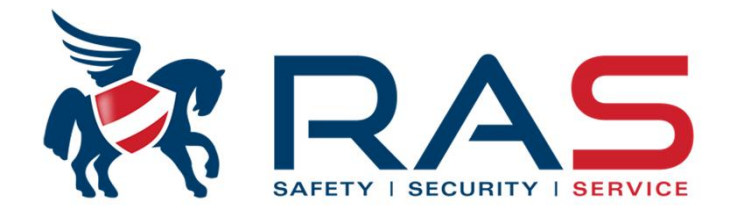

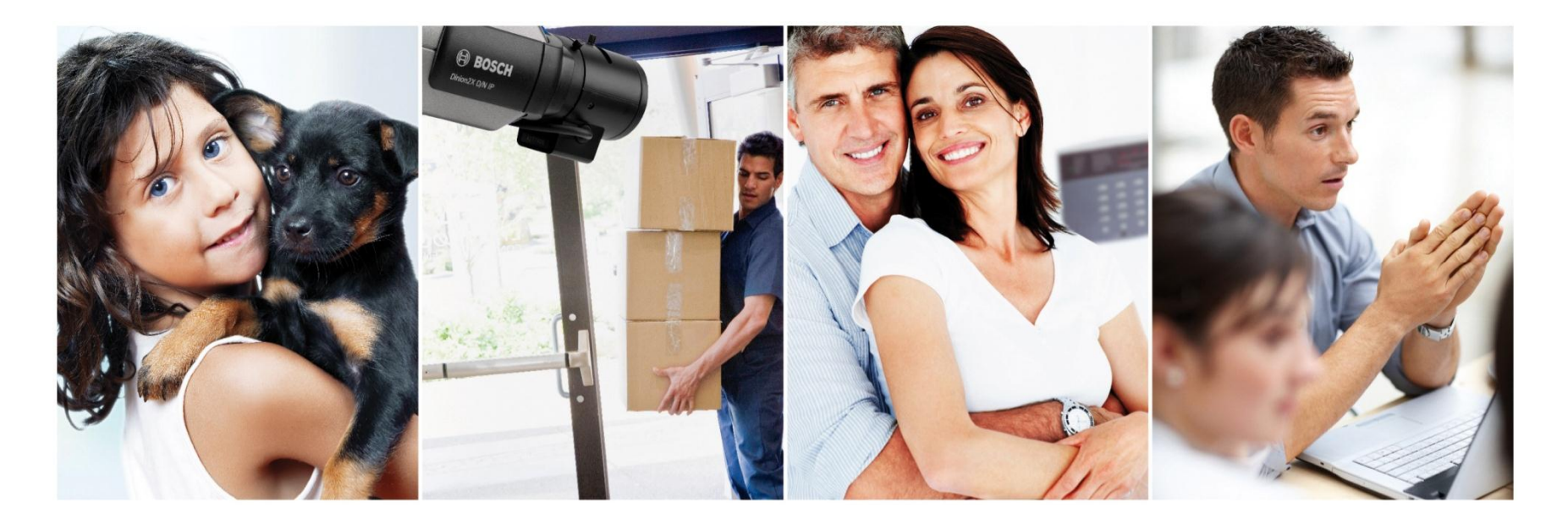

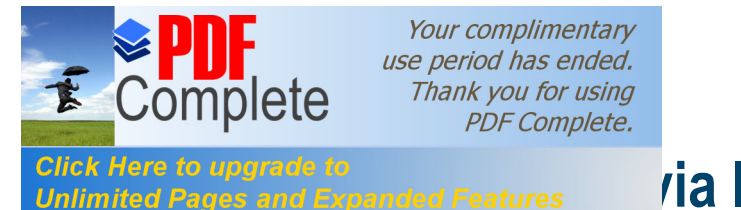

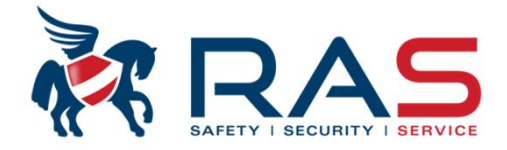

Vous retrouvez toujours la plus récente version du software DLOADX via le website de Satel

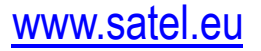

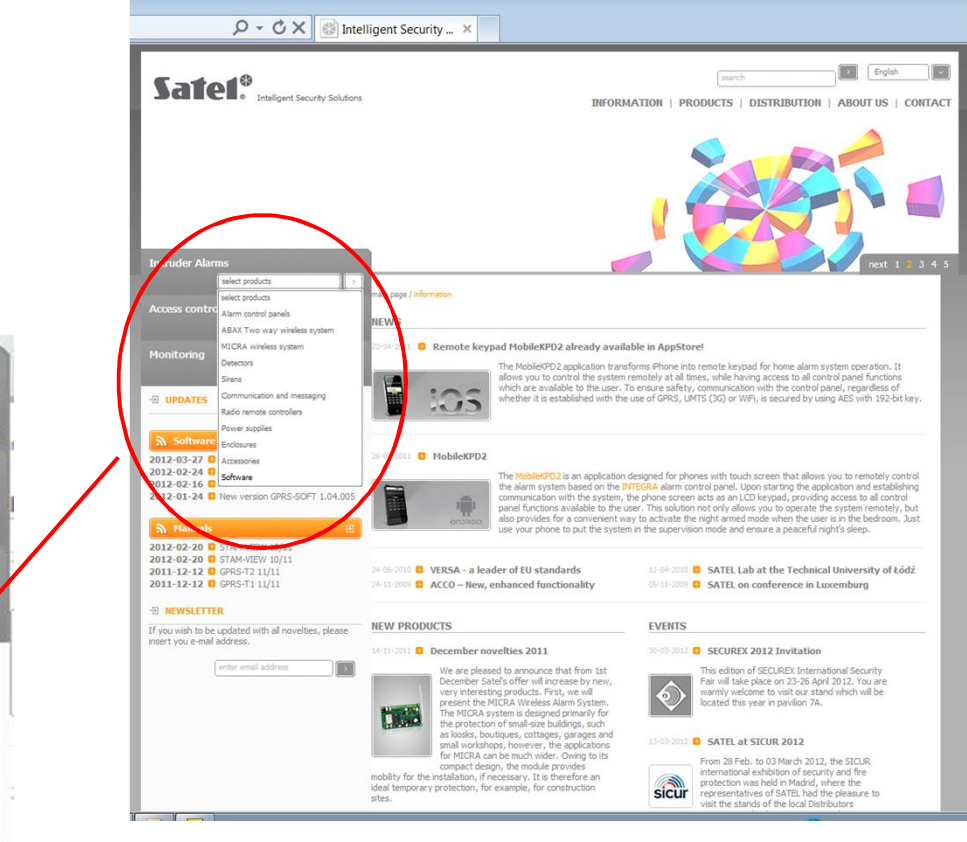

2

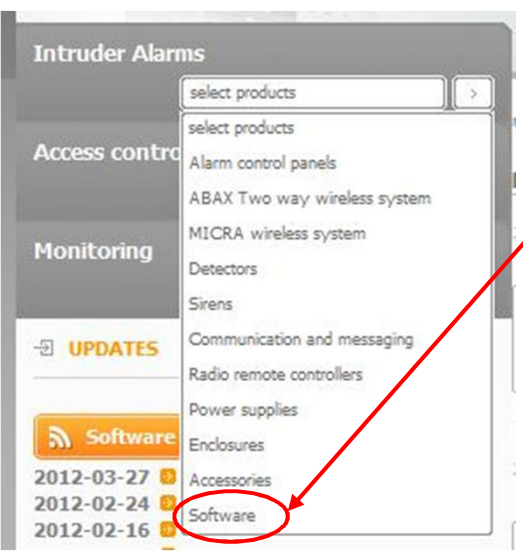

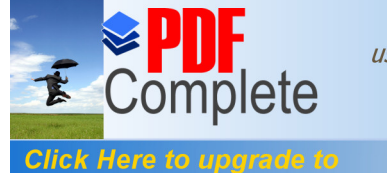

# via le pack software DLOADX

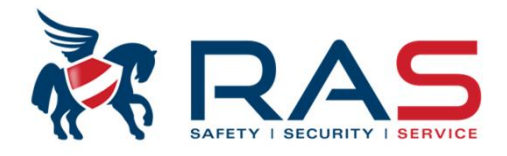

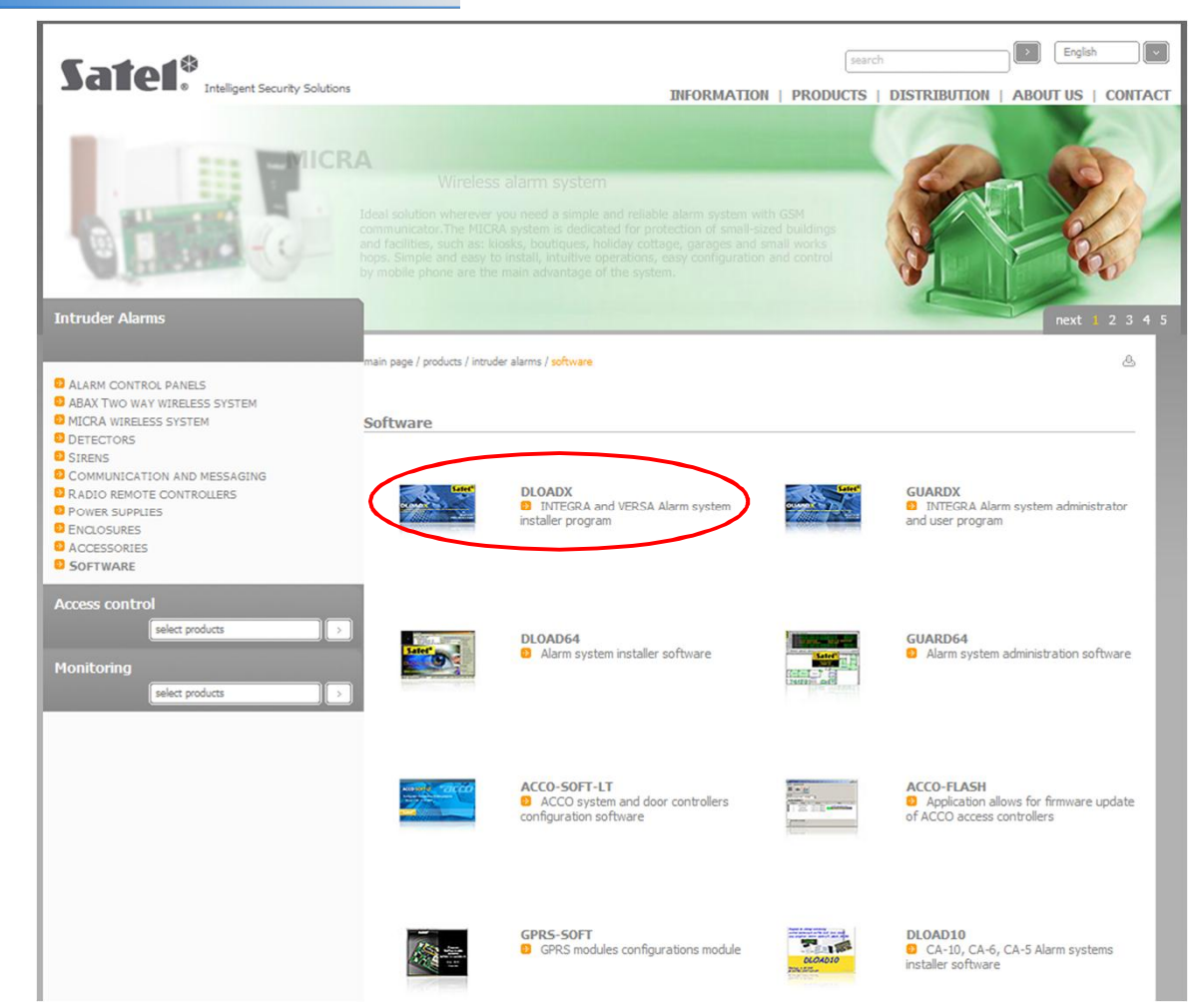

3

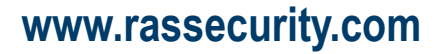

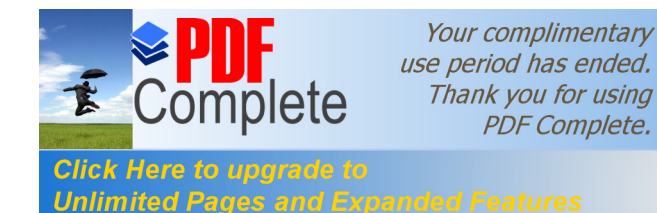

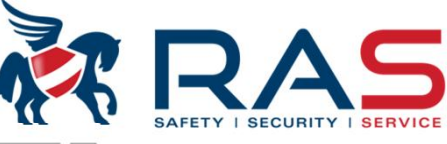

4

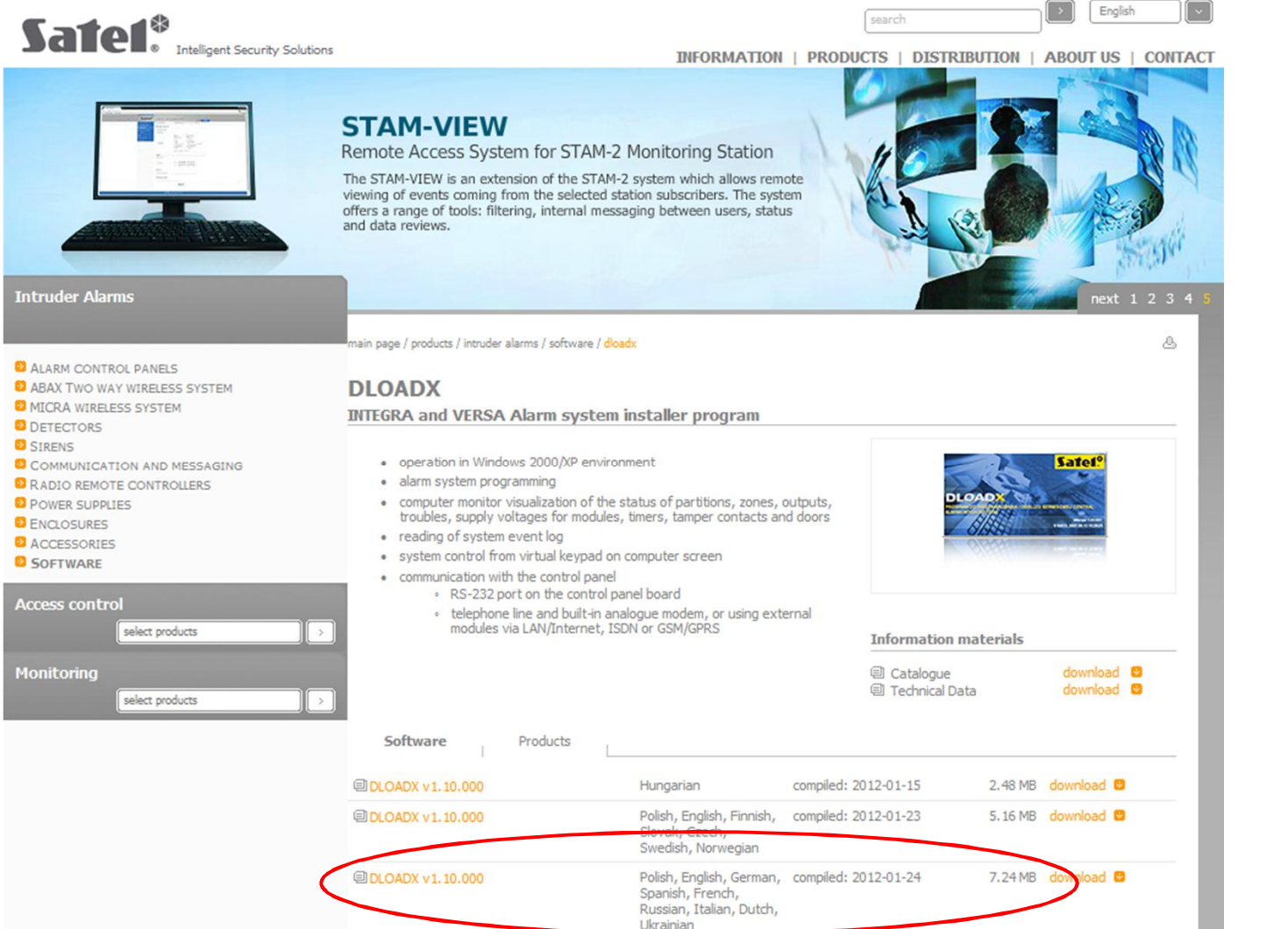

RAS bvba-sprl, Brugsesteenweg 257, 8500 Kortrijk

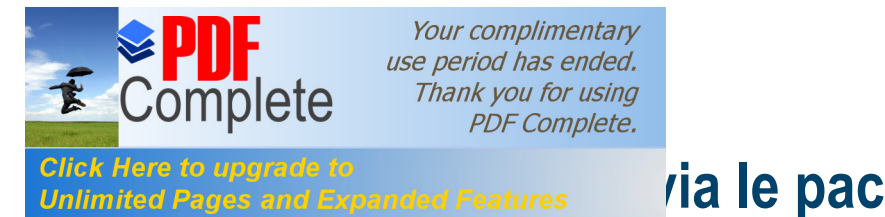

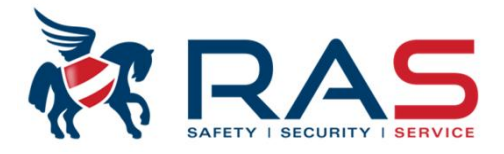

Après installation et démarrage du software DLOADX , un mot de passe d'accès vous sera demandé. Cet 'Access code' est par défaut la valeur 1234 et il peut évidemment être modifié.

| 👫 Code logiciel | × |
|-----------------|---|
| Entrer code:    |   |
| ****            |   |
| 🗸 ОК            |   |

Après introduction de ce code d'accès, vous obtenez le menu général du DLOADX.

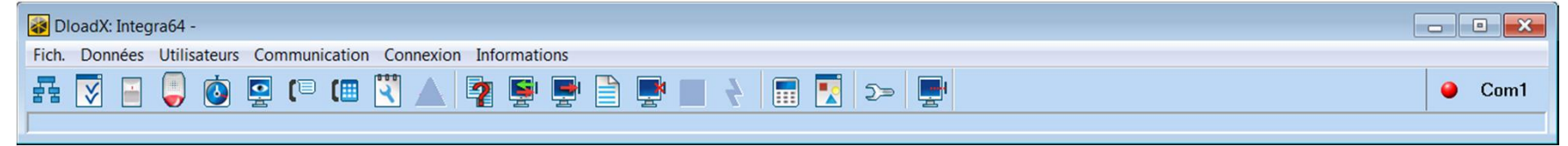

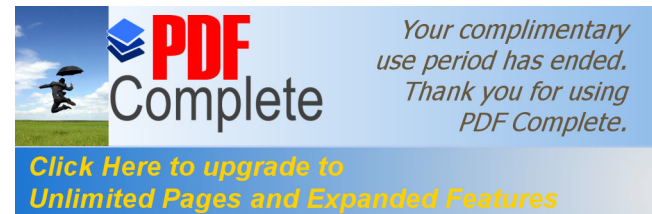

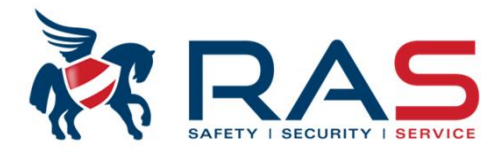

Vous devez aussi définir via quel port Com de votre PC vous souhaitez effectuer la liaison locale au moyen du software DLOADX.

| 🐼 DloadX: Integra64 -                    |                                                                                                    |                                                                                                    |
|------------------------------------------|----------------------------------------------------------------------------------------------------|----------------------------------------------------------------------------------------------------|
| Fich. Données Utilisateurs Communication | Connexion Informations                                                                                                    |                                                                                                    |
|                                          | Configuration<br>Port COM<br>Modem 300bps<br>Modem - INTEGRA avec modem ext.<br>Modem ISDN<br>TCP/IP: DloadX -> ETHM<br>TCP/IP: DloadX <- ETHM | Ctrl+F       Image: Configuration       Image: Configuration       Image: Configuration         Port RS-232       Modem       Données         Port RS-232       Modem       Données         Port RS-232       COM1       Image: Com2         Port RS-232       COM1       Image: Com2         Port RS-232       COM1       Image: Com2         Port RS-232       COM1       Image: Com2         COM2       COM2       Com3         COM3       Image: Com3       Image: Com3         Image: Com3       Image: Com3       Image: Com3         Image: Com3       Image: Com3       Image: Com3         Image: Com3       Image: Com3       Image: Com3         Image: Com3       Image: Com3       Image: Com3         Image: Com3       Image: Com3       Image: Com3         Image: Com3       Image: Com3       Image: Com3         Image: Com3       Image: Com3       Image: Com3         Image: Com3       Image: Com3       Image: Com3         Image: Com3       Image: Com3       Image: Com3         Image: Com3       Image: Com3       Image: Com3         Image: Com3       Image: Com3       Image: Com3         Image: Com3       Image: Com3 |

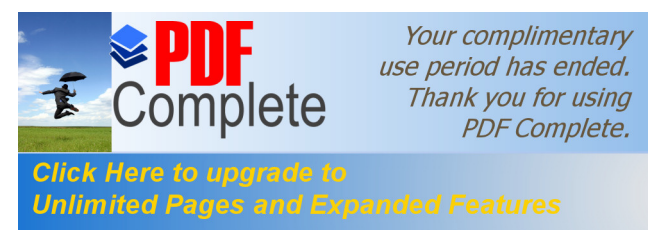

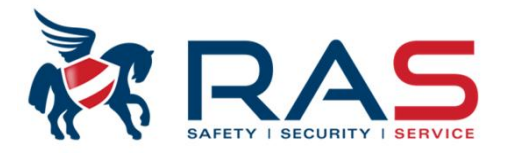

7

La reconnaissance d'une centrale INTEGRA connectée s'effectue par le biais de deux identifiants.

Il s'agit de combinaisons de chiffre-lettre composées de 10 caractères hexadécimaux. De ce fait, lors d'une prochaine communication, le DLOADX reconnaitra automatiquement dans la base de données quelle fiche client doit être sélectionnées selon la centrale INTEGRA connectée.

De plus, ces identifiants peuvent aussi empêcher qu'un autre installateur puisse reprendre la programmation via le logiciel DLOADX.

Les 10 caractères peuvent contenir des chiffres de 0-9 et/ou des lettres de A-F.

Pour la programmation locale avec le software DLOADX, deux identifiants sont importants:

- Identifiant INTEGRA
- Identifiant DLOADX

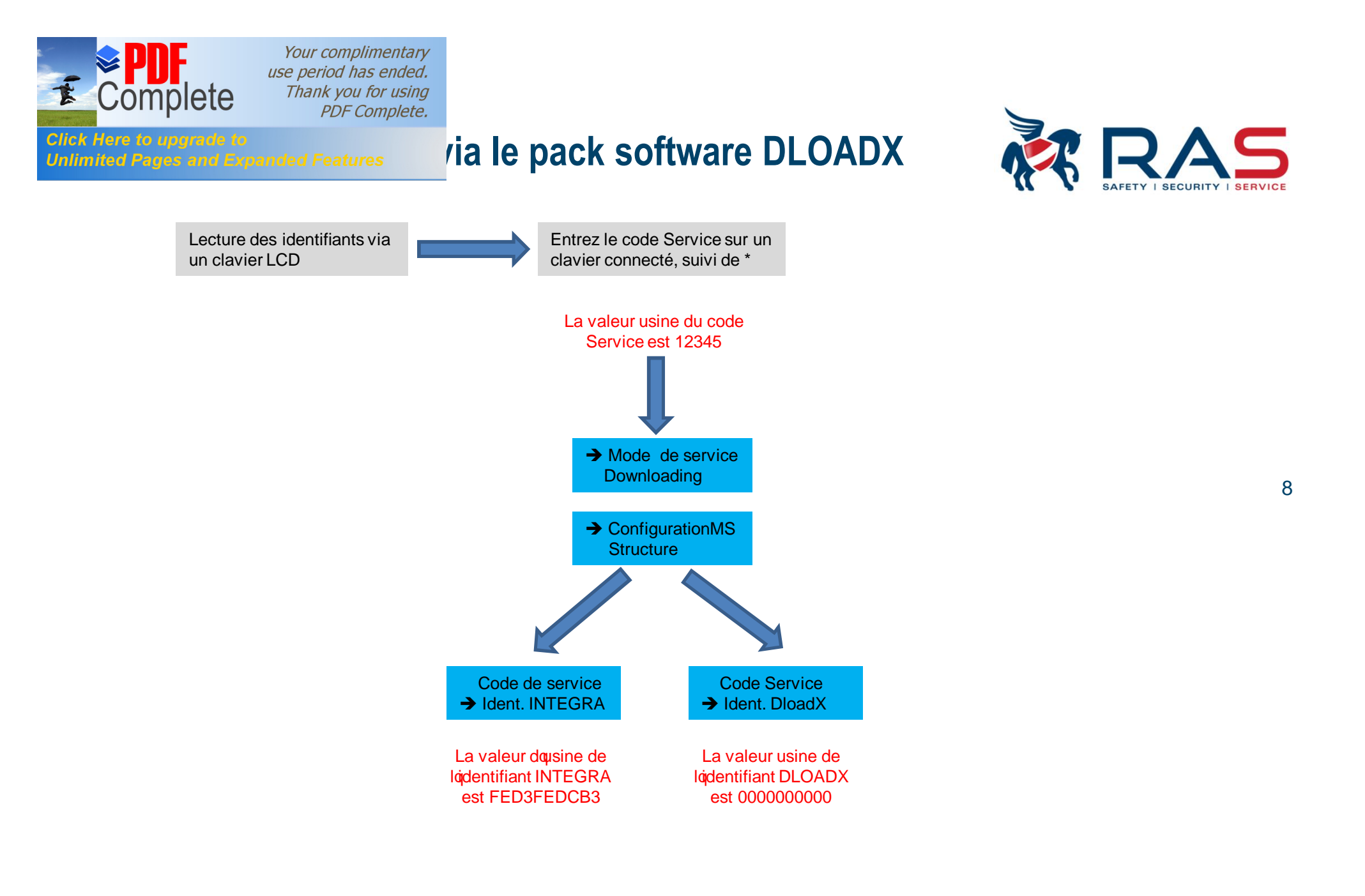

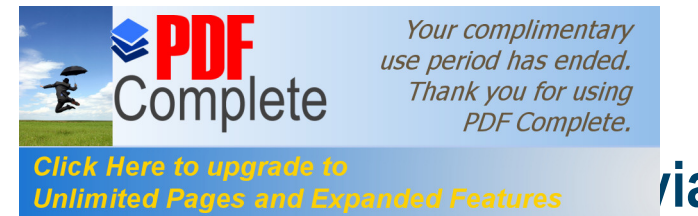

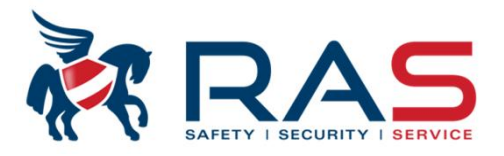

Les identifiants INTEGRA et DLOADX ne doivent pas être immédiatement adaptés lors d'une nouvelle installation.

Lorsque le software DLOADX est démarré, il faut encore établir une connexion sérielle via le clavier LCD de la centrale INTEGRA.

La procédure est la suivante:

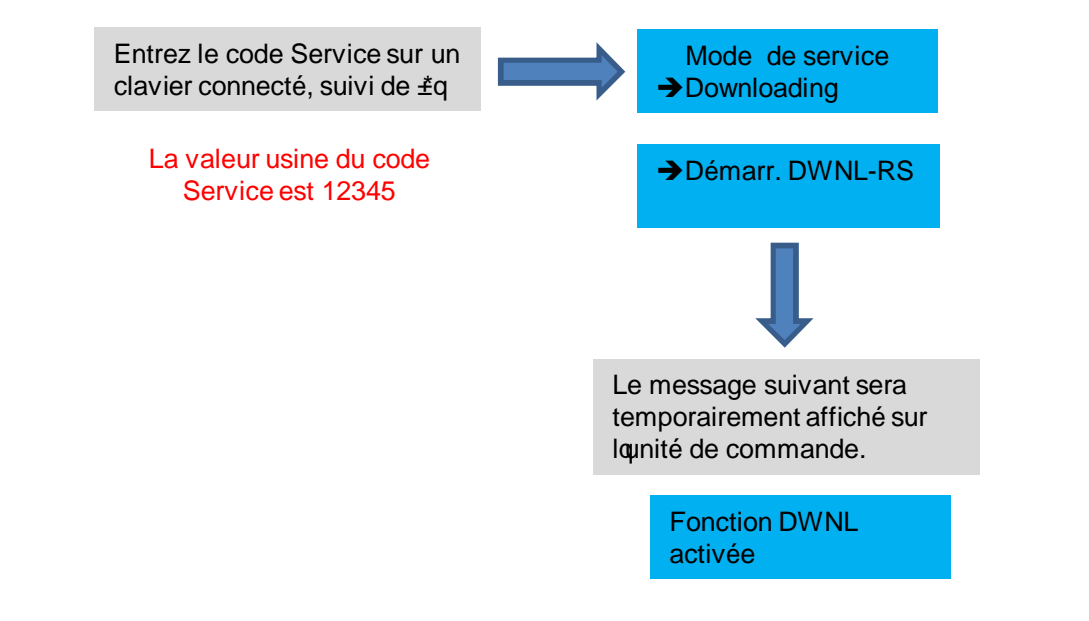

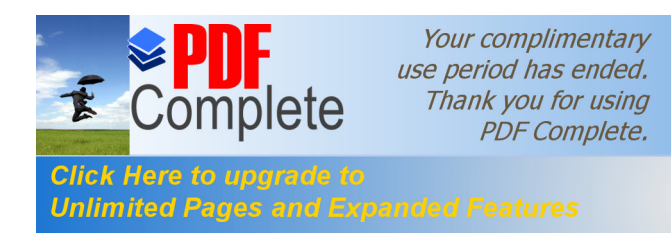

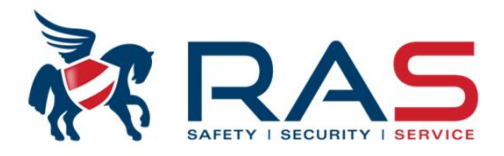

Si le PC disposant du software DLOADX est bien relié au système INTEGRA, le message suivant apparait via le software DLOADX:

| 🐼 Nouv. système. séc Integra128                                              | ×      |
|------------------------------------------------------------------------------|--------|
| Nom du système sécurité                                                      |        |
| Nouv. ens.données Integra128 0001                                            |        |
| Identifiants de commun. avec centrale-<br>Identifiant centrale: 2 C812860238 |        |
| Identifiant PC: 3 0778B994F8                                                 | 66     |
| 🖻 Copier de 🛛 —                                                              |        |
| Péaliser identificati                                                        |        |
| V OK X AI                                                                    | nnuler |

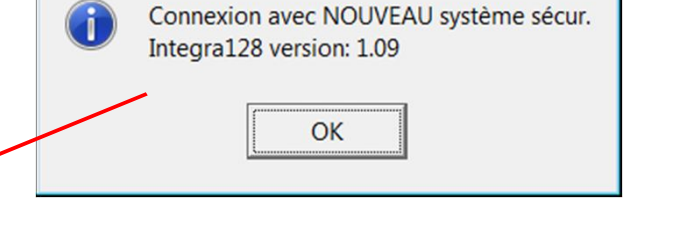

- 10
- 1 = Software DLOADX propose un nom comme fiche client dans la base de données. Ce nom peut être modifié.
- 2 = NOUVEL identifiant INTEGRA que le software DLOADX propose d'utiliser et de transférer dans la centrale INTEGRA.
   Cette combinaison peut évidemment être modifiée selon votre propre système d'identifiant.
- 3 = **NOUVEL** identifiant DLOADX que le software DLOADX propose d'utiliser et de transférer dans la centrale INTEGRA.

Cette combinaison peut évidemment être modifiée selon votre propre système d'identifiant.

4 = Possibilité du software DLOADX d'examiner lui-même le(s) bus d'extension quant aux périphériques connectés.

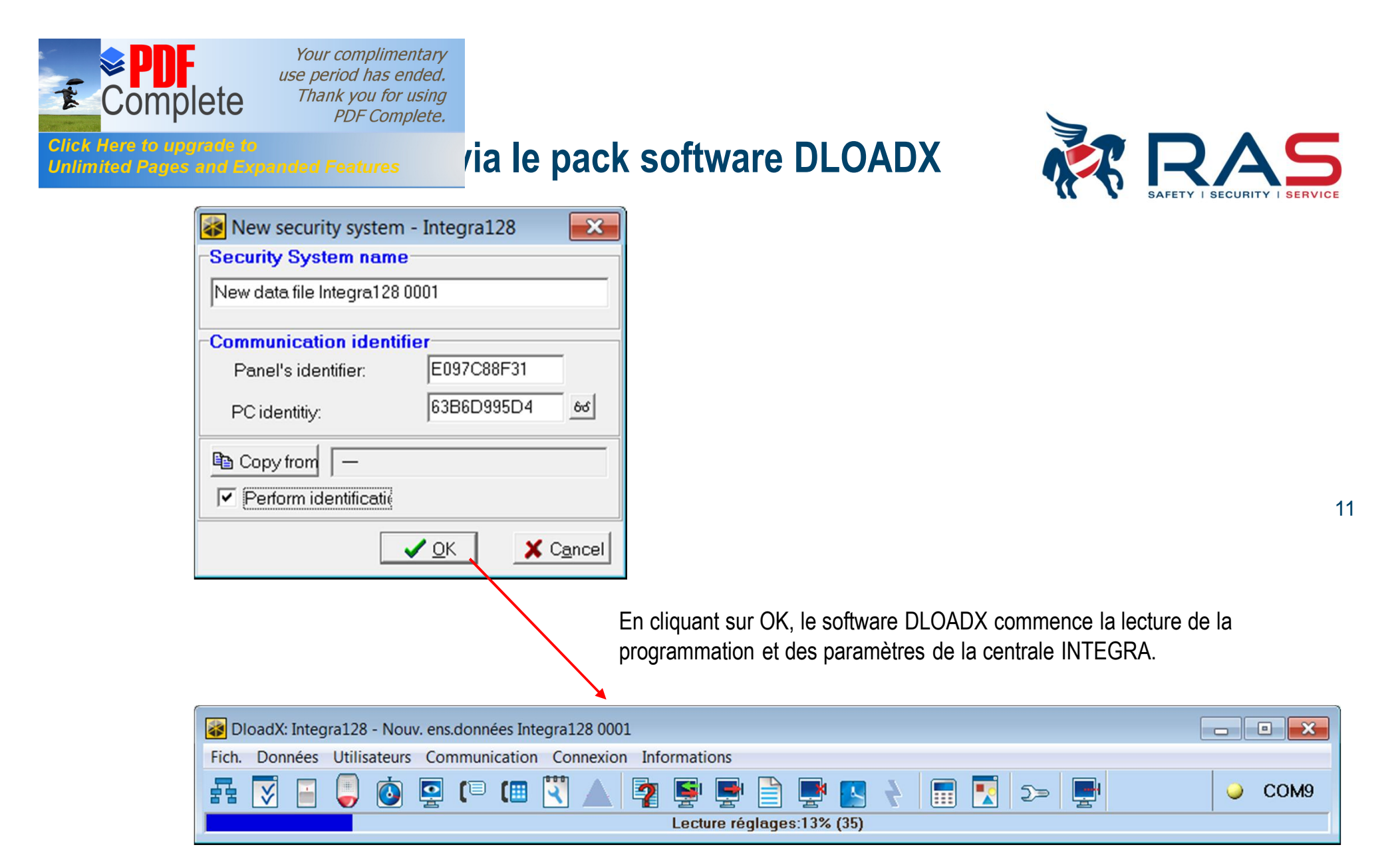

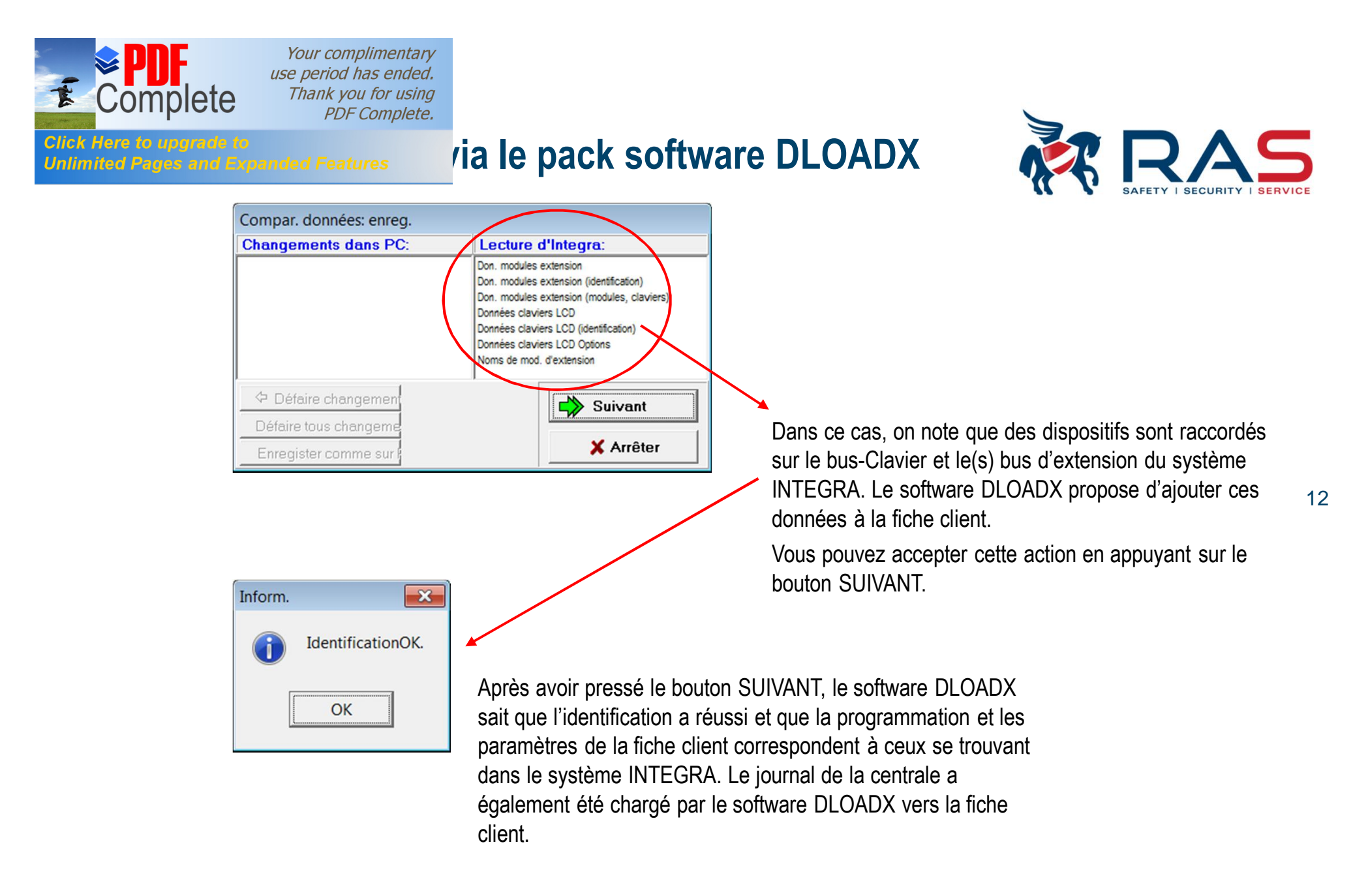

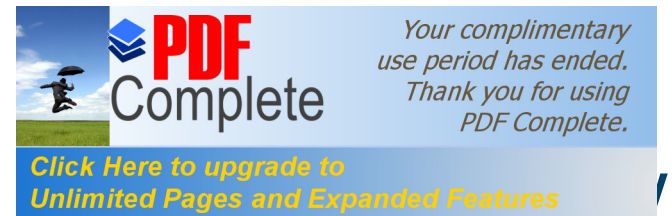

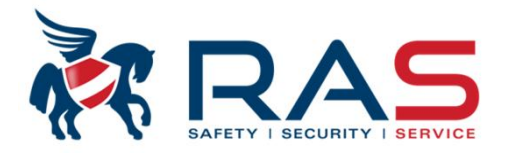

13

Si vous souhaitez terminer la programmation via le software DLOADX, vous devez interrompre la liaison sérielle via le clavier LCD de la centrale INTEGRA.

La procédure est la suivante:

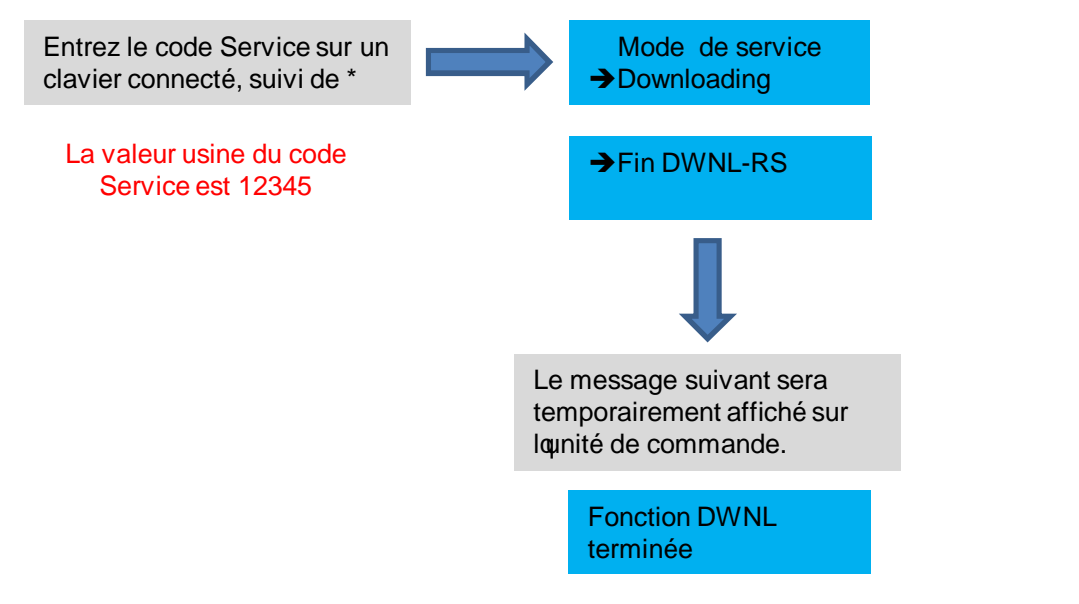

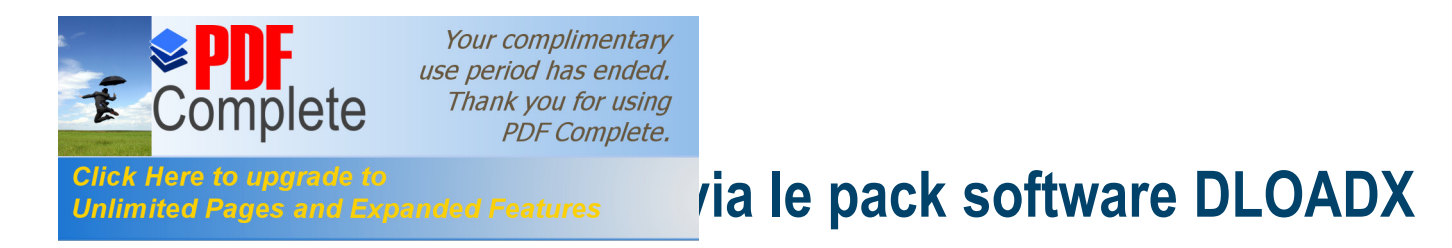

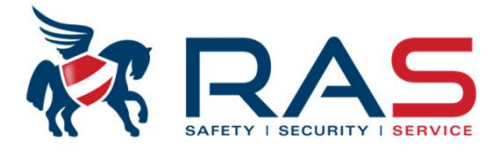

14

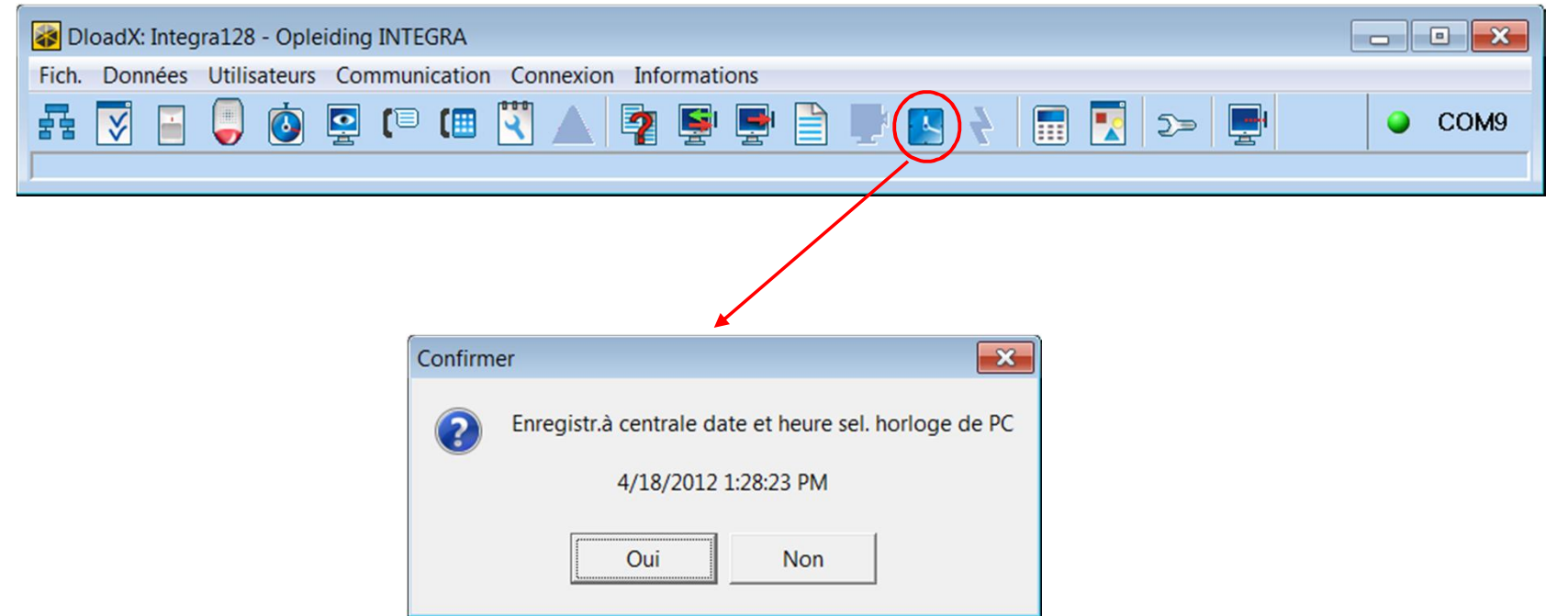

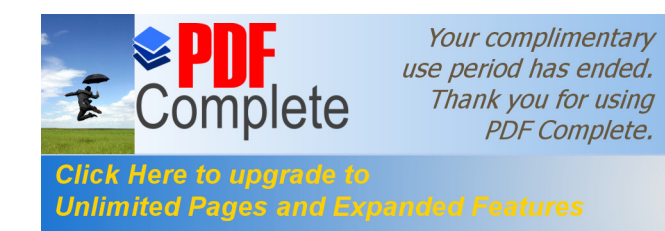

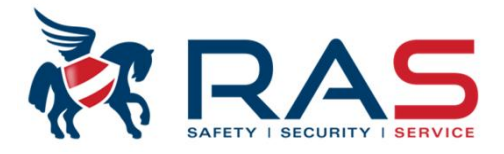

- • × DloadX: Integra128 - Opleiding INTEGRA Fich. Données Utilisateurs Communication Connexion Informations ( 🗉 ( 4 2 COM9 -2> 9 - 0 × Structure Matériel Système 🚾 Carte Mère In<u>tegra</u> Carte mère d'Integra 🖻 🔚 Claviers 0: INT-KSG (0) 1: INT-KLCDR (1) Nbre zones: 16 ⊕ 🗳 2: ETHM-1 (2) 1: Entry/Exit - Entr./Sort. - 2EOL/NC н DloadX (communic. RS-232) 2: Zone 2 - D'entrée - 2EOL/NC DloadX (communic. tél.) 3: Zone 3 - Tempor.de sig. - NO 4: Zone 4 - Tempor. intér. - NO Expandeurs - Bus 1 5: Perimeter - Périph. - NO 0: CA-64 Ei (00h) 6: Instant - Normale - NO Expandeurs - Bus 2 7: Zone 7 - De sortie - NO 1<sup>6</sup> 1: CA-64 SM (21h) 8: Zone 8 - Silen./Fort - NO 9: Zone 9 - Extér. - NO 10: Zone 10 - Entr./Sort.-conditionnelle . Ⅰ 11: Zone 11 - Entr./Sort. finale - NO 12: Zone 12 - De sortie finale - NO 13: Zone 13 - Termin. temp. de sortie - Nº ▮ 14: Zone 14 - Normale - NO 15: Zone 15 - Normale - NO 1 16: Zone 16 - Normale - NO Nbre sorties: 16 1 1: Sirene - Al. inc./antiv. 2: Flitser - Al. inc./antiv. 3: Voeding voor det - Aliment. 4: Voeding voor det - Aliment. 5: Uitgang 5 - Aliment. avec réin. 6: Uitgang 6 - Non utilisée 7: Uitgang 7 - Al. inc./antiv. - Non utilisée 8: Uitgang 8 9: Uitgang 9 - Non utilisée т 10: Uitgang 10 - Non utilisée 11: Uitgang 11 - Non utilisée н 12: Uitgang 12 - Non utilisée 13: Uitgang 13 - Non utilisée 1 14: Uitgang 14 - Non utilisée н - Non utilisée 15: Uitgang 15 16: Uitgang 16 - Non utilisée х 8 1 III Supprimer

RAS byba-sprl, Brugsesteenweg 257, 8500 Kortrijk

www.rassecurity.com

15

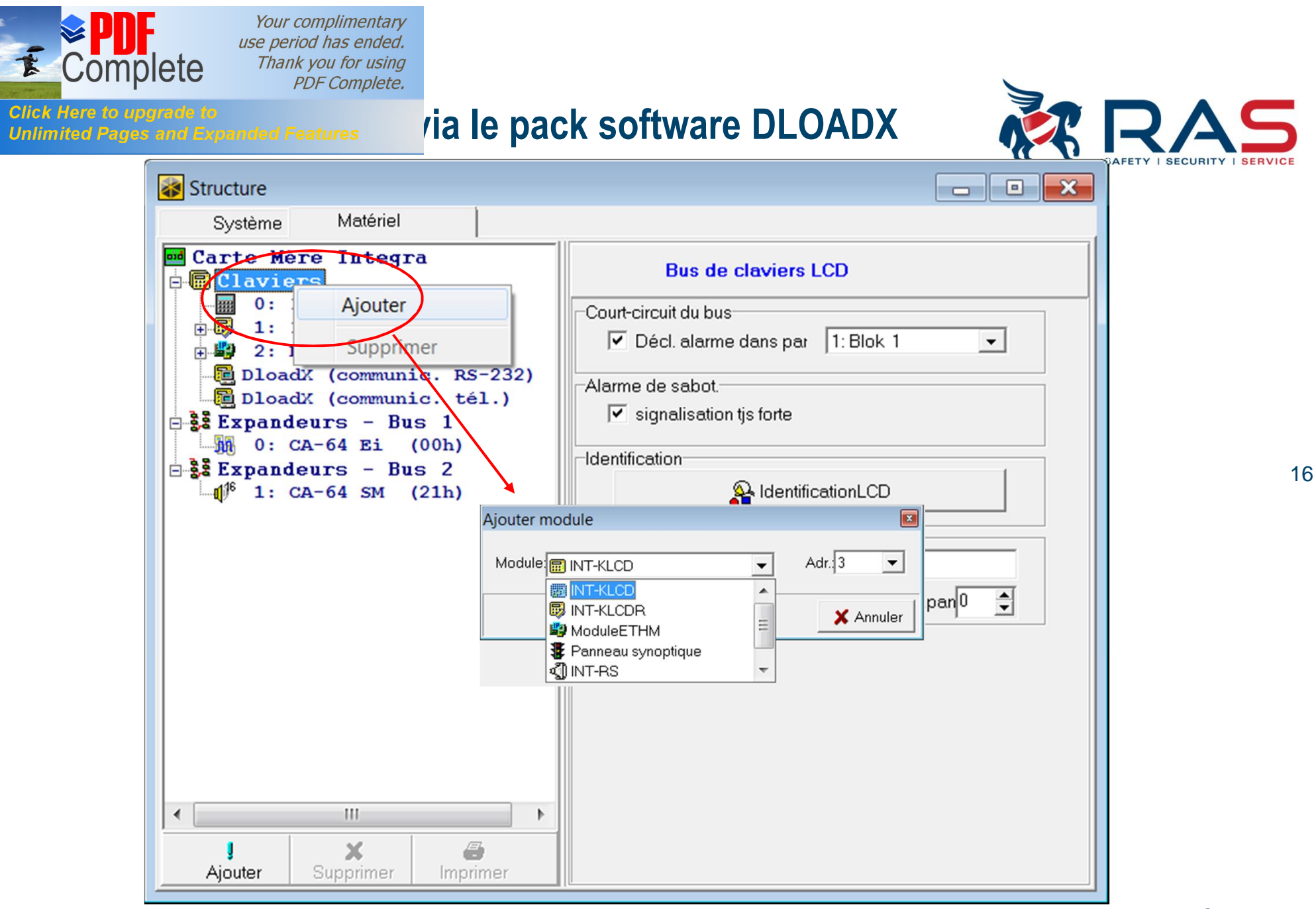

RAS byba-sprl, Brugsesteenweg 257, 8500 Kortrijk

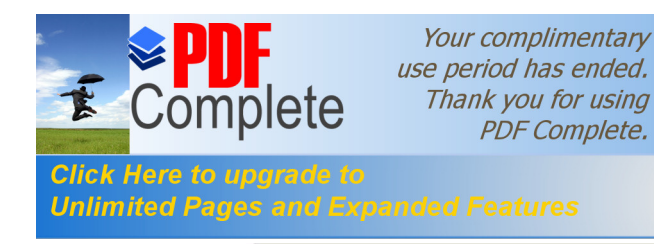

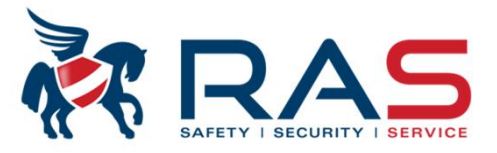

Structure - • × Système Matériel 🚾 Carte Mère Integra **Bus modules d'extension1** 🖻 🖪 Claviers ..... 0: INT-KSG (0)Court-circuit du bus - B 1: INT-KLCDR (1) -✓ Décl. alarme dans par 1: Blok 1 GuardX surRS-232 ⊇ 🗳 2: ЕТНМ-1 (2) Alarme de sabot-GuardX surRS-232 signalisation tis forte DloadX (communic. RS-232) Dloadk (communic. tél.) -Identification-Ė-Šč Exi Ajouter A Identification expandeurs 37 - 22 Ex Supprimer Ordre mod.d'extension Crdre mod.d'extension X Ajouter module Module: CA-64 PP Adr.: 1 • -💽 CA-64 PP . 88 CA-64 E Ξ X Annuler 🔒 CA-64 O CA-64 EPS 🚼 CA-64 OPS 🐻 CA-64 ADR INT-OBS • III Þ х ٨ Ajouter Supprimer

RAS bvba-sprl, Brugsesteenweg 257, 8500 Kortrijk

17

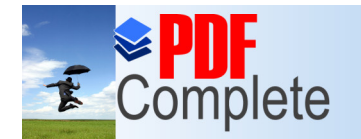

Click Here to upgrade to

Your complimentary use period has ended. Thank you for using PDF Complete.

# via le pack software DLOADX

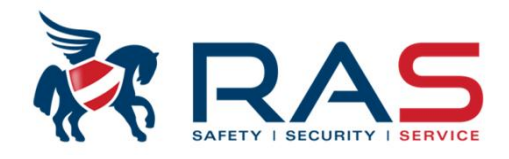

- • × Structure 3 Système Matériel SYSTEME: Opleiding INTEGRA Zone16 , Carte Mère E = 1: Object 1 Options Sans al.apr.br.alim. Nom de zone: Zone 16 Contrôle en armem. 1: Entry/Exit Comm. vidéo en désarm. Appartient à pa 1: Blok 1 -2: Zone 2 Comm. vidéo en armem. NO 3: Zone 3 Blocage indisponible 4: Zone 4 Type réac.: 5: Normale -Blocage en abs.sortie Uniq.3 alarmes 🔹 sec. Temporis.d'alarme: Unig.1 alarme NO 6: Instant Autoeffac.compt. NO 7: Zone 7 2: NO -Préalarme Ty. ligne: NO 8: Zone 8 Tempor, sirène  $\frac{N0}{2}$  9: Zone 9  $\frac{N0}{2}$  10: Zone 10 Télésur.tempor. (préal.) 320 🔷 ms. Sensibilité: Sans télés./mess.si tem.entr Code rest.apr.al. NO 11: Zone 11 -Temps max de violation:0 sec. Code rest.apr.dés. № 12: Zone 12 Al. après temp.sor. heur Nº 13: Zone 13 € (● heur Al. après déblocage Temps maxi d'absence 0 Alarme de sabotage tis fort Nº 14: Zone 14 CARILLON dans exp. Nº 15: Zone 15 Commentaire: 16: Zone 16 № 24: Zone 24 № 17: Zone 17 № 18: Zone 18 N0 19: Zone 19 No 20: Zone 20 Nº 21: Zone 21 Nº 22: Zone 22 ₩ 23: Zone 23 -6: Blok 6 E 2: Object 2 -3: Blok 3 4: Blok 4 5: Blok 5 × 8 Ajouter Supprimer Imprimer Afficher zones type "pas\_dét"

RAS byba-sprl, Brugsesteenweg 257, 8500 Kortrijk

www.rassecurity.com

18

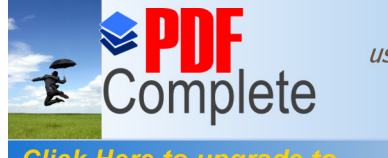

# via le pack software DLOADX

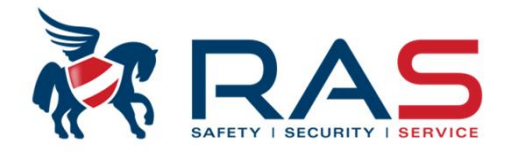

| Structure                                  |                                |
|--------------------------------------------|--------------------------------|
| Système Matériel                           |                                |
| SYSTEME: Opleiding INTEGRA                 | Objet1                         |
| a cart 1                                   |                                |
| ☐ = ■ Ajouter nouv. part.                  | Nom d'objet: Object 1          |
| Supprimer                                  | Notes - objet1                 |
|                                            |                                |
| $\mathbb{N}^{0}$ $\mathbb{A}$ $\mathbb{A}$ |                                |
| NO 5. Derimeter                            |                                |
| $\frac{N}{2}$ 0. Fermicel                  |                                |
| $\frac{N0}{7}$ ; Zone 7                    |                                |
| N0 8: Zone 8                               |                                |
| <u>N0</u> 9: Zone 9                        |                                |
| 10: Zone 10                                |                                |
| 11: Zone 11                                |                                |
| 12: Zone 12                                |                                |
| -13: Zone 13                               |                                |
| <u>14:</u> Zone 14                         |                                |
| $\mathbb{N}$ 15: Zone 15                   |                                |
| 16: Zone 16                                |                                |
| $\sim = 24$ : Zone 24                      |                                |
| $\mathbb{H}^{\mathbb{A}}$ = 2; BIOK 2      |                                |
| 13.17.19.1010 = 17                         |                                |
| <sup>N0</sup> 19: Zone 19                  |                                |
| N0 20: Zone 20                             |                                |
| 1: Zone 21                                 |                                |
| 22: Zone 22                                |                                |
| 23: Zone 23                                |                                |
|                                            |                                |
| E 2: Object 2                              |                                |
|                                            |                                |
|                                            |                                |
| liane 5: Blok 5                            |                                |
|                                            |                                |
| ! X 🖨                                      |                                |
| Ajouter Supprimer Imprimer                 | Afficher zones tyne "nas. dét" |

19

RAS bvba-sprl, Brugsesteenweg 257, 8500 Kortrijk

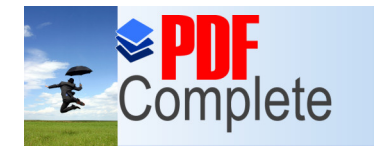

Click Here to upgrade to

Unlimited Pages and Expanded Features

Your complimentary use period has ended. Thank you for using PDF Complete.

# via le pack software DLOADX

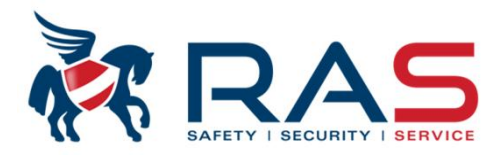

- • × Structure Système Matériel 🚾 Carte Mère Integra Clavier LCD, adresse:01 - Claviers . INT-KSG Clavier LCD Révision de l'état Fonctions utilisateur Commande car. G 🗒 INT-KLCDF (1) + 2. BTIM-1 (2) Format horloge: Lun 11 Jan,12:00 -INT-KLCDR (1) Nom: DloadX (communic. RS-232) Rétro-éclairageLCD: auto 0-50% DloadX (communic. tél.) Partitions gérées par le clavier: Expandeurs - Bus 1 Rétroéclairage touch fixe 2 3 4 5 6 7 8 9 10111213141516 -0: CA-64 Ei (00h) 17181920212223242526272829303132 Messages d'alarmes Expandeurs - Bus 2 Signale alarmes depuis partitions: Zone: 1<sup>6</sup> 1: CA-64 SM (21h) 1 2 3 4 5 6 7 8 9 10111213141518 Alarmes 17181920212223242526272829303132 INC PANIQ. MED. 3cod. err. Signale alarmes INCENDIE des partitions 1 2 3 4 5 6 7 8 9 10111213141516 Autres options Si TOUTES les partitions attribuées ont été 17181920212223242526272829303132 armées. la LED 💿 est allumée en Sign. temp. d'entrée Signale CARILLON depuis zones: Sign.tempo. de sortie continu. 2 3 4 5 6 7 8 9 10 11 12 13 14 15 16 Sign.alarmes 17 18 19 20 21 22 23 24 25 26 27 28 29 30 31 32 Si TOUTES les partitions attribuées N'ont Sons touches PAS été armées, la LED 💿 clignote. Sign, panne arm.part. Si TOUTES les partitions attribuées sont Sign. nouv. panne Afficher saisie du code désarmées, la LED o est éteinte. Afficher nom du clavier Réduc.de tempor. de sorti ✓ Afficher zon, viol. ~ Sign. tempor.auto-armeme Quick Arm active des partitions: ~ Select.mode d'affichage 2 3 4 5 6 7 8 9 10111213141516 Messages de désarmemi 17181920212223242526272829303132 Sign. tempor. d'entrée partitions: 1 2 3 4 5 6 7 8 9 10111213141516 17181920212223242526272829303132 Message d'armement ✓ Communic. RS 0# = armer complètement la partition Commande rapid 1# = armer complètement la partition avec Sian, tempor, de sorties part.: bypass (voir option 'Bypass if no exit') **1 2 3 4 5 6** 7 8 9 10111213141516 17181920212223242526272829303132 2# = armer partition sans zones 'interne' 3# = armer partition sans zones 'interne' et Zone115: "Zone 115" Zone116: "Zone 116" sans temporisation d'entrée au clavier LCD
 Non utilisée au clavier LCD
 Non utilisée Auto-rétroéclairage C Tempor. d'entrée part. 1 \$ Violat. de zone 1 \$ C Non Sabotage alarme dans part.: 1: Blok 1 -Copier . III x Commentaire: Imprimer Supprimer

RAS bvba-sprl, Brugsesteenweg 257, 8500 Kortrijk I

www.rassecurity.com

20

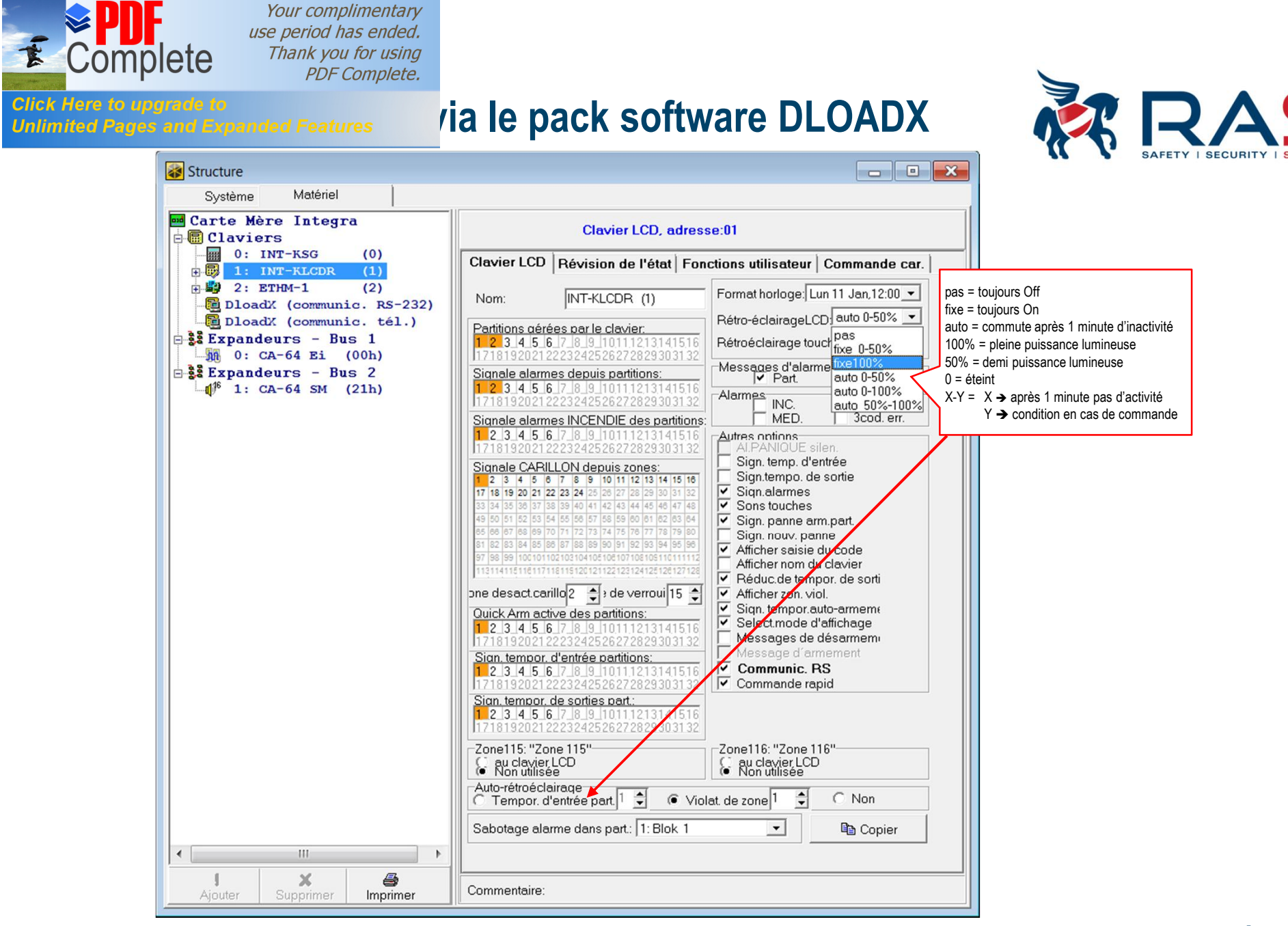

RAS bvba-sprl, Brugsesteenweg 257, 8500 Kortrijk

www.rassecurity.com

21

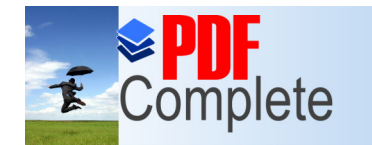

Click Here to upgrade to

Unlimited Pages and Expanded Features

Your complimentary use period has ended. Thank you for using PDF Complete.

# via le pack software DLOADX

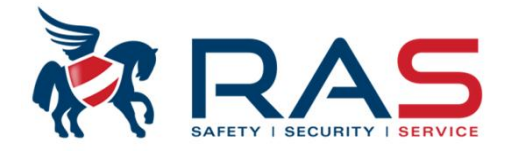

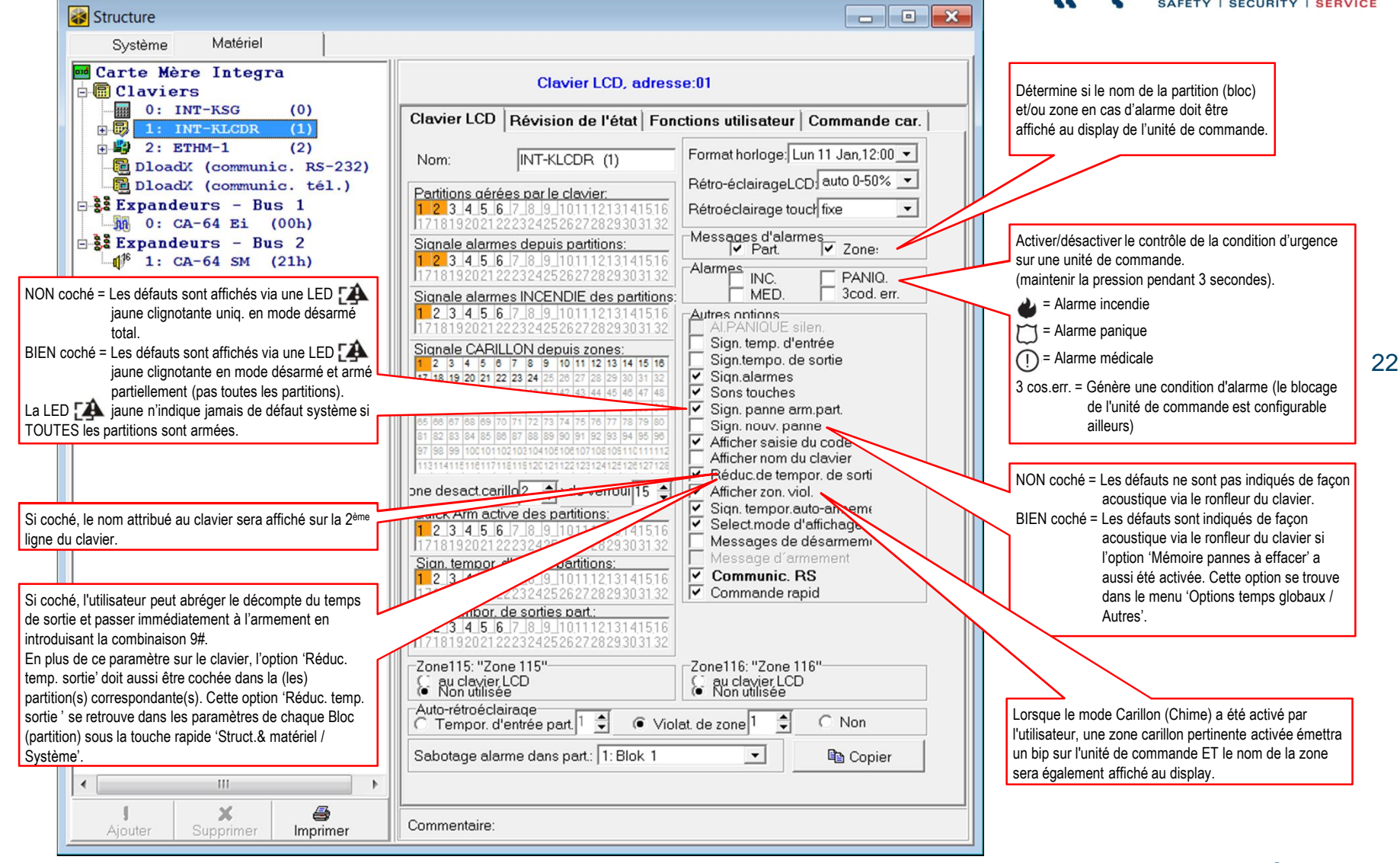

RAS bvba-sprl, Brugsesteenweg 257, 8500 Kortrijk

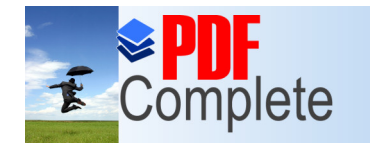

Click Here to upgrade to

Unlimited Pages and Expanded Features

Your complimentary use period has ended. Thank you for using PDF Complete.

# via le pack software DLOADX

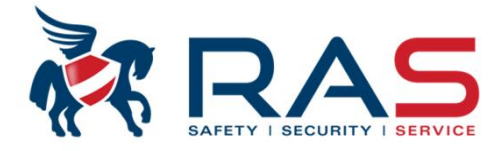

23

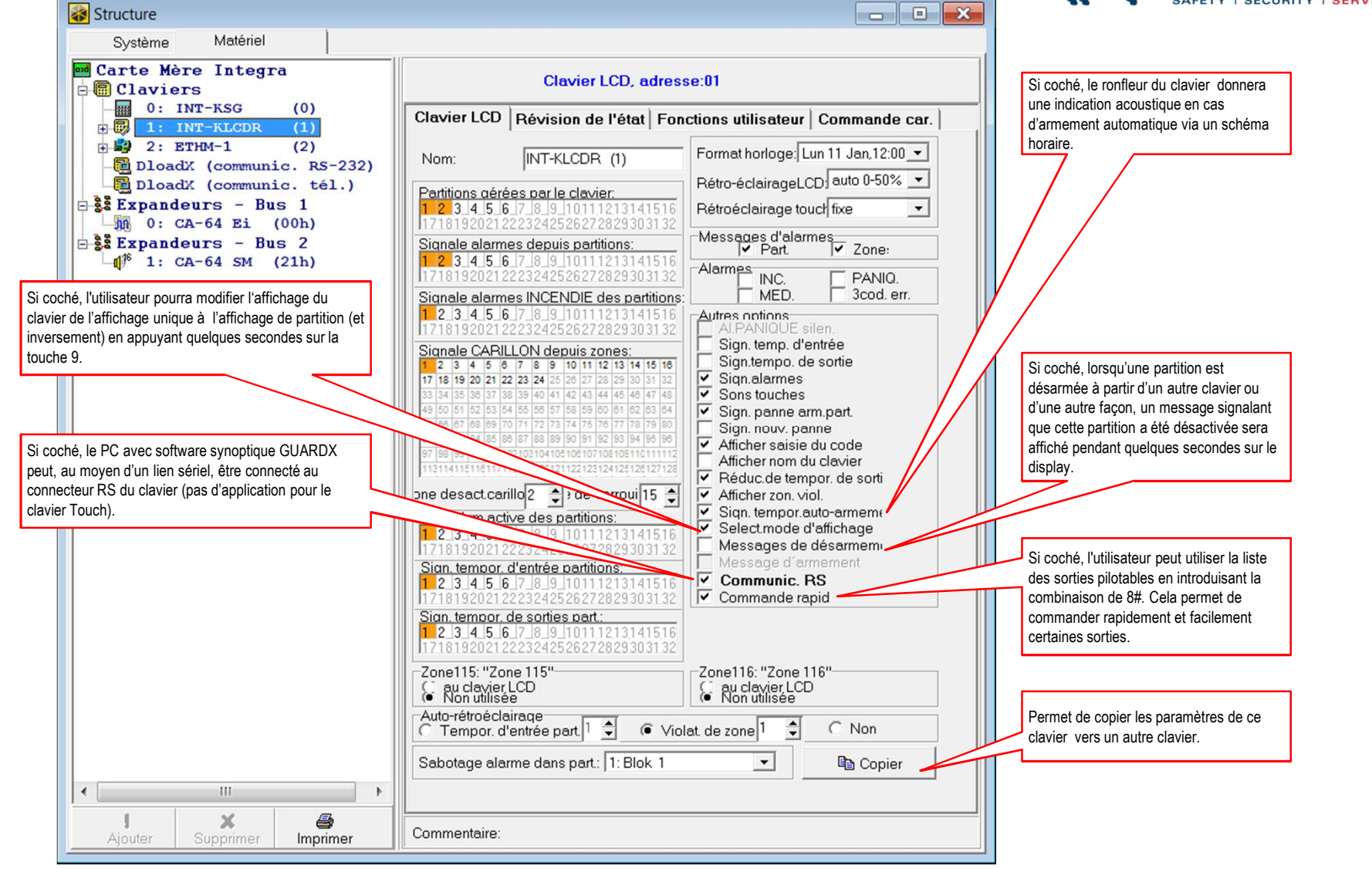

RAS byba-sprl, Brugsesteenweg 257, 8500 Kortrijk

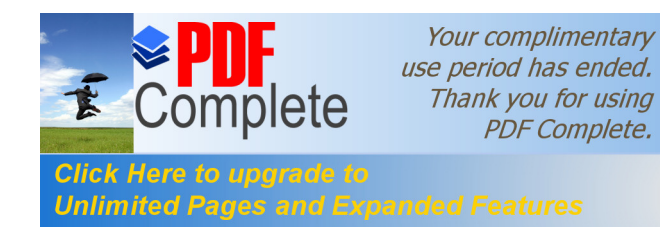

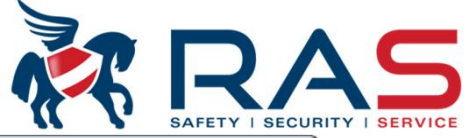

| Système Matériel                                                                                                    |                                                                                                    |                                                                                                    |                                                                                                    |                                           |
|----------------------------------------------------------------------------------------------------|----------------------------------------------------------------------------------------------------|----------------------------------------------------------------------------------------------------|----------------------------------------------------------------------------------------------------|-------------------------------------------|
| darte Mère Integra<br>⊡ Claviers                                                                                                    |                                                                                                    | Clavier LCD, adresse:01                                                                                                    |                                                                                                    |                                           |
| 0: INT-KSG (0)                                                                                                    | Clavier LCD Révision de                                                                                              | e l'état   Fonctions utilisateur   (                                                                                                    | Commande car.                                                                                                    |                                           |
| iver/désactiver les touches rapides<br>aintenir la pression pendant 3 secondes).<br>Afficher l'apercu de toutes les partitions armées | Appui long sur la touche<br>Révisions<br>1 - état zones<br>n/a<br>n/a<br>4 - partitions armées<br>5 - mém. d'alarmes | Etats zones<br>Blocage de zone:<br>Panne "violation longue" 1<br>Panne"pas de violat.":<br>Alarme sabotage:<br>Sabotage zone:<br>Violation de zone: | Etats part.<br>Verrou. temp. de part.:<br>Temp. d'entrée<br>Temp. de sortie (<10sec.)<br>Temp. de sortie (>10sec.)<br>Al. INCENDIE:<br>Alarme:<br>Mémoire alar. inc.: | b<br>?<br>:<br>u<br>:<br>x<br>B<br>A<br>b |
| Afficher la liste des événements Alarme survenus<br>Afficher la liste des événements Défaut survenus                                  | ✓ 6-mém.de pannes                                                                                                    | Mémoire alarme de sabot                                                                                                    | Mémoire alarme:                                                                                                    | a                                         |
| = Afficher les conditions Défaut actives                                                                                              | ✓ 7 - pannes en cours                                                                                                | Mém d'alarme:                                                                                                    | Armem.:                                                                                                    | 1                                         |
| Retour au mode d'affichage normal                                                                                                    | 🔽 8 - carillon act./desact                                                                                           | Zone OK:                                                                                                    | Désarmée:                                                                                                    | •                                         |
| termine de quelle(s) partition(s) le statut doit être                                                                                 | Sélection de partitions affich                                                                                       | ées en permanence                                                                                                    |                                                                                                    | -                                         |
| ché de façon permanente sur le display du clavier.<br>Node aperçu partition continu                                                   | 1 2 3 4 5 6 7 8                                                                                                    | 9 101112131415161718192021                                                                                                    | 122123 26127128129130131132                                                                                                    | 2                                         |
| Ajouter Supprimer Imprimer                                                                                                    | Commentaire:                                                                                                    |                                                                                                    | Symboles de statut utilisés pou<br>sélectionnées pour afficher leu                                                                                                    | ur les partitions qui                     |

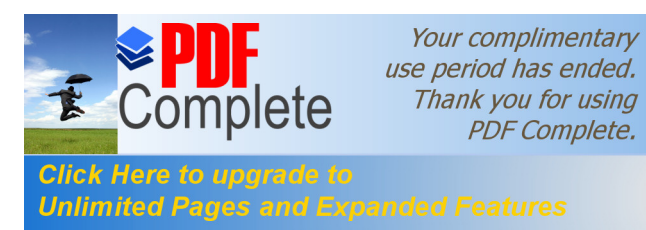

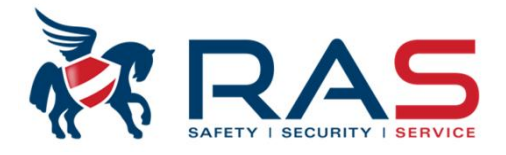

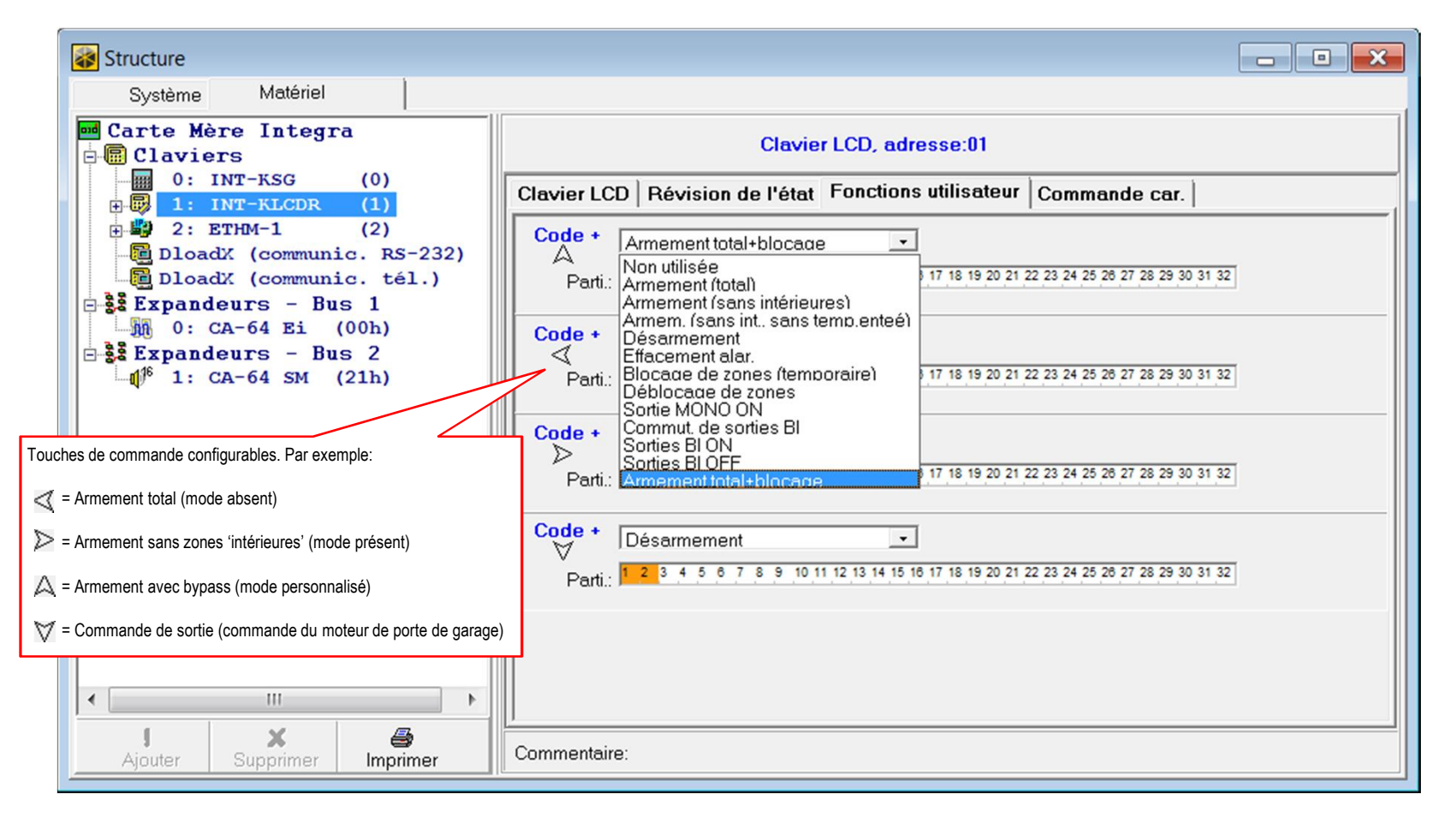

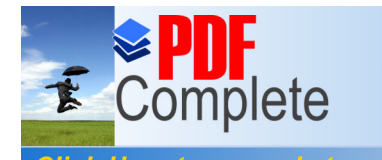

# via le pack software DLOADX

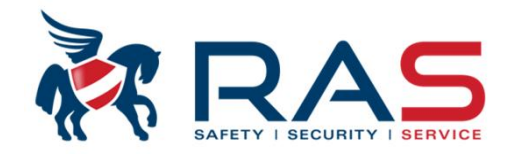

Uniquement disponible pour les types de claviers SA-INT-KLCDR-BL et SA-INT-KLCDR-GR. Paramètre de la partie lecteur de proximité. Une carte/badge de proximité peut être attribué à chaque utilisateur. - • X Structure 😽 Matériel Système 🚾 Carte Mère Integra Clavier LCD, adresse:01 E Claviers 0: INT-KSG (0) Clavier LCD | Révision de l'état | Fonctions utilisateur Commande car. 1: INT-KLCDR Fonction car. 🕀 💾 2: ЕТНМ-1 (2) DloadX (communic. RS-232) bas fonction • Lecture carte 26 Porte: Non -DloadX (communic. tél.) • Retenir carte pas fonction Expandeurs - Bus 1 0: CA-64 Ei (00h) Mau. car. Expandeurs - Bus 2 ✓ sign. mauvaise car. ✓ événement après 3 lec alarme apr. 3 lectures 1<sup>6</sup> 1: CA-64 SM (21h) Si coché, la présentation d'une carte/badge non encodé donnera un Si coché, la présentation 3 fois successives d'une carte/badge non signal acoustique via 2 longues tonalités bip. encodé provoquera une condition d'alarme. Si coché, la présentation 3 fois successives d'une carte/badge non encodé sera enregistrée dans le journal de la centrale. • 111 Þ х 3 Commentaire: Supprimer Imprimer

RAS bvba-sprl, Brugsesteenweg 257, 8500 Kortrijk

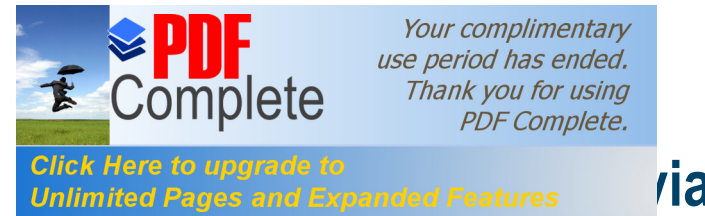

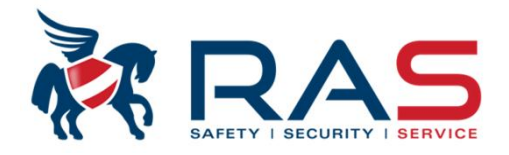

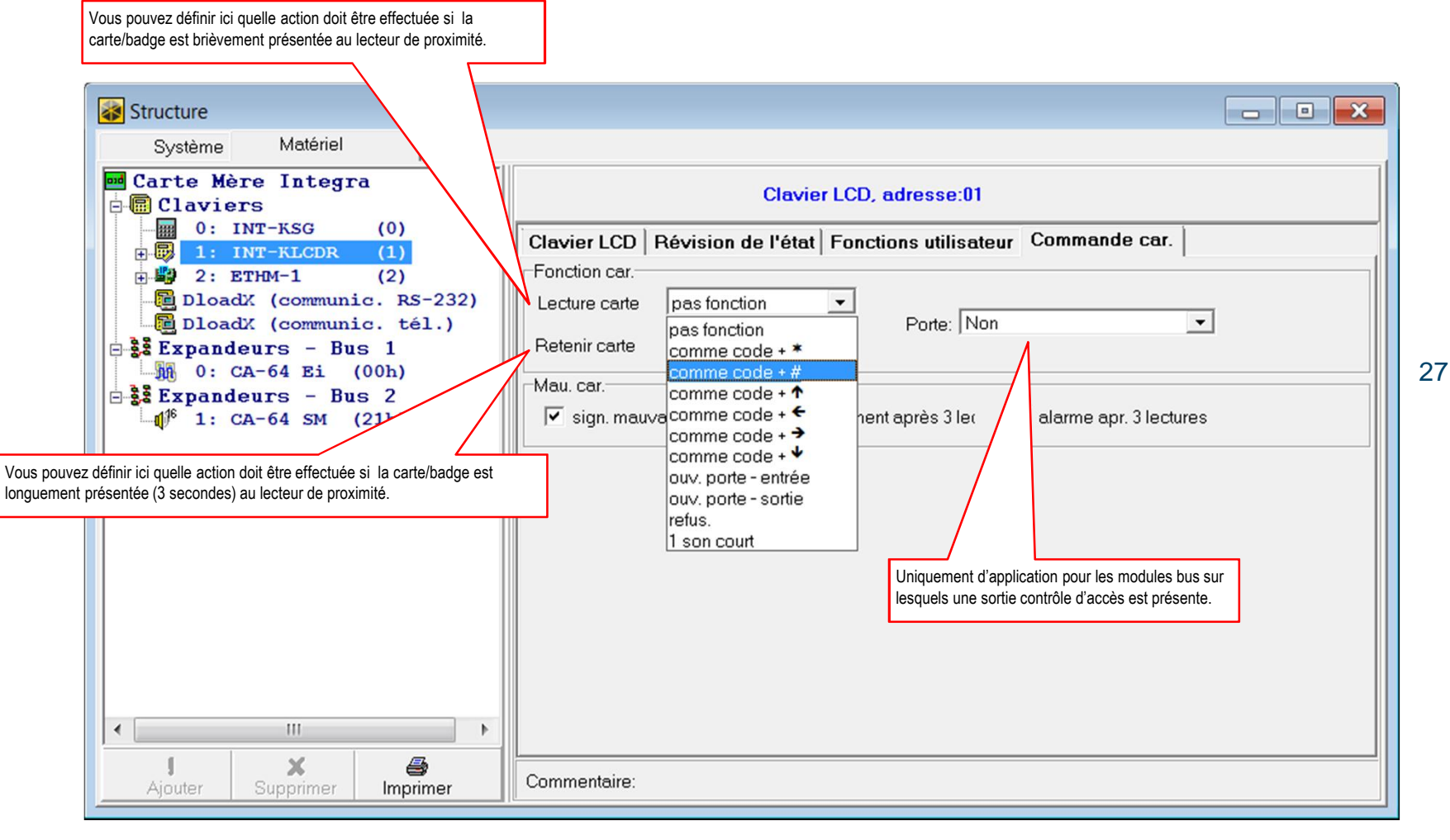

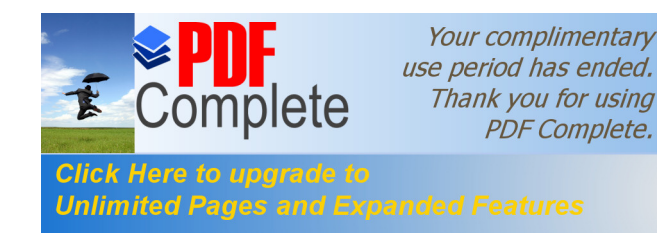

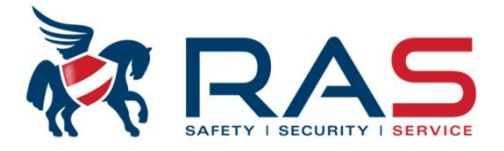

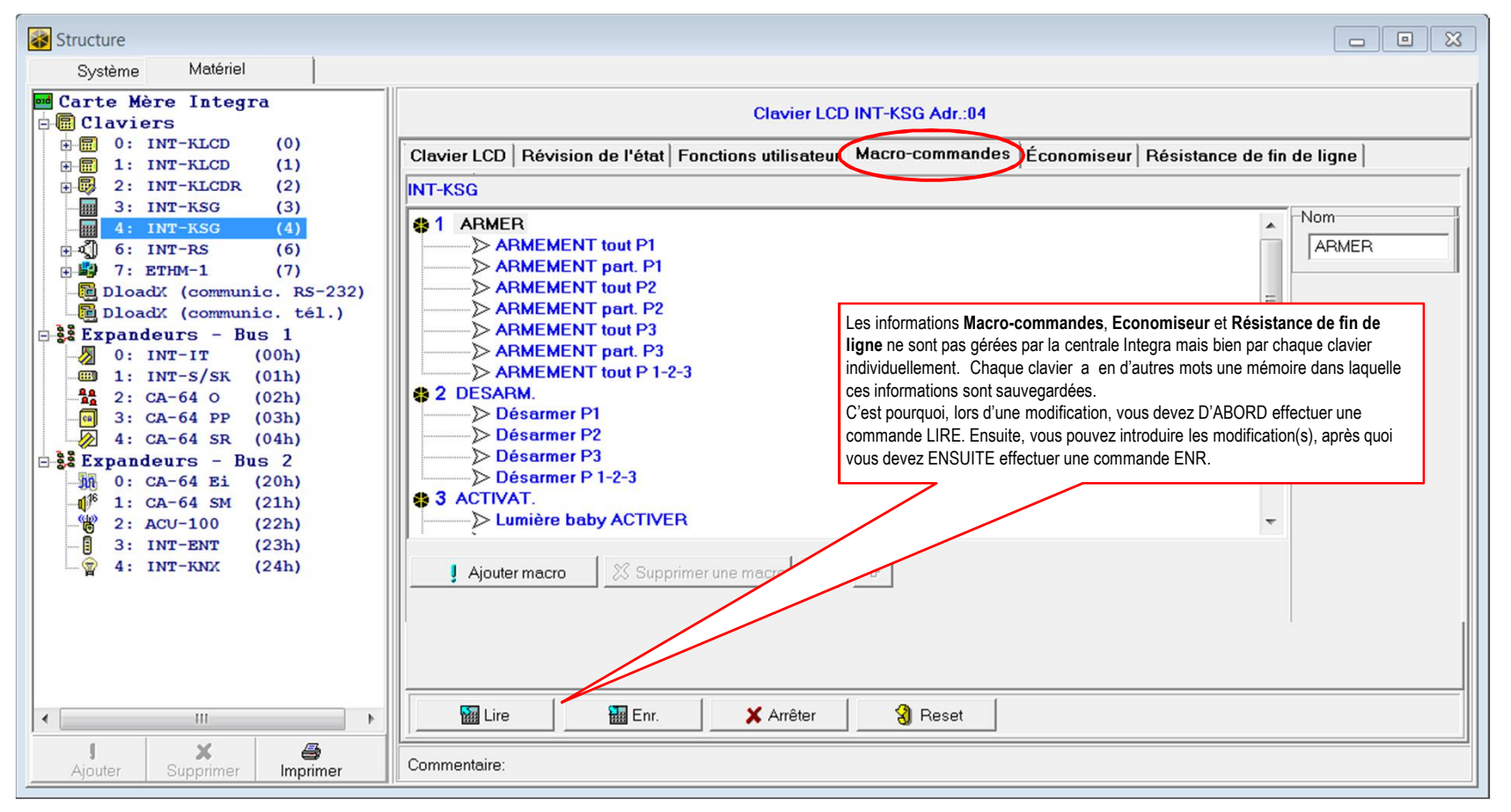

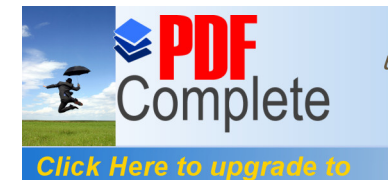

# via le pack software DLOADX

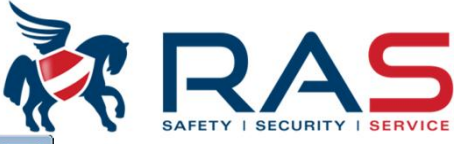

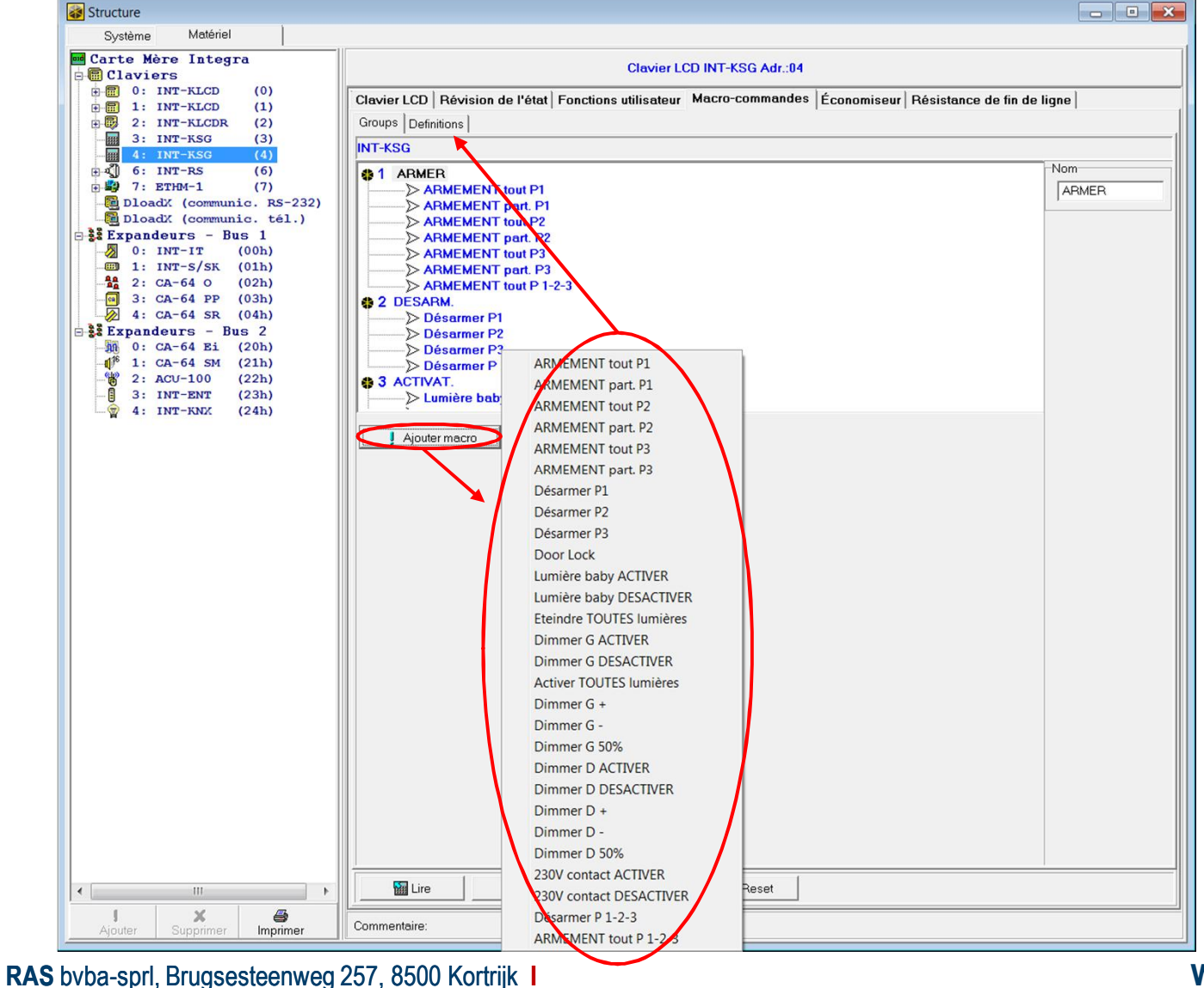

www.rassecurity.com

29

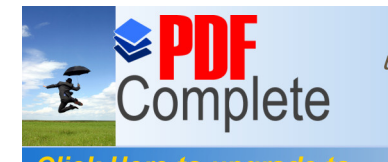

# via le pack software DLOADX

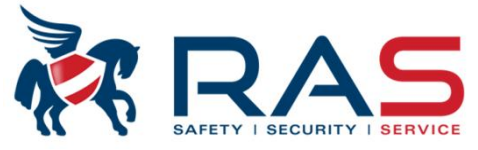

30

| Structure                                                                                                    |                                                                                                    |
|----------------------------------------------------------------------------------------------------|----------------------------------------------------------------------------------------------------|
| Système Matériel                                                                                                    |                                                                                                    |
| Carte Mère Integra           Claviers           0: INT-KLCD (0)           1: INT-KLCD (1)           2: INT-KLCDR (2)           3: INT-KSG (3)                                                                                                    | Clavier LCD INT-KSG Adr.:04 Clavier LCD   Révision de l'état   Fonctions utilisateur   Macro-commandes   Économiseur   Résistance de fin de ligne   1: ARMEMENT tout P1 2: ARMEMENT part. P1                                                                                                    |
| 4:       INT-RS       (4)         9-1       6:       INT-RS       (6)         9-1       7:       ETHM-1       (7)         1       DloadX (communic. RS-232)       DloadX (communic. tél.)         1       Int-IT       (00h)         1       INT-IT       (00h) | 3: ARMEMENT tout P2       Code:       Image: Part P2         4: ARMEMENT part. P2       Désact. si armée       Auto-exécution         5: ARMEMENT part. P3       Désarmer P1       Image: P3         9: Désarmer P3       Image: P3       Image: P3         10: Door Lock       Image: P4       Image: P4                                                                                                    |
| $\begin{array}{c ccccccccccccccccccccccccccccccccccc$                                                                                                    | 11: Lumière baby ACTIVEI   12: Lumière baby DESACI   13: Eteindre TOUTES lumi   14: Dimmer G ACTIVER   15: Dimmer G DESACTIVE   16: Activer TOUTES lumiè   17: Dimmer G +   18: Dimmer G -   19: Dimmer G 50%     10     2     10     2     10     2     10     2     10     2     10     2     10     2     10     10     10     10     10     10     10     10     10     10     10     10     10     10     10     10     10     10     10     10     10     10      10     10     10     10     10     10     10     10 |
| -8 3: INT-ENT (23h)<br>-                                                                                                    | Image: Nouvelle macro       10       11       12       13       14       15       16         Image: Nouvelle macro       17       18       19       20       21       22       23       24         Image: Nouvelle macro       25       26       27       28       29       30       31       32                                                                                                    |
|                                                                                                    |                                                                                                    |
| < •                                                                                                    | Lire Bar. X Arrêter 3 Reset                                                                                                    |
| Ajouter Supprimer Imprimer                                                                                                    | Commentaire:                                                                                                    |

RAS bvba-sprl, Brugsesteenweg 257, 8500 Kortrijk

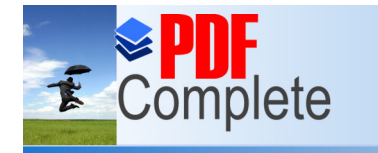

# via le pack software DLOADX

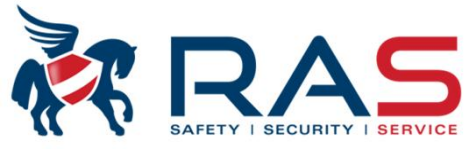

31

| Structure                                                                                                    |                             |
|----------------------------------------------------------------------------------------------------|-----------------------------|
| Système Matériel                                                                                                    |                             |
| ■ Carte Mère Integra         ■ Claviers         ■ 0: INT-KLCD (0)         ■ 1: INT-KLCD (1)         ■ 2: INT-KLCR (2)         ■ 3: INT-KSG (3)         ■ 4: INT-KSG (4)         ■ 7: ETHM-1 (7)         ■ DloadX (communic. RS-232)         ■ DloadX (communic. tél.)         ■ 3: INT-S/SK (01h)         ■ 2: CA-64 0 (02h)         ■ 3: CA-64 PP (03h)         2: Expandeurs - Bus 2         ■ 0: CA-64 SR (04h)         2: Expandeurs - Bus 2         ■ 0: CA-64 SR (04h)         2: ACU-100 (22h)         ■ 3: INT-ENT (23h)         ■ 4: INT-KNX (24h) | Clavier LCD INT-KSG Adr.:04 |
|                                                                                                    |                             |
| Ajouter Supprimer Imprimer Co                                                                                                    | Commentaire:                |

RAS bvba-sprl, Brugsesteenweg 257, 8500 Kortrijk

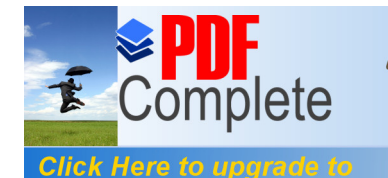

Unlimited Pages and Expanded Features

Your complimentary use period has ended. Thank you for using PDF Complete.

### via le pack software DLOADX

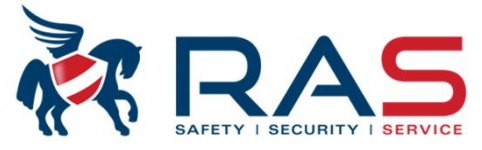

32

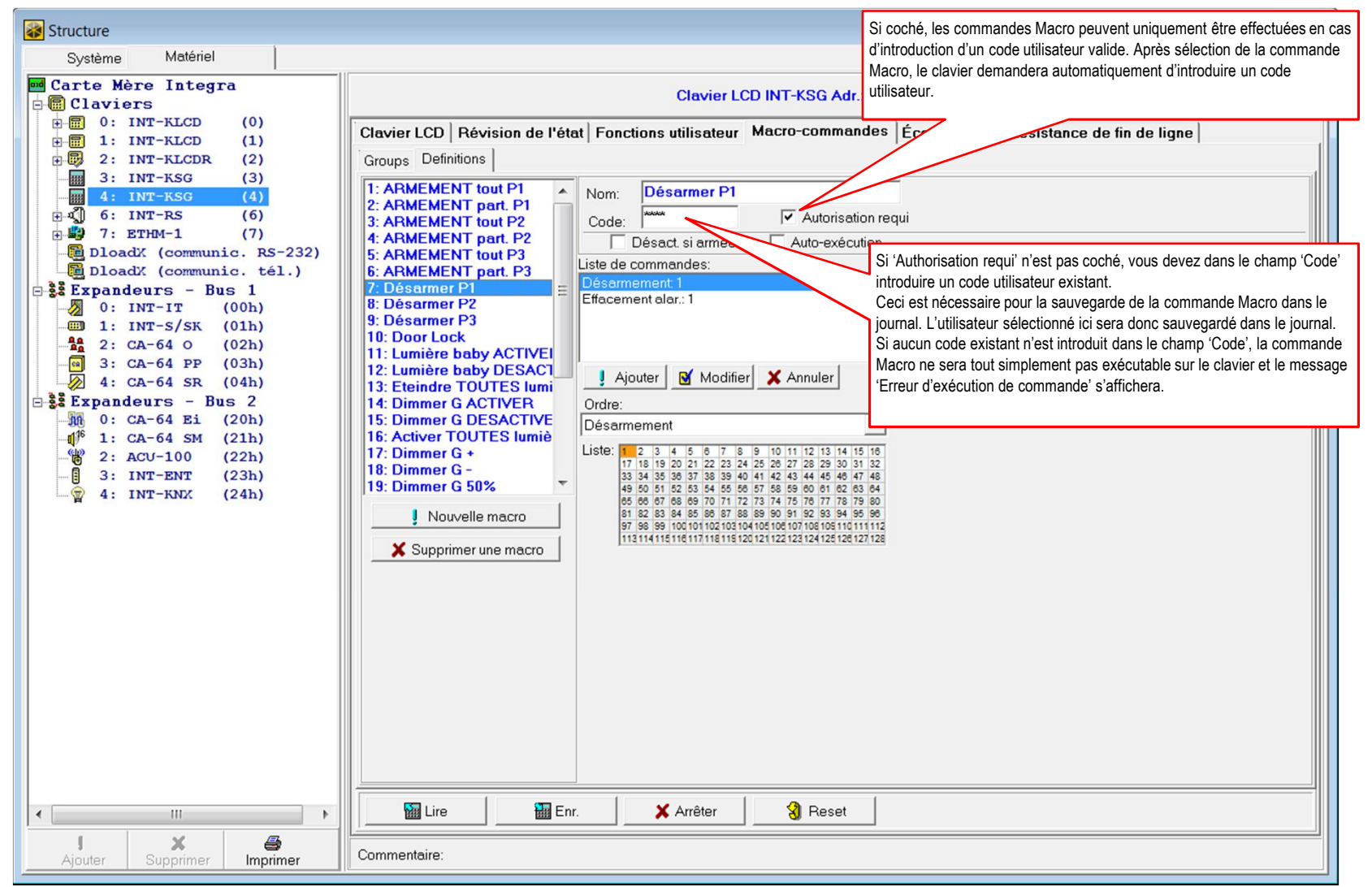

RAS byba-sprl, Brugsesteenweg 257, 8500 Kortrijk

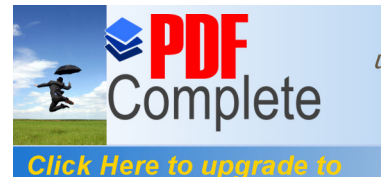

## via le pack software DLOADX

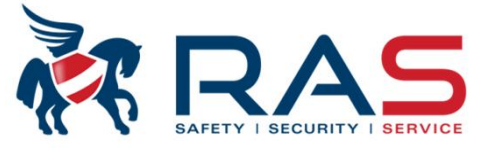

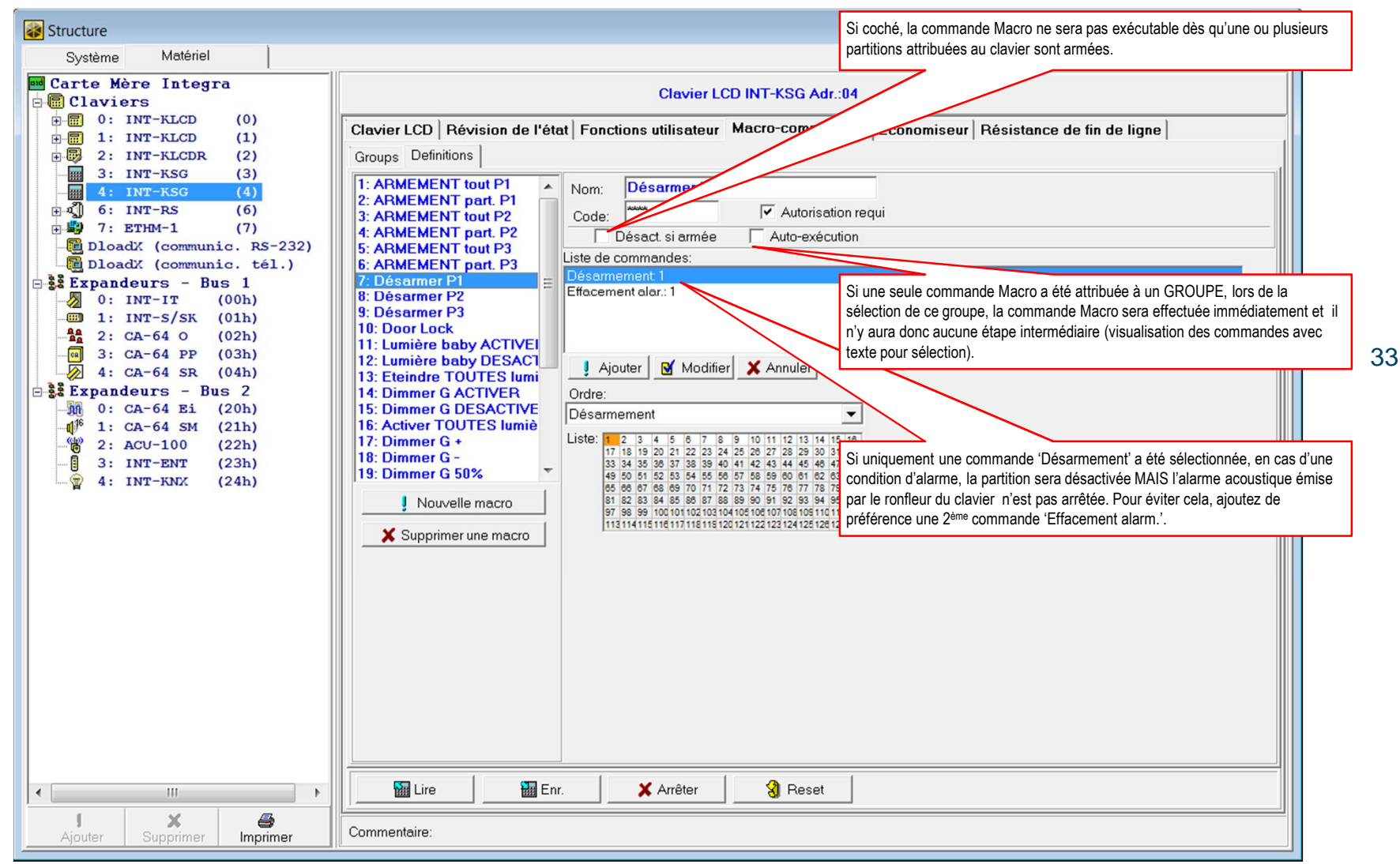

RAS byba-sprl, Brugsesteenweg 257, 8500 Kortrijk

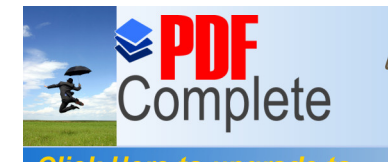

# via le pack software DLOADX

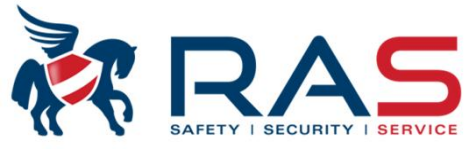

34

| Système       Matériel         Image: Carte Mère Integra       Clavier IcD INT-KSG Adr.:04         Image: Claviers       Clavier LCD INT-KSG Adr.:04         Image: Clavier IcD INT-KLCD (0)       Clavier LCD Révision de l'état Fonctions utilisateur Macro-commandes Économiseur Résistance de fin de ligne         Image: Clavier IcD Révision de l'état Fonctions utilisateur Macro-commandes Économiseur Résistance de fin de ligne         Image: Clavier IcD Révision de l'état Fonctions utilisateur Macro-commandes Économiseur Résistance de fin de ligne         Image: Clavier IcD Révision de l'état Fonctions utilisateur Macro-commandes Économiseur Résistance de fin de ligne         Image: Clavier IcD Révision de l'état Fonctions utilisateur Macro-commandes Économiseur Résistance de fin de ligne         Image: Clavier IcD Révision de l'état Fonctions utilisateur Macro-commandes Économiseur Résistance de fin de ligne         Image: Clavier IcD Révision de l'état Fonctions utilisateur Macro-commandes Économiseur Résistance de fin de ligne         Image: Clavier IcD Révision de l'état Fonctions utilisateur Macro-commandes Économiseur Résistance de fin de ligne         Image: Clavier IcD Révision de l'état Fonctions utilisateur Macro-commandes Economiseur Résistance de fin de ligne         Image: Clavier IcD Révision de l'état Fonctions utilisateur Macro-commandes Economiseur Résistance de fin de ligne         Image: Clavier IcD Révision de l'état Fonctions utilisateur Macro-commandes IcD Révision de l'état Fonctions utilisateur Macro-commandes IcD Révision de l'état Fonctions utilisateur Macro-commandes IcD Révision de l'état Fo                                                                                                    |
|----------------------------------------------------------------------------------------------------|
| Carte Mère Integra       Clavier LCD INT-KSG Adr.:04         Clavier S       Clavier LCD INT-KSG Adr.:04         Clavier LCD INT-KLCD (0)       Clavier LCD Révision de l'état         Finite 1: INT-KLCD (1)       Finite 2: INT-KLCDR (2)         S: INT-KLCDR (2)       S: INT-KSG (3)         G: INT-KSG (3)       S: ARMEMENT tout P1         S: ARMEMENT tout P2       Code:                                                                                                    |
| Image: Second state of the second state of the second s |
|                                                                                                    |
| J X B Commentaire:                                                                                                    |

RAS bvba-sprl, Brugsesteenweg 257, 8500 Kortrijk

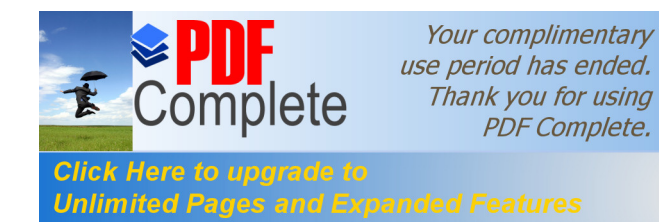

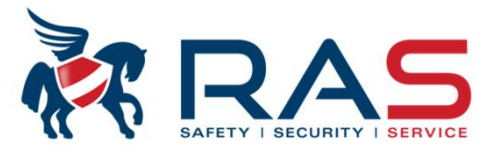

| Structure                                                                                                    |                                                                                                    |
|----------------------------------------------------------------------------------------------------|----------------------------------------------------------------------------------------------------|
| Système Matériel                                                                                                    | 1                                                                                                    |
| Claviers                                                                                                    | Clavier LCD INT-KSG Adr.:04                                                                                                    |
| Clavier LCl                                                                                                    | D   Révision de l'état   Fonctions utilisateur   Macro-commandes Économiseur Résistance de fin de ligne                          |
| Image: Big 2: INT-KLCDR (2)     Texte: "RAS       3: INT-KSG (3)     Texte: "Safe                                                               | spri"<br>ySecurity/Ser                                                                                                    |
| Herein         4: INT-KSG         (4)         Température           Jour(deux ch         Jour(deux ch         Jour(deux ch         Jour(deux ch | (iffres) RAS spri 18:04:2012                                                                                                    |
| Mois(deux cl<br>mini 1 (7)<br>Mois(deux cl<br>Année (4 chi<br>Deux-points)                                                                      | niffres)<br>n<br>clignotant) Safety Security Service 19:05:56                                                                    |
| DloadX (communic. tél.) Deux-points<br>Bis Expandeurs - Bus 1 Heure(deux                                                                        | clignotant)<br>chiffres) Police Position                                                                                         |
| Expandeurs - Bus 2 Deux-points<br>Minute(deux                                                                                                   | clignotant)<br>chiffres) C Minuscule Majuscule x= 9 ♀ 16 ♀ 35                                                                    |
| Deux-points<br>Seconde(ch                                                                                                    | clignotant) Paramètres<br>ff.sans zéro) Texte: RAS spri                                                                          |
|                                                                                                    | Nombr C/F                                                                                                    |
|                                                                                                    |                                                                                                    |
| *                                                                                                    | ÷                                                                                                    |
| Texte                                                                                                    |                                                                                                    |
|                                                                                                    |                                                                                                    |
| Ajouter Supprimer Imprimer                                                                                                    | tie                                                                                                    |
|                                                                                                    |                                                                                                    |
|                                                                                                    | Texte     Jours de la semain     Heure (chiff.sans zé n       État de partition     Mois(chiff.sans zérr     Heure(deux chiffres |
|                                                                                                    | État de zone E Mois(deux chiffres) Minute(chiff.sans zé<br>État de sortie                                                        |
|                                                                                                    | Température Année (2 chiff) Seconde (chiff.sans<br>Jour(chiff sans zéro Année (4 chiff) Seconde (chiff.sans                      |
|                                                                                                    | Jours de la semain                                                                                                    |
|                                                                                                    |                                                                                                    |

RAS bvba-sprl, Brugsesteenweg 257, 8500 Kortrijk

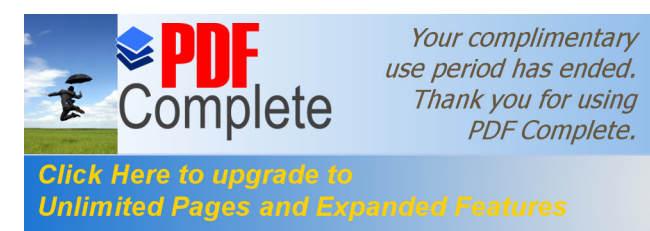

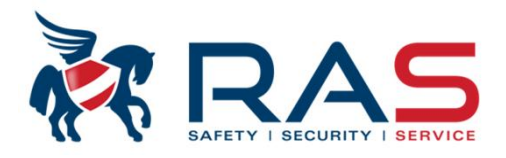

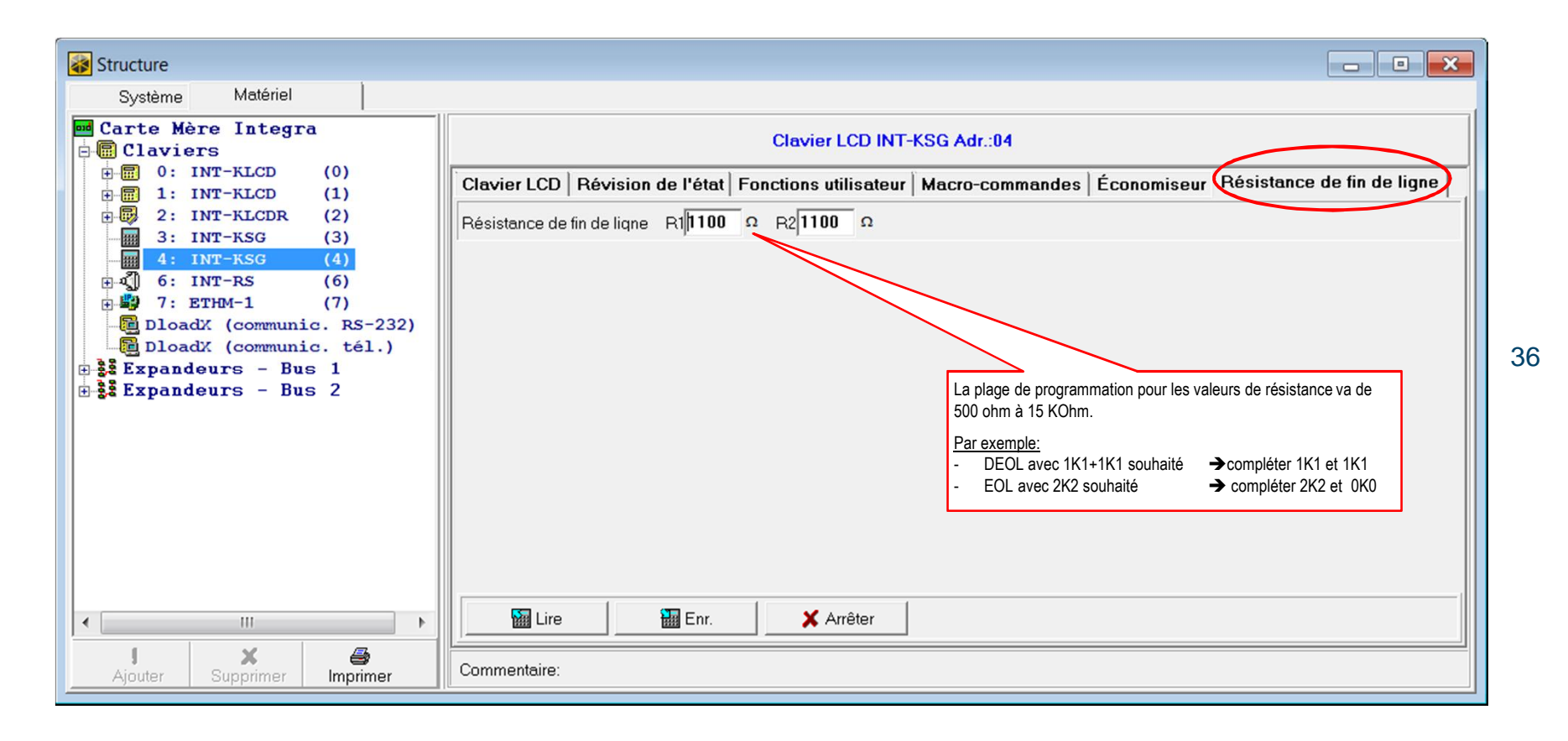
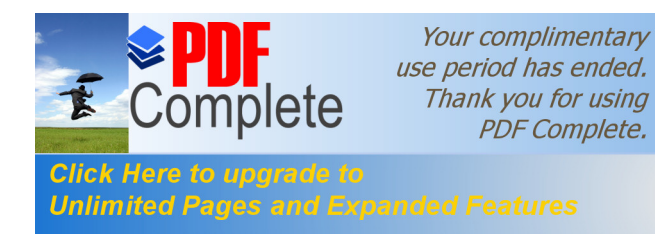

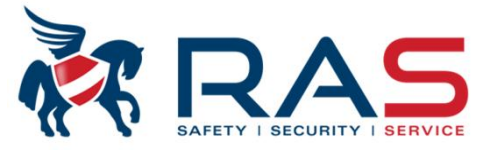

| Système Materiel Carte Mère Integra                                                                                                    | Bus de clavia                                                                                                    | ers I CD                                                                                                    |
|----------------------------------------------------------------------------------------------------|----------------------------------------------------------------------------------------------------|----------------------------------------------------------------------------------------------------|
| Claviers<br>0. INT-KSG (0)<br>1: INT-KLCDR (1)<br>2: ETHM-1 (2)<br>DloadX (communic. RS-232)<br>DloadX (communic. tél.)<br>Expandeurs - Bus 1<br>0: CA-64 Ei (00h) | Court-circuit du bus                                                                                                    | Cette fonction, vous permet de lire les accessoires<br>supplémentaires ajoutés sur le bus-CLAVIER via la centrale<br>Integra et de les ajouter à la fiche client DLOADX.<br>Vous pouvez aussi ajouter manuellement les accessoires bus-<br>CLAVIER en cliquant avec la touche droite de la souris sur le<br>texte 'Claviers'.                                                                                                    |
| ∃∰Expandeurs - Bus 2<br>∟¶ <sup>f6</sup> 1: CA-64 SM (21h)                                                                                                    | IdentificationLCD         Test PING         Adresse pour tester :         Période       ●         sec.       Nbre tentat.pour sig.pan | Carte Mère Integra<br>Clavi<br>0:<br>Ajouter<br>0:<br>Supprimer<br>DIoadX (communic. RS-232)<br>DloadX (communic. tél.)<br>Expandeurs - Bus 1<br>0: CA-64 Ei (00h)<br>SExpandeurs - Bus 2<br>1 <sup>6</sup> 1: CA-64 SM (21h)                                                                                                    |
| <ul> <li>III</li> <li>J</li> <li>X</li> <li>G</li> <li>Ajouter</li> <li>Supprimer</li> <li>Imprimer</li> </ul>                                                     | Ajouter module                                                                                                    |                                                                                                    |
|                                                                                                    | Module: INT-KLCD                                                                                                    | Adr.: 3  Adr.: 3 Adr.: 4 Adr.: 4 Adr.: |

RAS bvba-sprl, Brugsesteenweg 257, 8500 Kortrijk

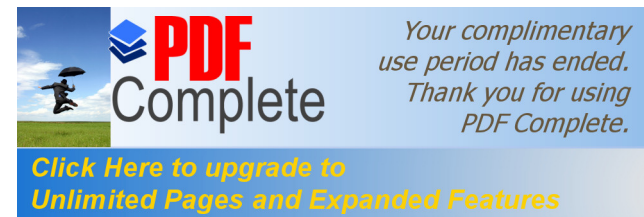

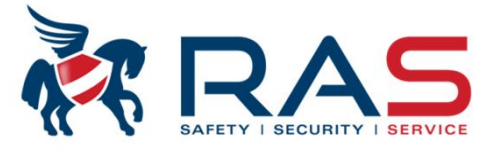

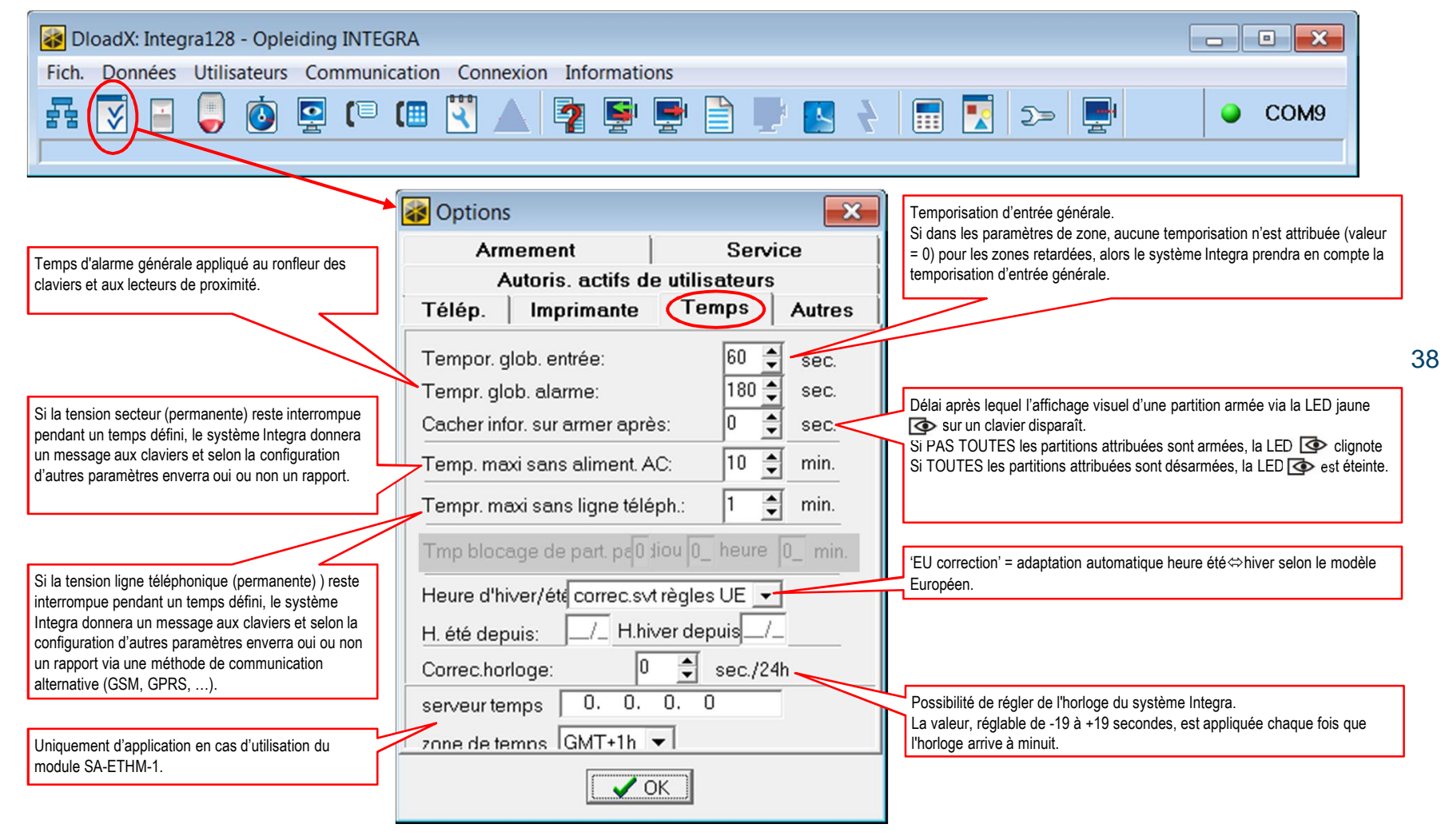

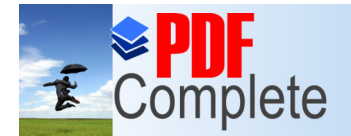

#### via le pack software DLOADX

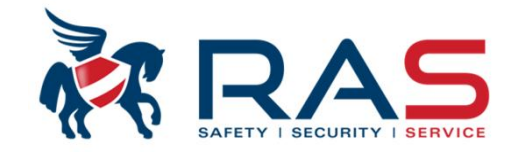

|                                                                                                    | 🐼 Options                                                                                                    | ×                                                                                                    |                                                                                                    |
|----------------------------------------------------------------------------------------------------|----------------------------------------------------------------------------------------------------|----------------------------------------------------------------------------------------------------|----------------------------------------------------------------------------------------------------|
| Si coché, les combinaisons de code avec moins de 3<br>chiffres DIFFERENTS (exemple 1111 ou 1212) ou<br>codes avec chiffres CONSECUTIFS (exemple 3456)<br>sont autorisées.                                                                                                    | Armement<br>Autoris. actifs d<br>Télép. Imprimante                                                                                                    | Service<br>e utilisateurs<br>Temps Autres                                                                                                    | Si coché, un désarmement après une condition d'alarme arrête les appels téléphoniques actifs.                                                                                                    |
| Si coché, une alarme tamper reste mémorisée sur le<br>clavier jusqu'à ce que quelqu'un entre dans le mode<br>Service.<br>Si coché, le rétro-éclairage de chaque clavier se<br>désactivera si la tension secteur du système Integra<br>est interrompue.<br>Si coché, l'affichage visuel d'une condition défaut<br>n'est pas automatiquement effacée si la cause de ce<br>défaut a disparu. Un utilisateur doit lui-même effacer<br>mémorisation du défaut. | <ul> <li>Codes "simples" perm<br/>Inform. sur nécess. de la<br/>Confirm. commandes p<br/>Effac. mess.tél. corresp<br/>Fin Mode de Service re<br/>Sortie du menu "Tests"</li> <li>Transmission rapide s<br/>Pas de télésurv.redém<br/>Message de serveur a<br/>Couper rétro-éclairage</li> <li>Verrouiller touch. pour s<br/>Mémoire pannes à effa<br/>Ne pas afficher alarme<br/>Limitation nbre événem<br/>Déverrouillage à distan</li> </ul> | iis<br>chang. du code<br>par touche "1"<br>o. à effac. alar.<br>etour au menu<br>" retour au menu<br>ur bus mod.d'exten.<br>arr.modules<br>près alar.sab.<br>s si pas d'aliment. 230<br>30sec. apr.3 codes err.<br>acer<br>s si armem.<br>hents<br>hoce apr. alarme vérifié | Si coché, en cas d'introduction de 3 faux codes consécutifs ou la<br>présentation 3 fois successivement d'une carte/badge de<br>proximité non encodée, le clavier refuse pendant 90 secondes<br>toute nouvelle introduction ou présentation.<br>Après ce temps de blocage, une nouvelle entrée d'un code<br>incorrect ou une présentation d'une carte/badge non encodée<br>démarre à nouveau le temps de blocage de 90 secondes. Ce<br>principe de blocage sera annulé dès qu'un code connu est<br>introduit ou une carte/badge encodée est présentée.<br>Si coché, une condition d'alarme n'est pas visualisée pendant le<br>mode armé. |
| Si coché, un même événement, pendant un mode<br>armé, sera transmis maximum 3 fois et sauvegardé<br>dans le journal.                                                                                                    | Grade 2                                                                                                    |                                                                                                    | Si coché, une condition d'alarme, après une commande de                                                                                                    |
|                                                                                                    |                                                                                                    |                                                                                                    | désarmement, est visualisée automatiquement pour l'utilisateur au<br>display du clavier.                                                                                                    |

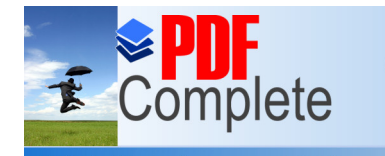

Unlimited Pages and Expanded Features

Your complimentary use period has ended. Thank you for using PDF Complete.

#### via le pack software DLOADX

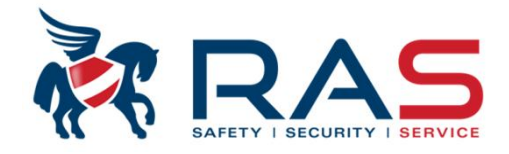

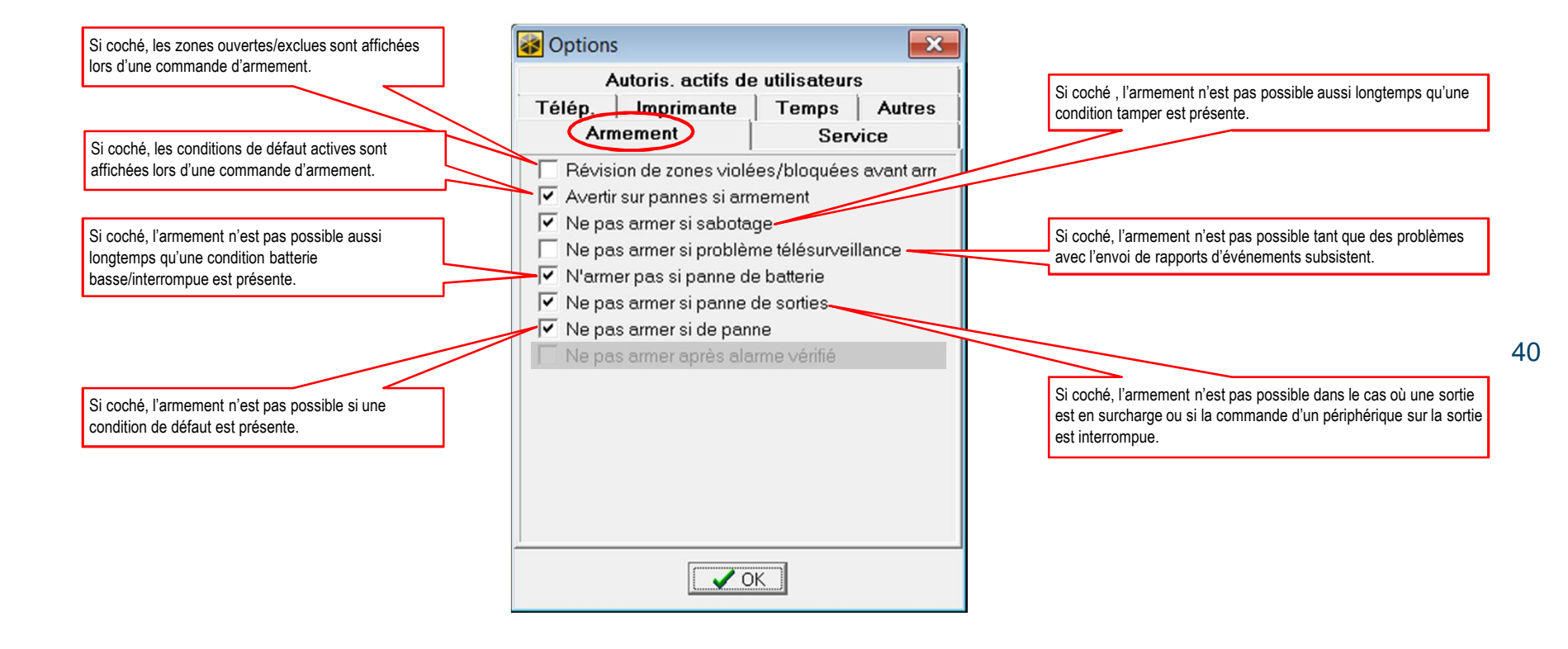

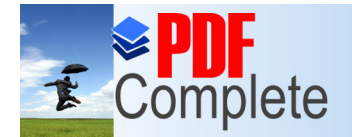

#### via le pack software DLOADX

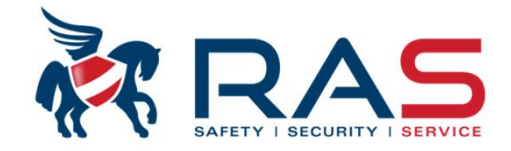

41

|                                                                                                    | 🐼 Options 📃 🔀                                                                                  | Détermine andre combine de terres l'afficience Martin Combine de                                                                                                    |
|----------------------------------------------------------------------------------------------------|------------------------------------------------------------------------------------------------|----------------------------------------------------------------------------------------------------|
| Si coché, on ne peut pas entrer en Mode Service via<br>les pins Reset sans avoir rétabli TOUS les paramètres<br>de programmation en valeur usine.                                                                                                    | Autoris. actifs de utilisateurs         Télép.       Imprimante         Armement       Service | Determine apres combien de temps l'affichage Mode Service du<br>clavier disparaît si durant le temps défini, aucune activité n'est<br>perçue via les touches du clavier.<br>Si le paramètre est défini sur 0 seconde, le Mode Service reste<br>visible sur le clavier via le clianotement de la LED |
| Si coché, une session de communication avec le software DLOADX ne peut démarrer en entrant en mode Service via les nins Reset                                                                                                    | Verrou. Mode de Service                                                                        |                                                                                                    |
| Si coché, le ronfleur du clavier donnera un signal<br>acoustique quand vous vous trouvez en mode                                                                                                    | Cacher Mode Serv. après: 0 🔶 sec.                                                              | Détermine la longueur minimum des codes utilisateurs. Les codes<br>utilisateurs sont constitués de minimum 4 chiffres à maximum 8<br>chiffres.                                                                                                    |
| Service.<br>Après 15 secondes d'inactivité sur les touches du<br>clavier, le ronfleur donnera un avertissement en<br>générant une tonalité bip toutes les 2 secondes. Dès<br>qu'une touche est pressée (n'importe laquelle), le<br>timer de 15 secondes est réinitialisé. | aueur minimale du code d'utilisateur     4       Clé d'intégration cryptée:                    |                                                                                                    |
|                                                                                                    | OK_]                                                                                           |                                                                                                    |

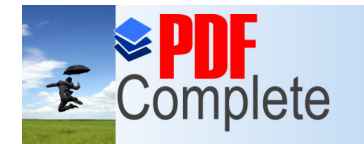

#### via le pack software DLOADX

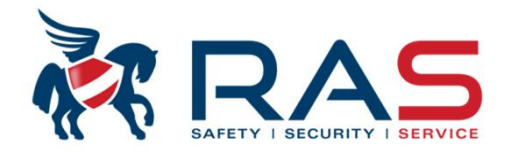

Lors de la création d'un nouveau code utilisateur via le clavier, le système attribue à ce nouvel utilisateur les fonctions cochées. Par la suite, ces fonctions peuvent être modifiées ou un autre 'Niveau d'autorisation' peut être attribué.

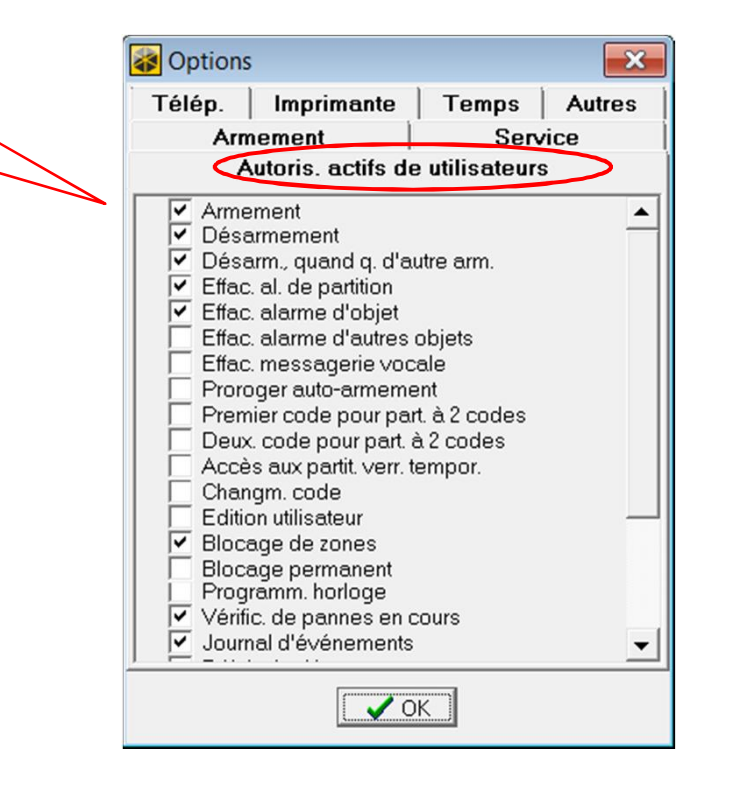

42

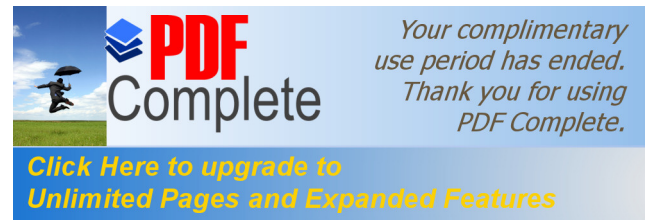

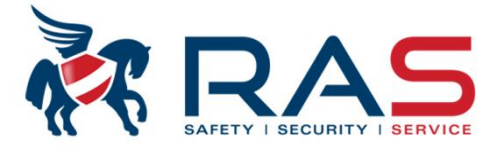

| 장 Dloa       | adX: I     | Integra    | 128 - 0       | Opleid     | ling INT    | EGRA        |         |        |             |                      |                    |                        |                       |                      |                       |                | , .          |                  |        |
|--------------|------------|------------|---------------|------------|-------------|-------------|---------|--------|-------------|----------------------|--------------------|------------------------|-----------------------|----------------------|-----------------------|----------------|--------------|------------------|--------|
| Fich.        | Donn       | ées l      | Jtilisate     | eurs       | Commu       | nicatio     | n C     | onr    | nexior      | n Informat           | ions               |                        |                       |                      |                       |                |              |                  |        |
| <b>F</b>     | <b>∛</b>   |            |               | 5          | <b>!</b> (" |             | 2       | ]      |             | 7 §                  | <b>P</b>           | ) 🛡 🖪                  | <b>?</b>              | <b>N</b>             | ∍ <b>ਦਾ</b>           |                | •            | сомэ             | -      |
| /            |            |            |               |            |             |             |         |        |             |                      |                    |                        |                       |                      |                       |                |              |                  |        |
| Zones        |            |            |               |            |             |             |         |        |             |                      |                    |                        |                       |                      |                       |                |              |                  | • •    |
| Zones 0      | ompteurs   | Blocage    | es Groupes    | arm./dés.  |             |             |         |        |             |                      |                    |                        |                       |                      |                       |                |              |                  |        |
| In Nom de Zo | ne Par.    | Ty. ligne  | Sensib. Typ   | e réac.    | -           | Temp.entrée | TmaxVie | ol. Tm | axAbs.Viol. | Sans al.apr.br.alim. | Contrôle en armem. | Comm. vidéo en désarm. | Comm. vidéo en armem. | Blocage indisponible | Blocage en abs.sortie | Uniq.3 alarmes | Uniq.1 alarr | ne Autoeffac.com | mpt. F |
| 1 Enty/Exit  | 1          | 4: 2EOL/NC | 320 ms. 0: Er | ntr./Sort. | 1           | ) sec.      | 10 sec. | 0      | heures      |                      |                    |                        |                       |                      |                       |                |              |                  |        |
| Z Zone 2     | 1          | 4: 2EOL/NC | 320 ms. 1: D  | 'entrée    | 1           | U sec.      | U sec.  | 0      | heures      |                      |                    |                        |                       |                      |                       |                |              |                  |        |
| J Zone J     | 1          | 2: NU      | 320 ms. 2: 1  | empor.de s | ig. I       | J sec.      | U sec.  | 0      | heures      |                      |                    |                        |                       |                      |                       |                |              |                  |        |
| 5 Perimeter  | 7          | ones       | Com           | ntour      |             |             | 0 sec.  | 0      | houros      |                      |                    |                        |                       |                      |                       |                |              |                  |        |
| 6 Instant    | -          | .ones      | ) Com         | pteurs     | 5 DIO       | cages       | 0 sec.  | 0      | heures      |                      |                    |                        |                       |                      |                       |                |              |                  |        |
| Zone 7       | NIL        | Name       |               | Der        | T lines     |             | 0 sec.  | 0      | heures      |                      |                    |                        |                       |                      |                       |                |              |                  |        |
| 8 Zone 8     | ND         | Nom        | ae zone       | Par.       | Ty. light   | 3 2         | 0 sec.  | 0      | heures      |                      |                    |                        |                       |                      |                       |                |              |                  |        |
| 9 Zone 9     | 1          | Entry/     | Exit          | 1          | 4.2EOL      | /NC 3       | 0 sec.  | 0      | heures      |                      |                    |                        |                       |                      |                       |                |              |                  |        |
| 0 Zone 10    | <u> </u>   |            |               |            |             |             | 0 sec.  | 0      | heures      |                      |                    |                        |                       |                      |                       |                |              |                  |        |
| 1 Zone 11    | 2          | Zone       | 2             | 1          | 4: 2EOL     | /NC  3      | 0 sec.  | 0      | heures      |                      |                    |                        |                       |                      |                       |                |              |                  |        |
| 2 Zone 12    | 2          | Zono       | 3             | 1          | 2: NO       | 2           | 0 sec.  | 0      | heures      |                      |                    |                        |                       |                      |                       |                |              |                  |        |
| 3 Zone 13    | 3          | Zone       | 3             | 1          | 2.140       | J           | 0 sec.  | 0      | heures      |                      |                    |                        |                       |                      |                       |                |              |                  |        |
| 4 Zone 14    | 1          | 2: NO      | 320 ms. 5: N  | ormale     |             | Jsec.       | 0 sec.  | 0      | heures      |                      | ×                  |                        |                       |                      |                       |                |              |                  |        |
| 15 Zone 15   | 1          | 2: NU      | 320 ms. 5: N  | ormale     |             | U SEC.      | U sec.  | 0      | neures      |                      | ×                  |                        |                       |                      |                       |                |              |                  |        |
| 7 Zone 17    | 2          | 2. NO      | 320 ms 5: N   | ormale     |             | l sec.      | 0 sec.  | 0      | heures      |                      | ×                  |                        |                       |                      |                       |                |              |                  |        |
| 8 Zone 18    | 2          | 2: NO      | 320 ms. 5: N  | ormale     |             | l sec       | 0 sec.  | 0      | heures      |                      | ×                  |                        |                       |                      |                       |                |              | _                |        |
| 19 Zone 19   | 2          | 2: NO      | 320 ms. 5: N  | ormale     |             | ) sec.      | 0 sec.  | 0      | heures      |                      | ×                  |                        |                       |                      |                       |                |              |                  |        |
| 20 Zone 20   | 2          | 2: NO      | 320 ms. 5: N  | ormale     |             | ) sec.      | 0 sec.  | 0      | heures      |                      | ×                  |                        |                       |                      |                       |                |              |                  |        |
| 21 Zone 21   | 2          | 2: NO      | 320 ms. 5: N  | ormale     | (           | ) sec.      | 0 sec.  | 0      | heures      |                      | ×                  |                        |                       |                      |                       |                |              |                  |        |
| 22 Zone 22   | 2          | 2: NO      | 320 ms. 5: N  | ormale     | 1           | ) sec.      | 0 sec.  | 0      | heures      |                      | ×                  |                        |                       |                      |                       |                |              |                  |        |
| 23 Zone 23   | 2          | 4: 2EOL/NC | 320 ms. 0: E  | ntr./Sort. | (           | ) sec.      | 0 sec.  | 0      | heures      |                      |                    |                        |                       |                      |                       |                |              |                  |        |
| 24 Zone 24   | 1          | 4: 2EOL/NC | 320 ms. 5: N  | ormale     | 1           | ) sec.      | 0 sec.  | 0      | heures      |                      |                    |                        |                       |                      |                       |                |              |                  |        |
| 25 Zone 25   | 1          |            | 320 ms. 5: N  |            |             |             | 0 sec.  | 0      |             |                      |                    |                        |                       |                      |                       |                |              |                  |        |
| 26 Zone 26   | 1          |            | 320 ms. 5: N  |            |             |             | 0 sec.  | 0      |             |                      |                    |                        |                       |                      |                       |                |              |                  |        |
| 27 Zone 27   |            |            |               |            |             |             |         |        |             |                      |                    |                        |                       |                      |                       |                |              |                  |        |
| • 📖          |            |            |               |            |             |             |         |        |             |                      |                    |                        |                       |                      |                       |                |              |                  | •      |
| Commente     |            |            |               |            |             |             |         |        |             |                      |                    |                        |                       |                      |                       |                | Imprimer     | 🗈 Détails        | 🗸 0    |
| Mar          | lule: Cort | o Màro     |               |            |             |             |         |        |             |                      |                    |                        |                       |                      |                       |                |              |                  |        |

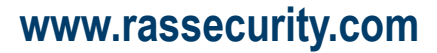

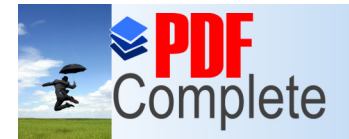

#### via le pack software DLOADX

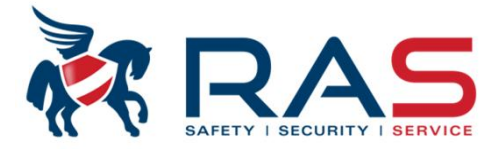

| Nh | Nome    | le Zono | Par | Tyligne    | Sansih | Ture     |
|----|---------|---------|-----|------------|--------|----------|
| 1  | Entry/  | Fyit    | 1   | 4-2EOL/NC  | 320 ms | 0. Er    |
| 2  | Zone    | 2       | 1   | 4:2EOL/NC  | 320 ms | 1. D.    |
| 3  | Zone    | 3       | 1   | 2: NO      | 320 ms | 2: TE    |
| 4  | Zone    | 4       | 1   | 2: NO      | 320 ms | 3: Te    |
| 5  | Perim   | eter    | 1   | 2: NO      | 320 ms | 4: Pé    |
| 6  | Instant | }       | 1   | 2: NO      | 320 ms | . 5: Nc  |
| 7  | Zone    | 7       | 1   | 2: NO      | 320 ms | . 6: De  |
| 8  | Zone    | 8       | 1   | 2: NO      | 320 ms | . 7: Sil |
| 9  | Zone    | 9       | 1   | 2: NO      | 320 ms | . 8: E×  |
| 10 | Zone    | 10      | 1   | 2: NO      | 320 ms | . 85: E  |
| 11 | Zone    | 11      | 1   | 2: NO      | 320 ms | . 86: E  |
| 12 | Zone    | 12      | 1   | 2: NO      | 320 ms | . 87: C  |
| 13 | Zone    | 13      | 1   | 2: NO      | 320 ms | . 89: T  |
| 14 | Zone    | 14      | 1   | 2: NO      | 320 ms | . 5: Nc  |
| 15 | Zone    | 15      | 1   | 2: NO      | 320 ms | . 5: Nc  |
| 16 | Zone    | 16      | 1   | 2: NO      | 320 ms | . 5: Nc  |
| 17 | Zone    | 17      | 2   | 2: NO      | 320 ms | . 5: Nc  |
| 18 | Zone    | 18      | 2   | 2: NO      | 320 ms | . 5: Nc  |
| 19 | Zone    | 19      | 2   | 2: NO      | 320 ms | . 5: Nc  |
| 20 | Zone    | 20      | 2   | 2: NO      | 320 ms | . 5: Nc  |
| 21 | Zone    | 21      | 2   | 2: NO      | 320 ms | . 5: Nc  |
| 22 | Zone    | 22      | 2   | 2: NO      | 320 ms | . 5: Nc  |
| 23 | Zone    | 23      | 2   | 4: 2EOL/NC | 320 ms | . 0: Er  |
| 24 | Zone    | 24      | 1   | 4: 2EOL/NC | 320 ms | . 5: Nc  |
| 25 | Zone    | 25      | 1   | 4: 2EOL/NO | 320 ms | 5: No    |
| 26 | Zone    | 26      | 1   | 4: 2EOL/NC | 320 ms | 5: No    |
| 27 | Zone    | 27      | 1   | 4: 2EOL/NC | 320 ms | 5; No    |
| 28 | Zone    | 28      | 1   | 4; 2EOL/NC | 320 ms | 5; No    |
| 29 | Zone    | 29      | 1   | 4:2EOL/NC  | 320 ms | 5: No    |
| •  |         |         |     |            |        | •        |

RAS bvba-sprl, Brugsesteenweg 257, 8500 Kortrijk

|   | 15  | Zone  | 15      | 1     | 2: NO       | 320 ms. | 5: Nc      |    |
|---|-----|-------|---------|-------|-------------|---------|------------|----|
|   | 16  | Zone  | 16      | 1     | 2: NO       | 320 ms. | 5: Nc      |    |
| Г | 17  | Zone  | 17      | 2     | 2: NO       | 320 ms. | 5: Nc      |    |
|   | 18  | Zone  | 18      | 2     | 2: NO       | 320 ms. | 5: Nc      |    |
|   | 19  | Zone  | 19      | 2     | 2: NO       | 320 ms. | 5: Nc      |    |
|   | 20  | Zone  | 20      | 2     | 2: NO       | 320 ms. | 5: Nc      |    |
| í | 21  | Zone  | 21      | 2     | 2: NO       | 320 ms. | 5: Nc      |    |
|   | 22  | Zone  | 22      | 2     | 2: NO       | 320 ms. | 5: Nc      |    |
|   | 23  | Zone  | 23      | 2     | 4: 2EOL/NC  | 320 ms. | 0: Er      |    |
|   | 24  | Zone  | 24      | 1     | 4: 2EOL/NC  | 320 ms. | 5: Nc      |    |
|   | 25  | Zone  |         |       |             |         |            |    |
|   | 26  | Zone  |         |       |             |         |            | ÷  |
|   | •   | H     |         | 1     |             |         | Þ          |    |
|   | Com | ment∉ | re 🚑 Im | prime | er 🖪 Déta   | ails    | <b>√</b> 0 | ιK |
|   |     |       | Module  | : CA- | 64 Ei (00h) | )       |            | /  |
|   |     |       |         |       |             |         |            |    |

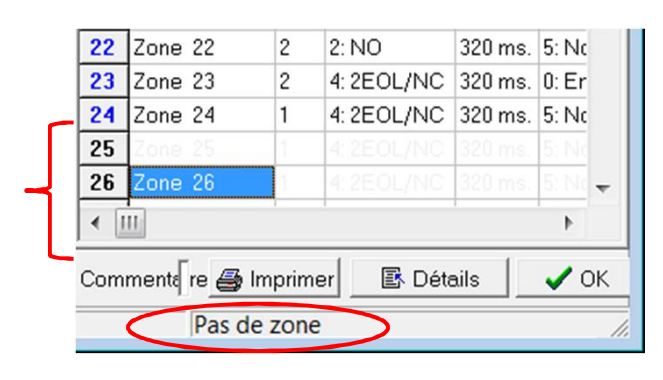

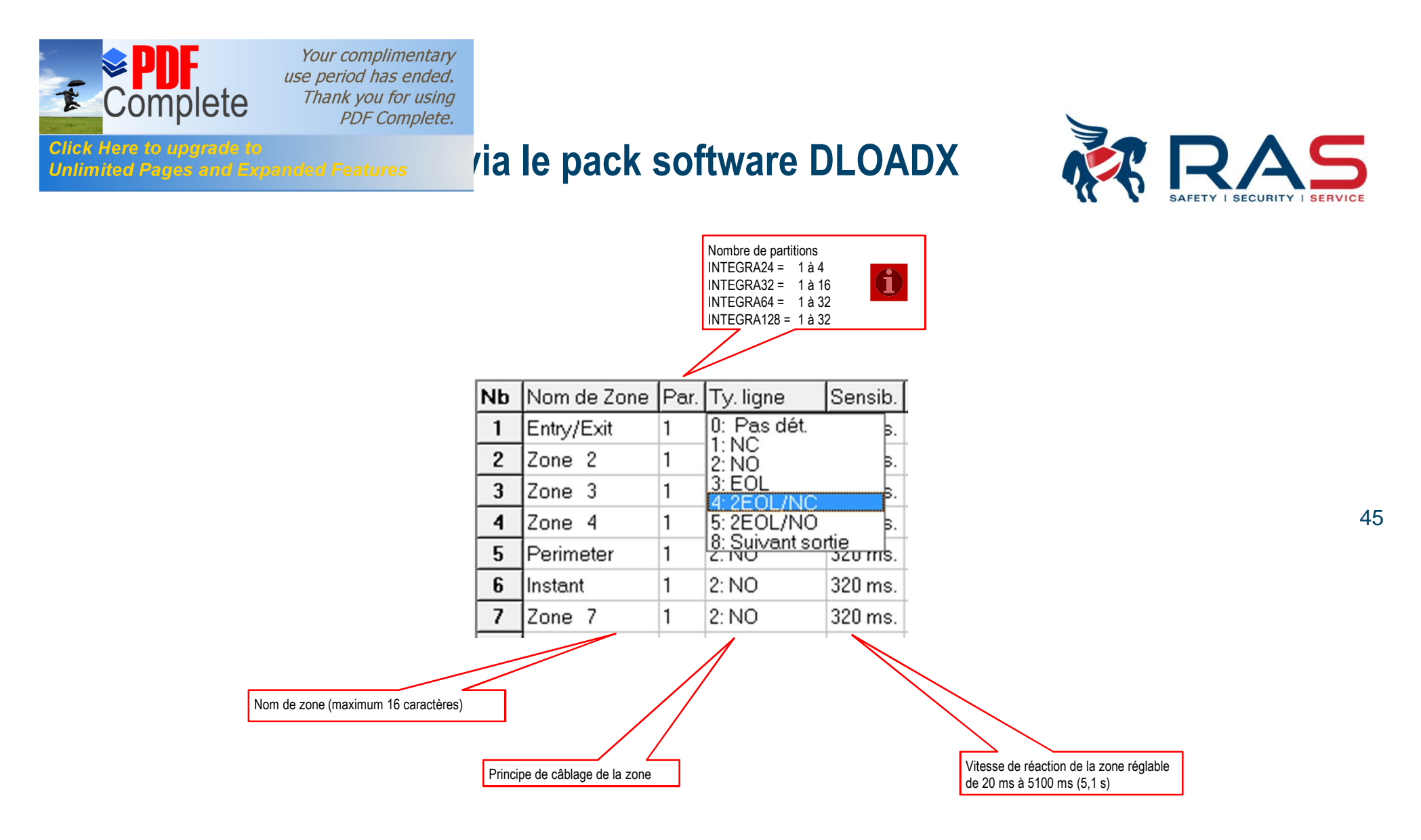

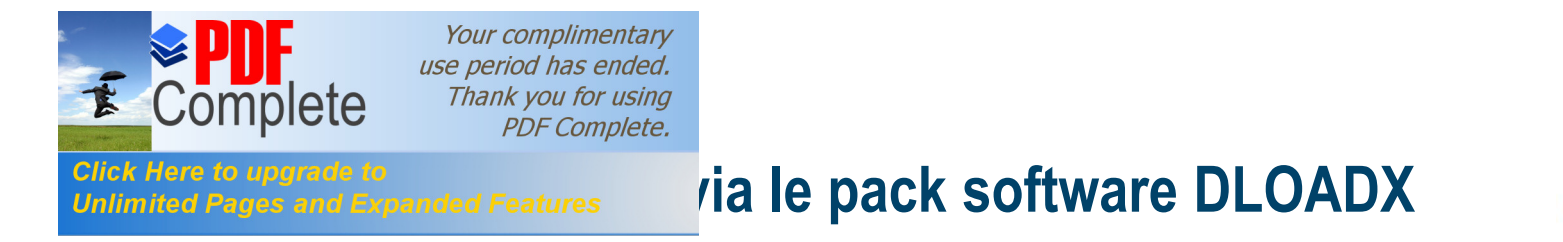

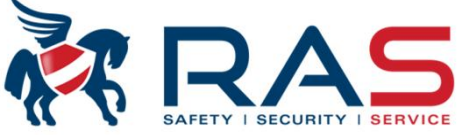

46

| 장 DloadX: Integra128 - Opleidin                                                                                                    | g INTEGRA                                                                                                    |                                                                                                    |
|----------------------------------------------------------------------------------------------------|----------------------------------------------------------------------------------------------------|----------------------------------------------------------------------------------------------------|
| Fich. Données Utilisateurs Co                                                                                                    | ommunication Connexion Informations                                                                                                    |                                                                                                    |
|                                                                                                    |                                                                                                    | ∑⇒ 📑 🔾 сом9                                                                                                    |
| Structure                                                                                                    |                                                                                                    |                                                                                                    |
| Système Matériel<br>SYSTEME: Opleiding INTEGRA<br>1: Object 1<br>== 1: Blok 1<br>== 2: Blok 2<br>== 6: Blok 6<br>== 2: Object 2<br>== 3: Object 3 | Part.6         Nom partition:       Blok 6         Appartient l'objet 1: Object 1       Options         Type       Options         Armée, si       2 3 4 5 6         Uniq. 2 codes       Cod sur diff. touch.         armée, si       2 3 4 5 6         Divide sets       Cod sur diff. touch.         partitisél.       Temps valide 60 s.         en armem.       Timers         Réduc. temps radie       Armée, si         Active part       Atame-désarm.pos         Temps       Tempor. d'entrée infinie         Tempo. de sortie de part:       25 € sec.         Temporisation autoarmer       \$ sec.         Temporisation autoarmer       \$ sec.         Alarme fort après vérific.       Ron. de garde (part.arm.) chauq         Ron. de garde (désarm.) chauq       \$ min.         Verrou. pour ronde de garde:       0 min.0 sec.         Durée de tempor. distributeur.       0 min.0 sec. | /pe "ANC ▼<br>hot<br>age temp.<br>pe "AND"<br>pe "OR"<br>imer 132<br>imer 132<br>bar timer 3364<br>bar timer 336 |
| J X Ajouter Supprimer Imprimer                                                                                                    | Afficher zones type "pas_dét"                                                                                                    |                                                                                                    |

RAS bvba-sprl, Brugsesteenweg 257, 8500 Kortrijk

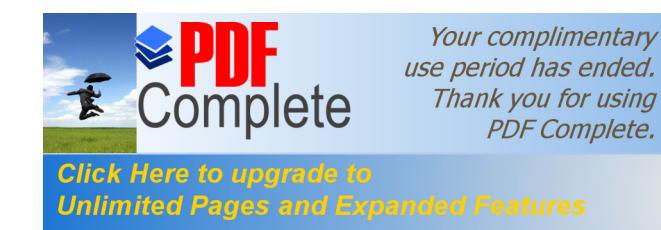

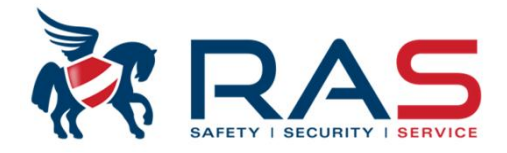

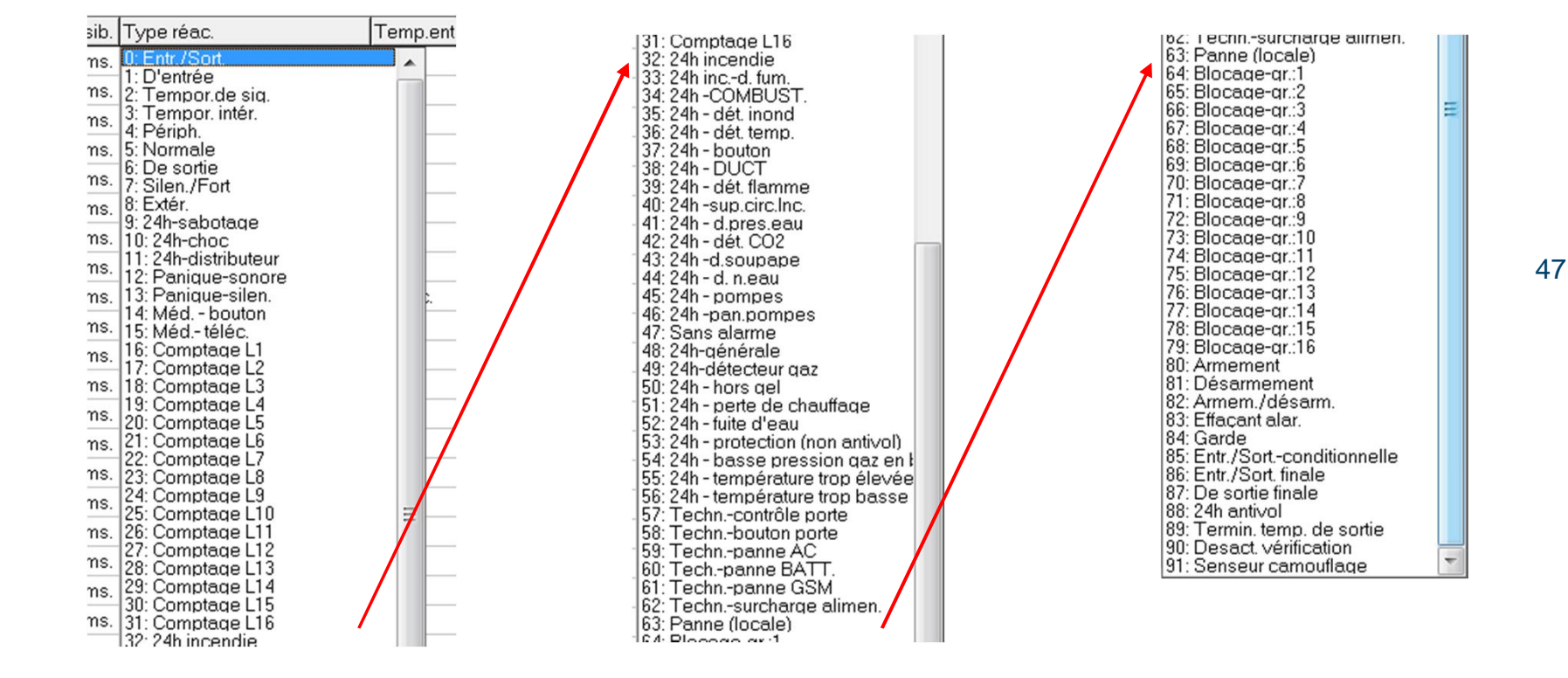

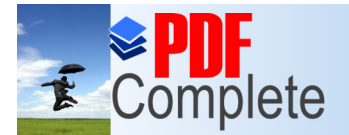

Click Here to upgrade to

Your complimentary use period has ended. Thank you for using PDF Complete.

#### via le pack software DLOADX

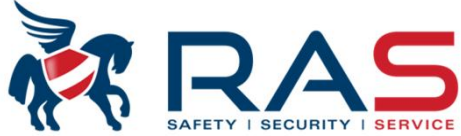

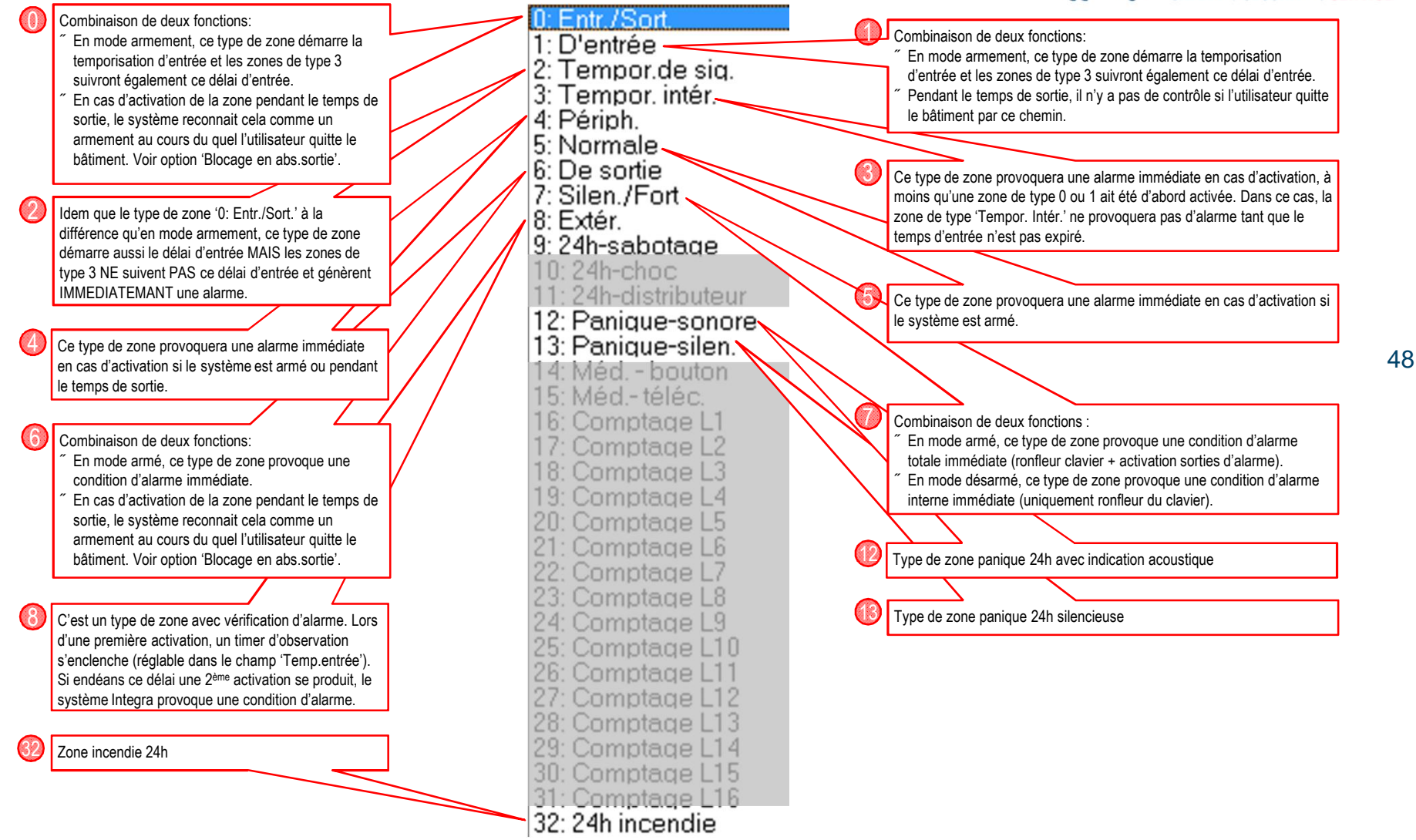

RAS byba-sprl, Brugsesteenweg 257, 8500 Kortrijk

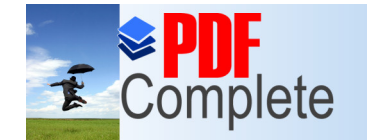

Click Here to upgrade to

Your complimentary use period has ended. Thank you for using PDF Complete.

#### via le pack software DLOADX

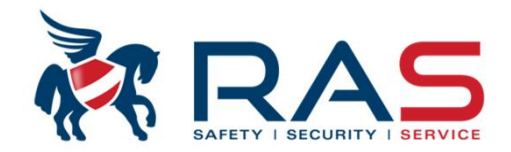

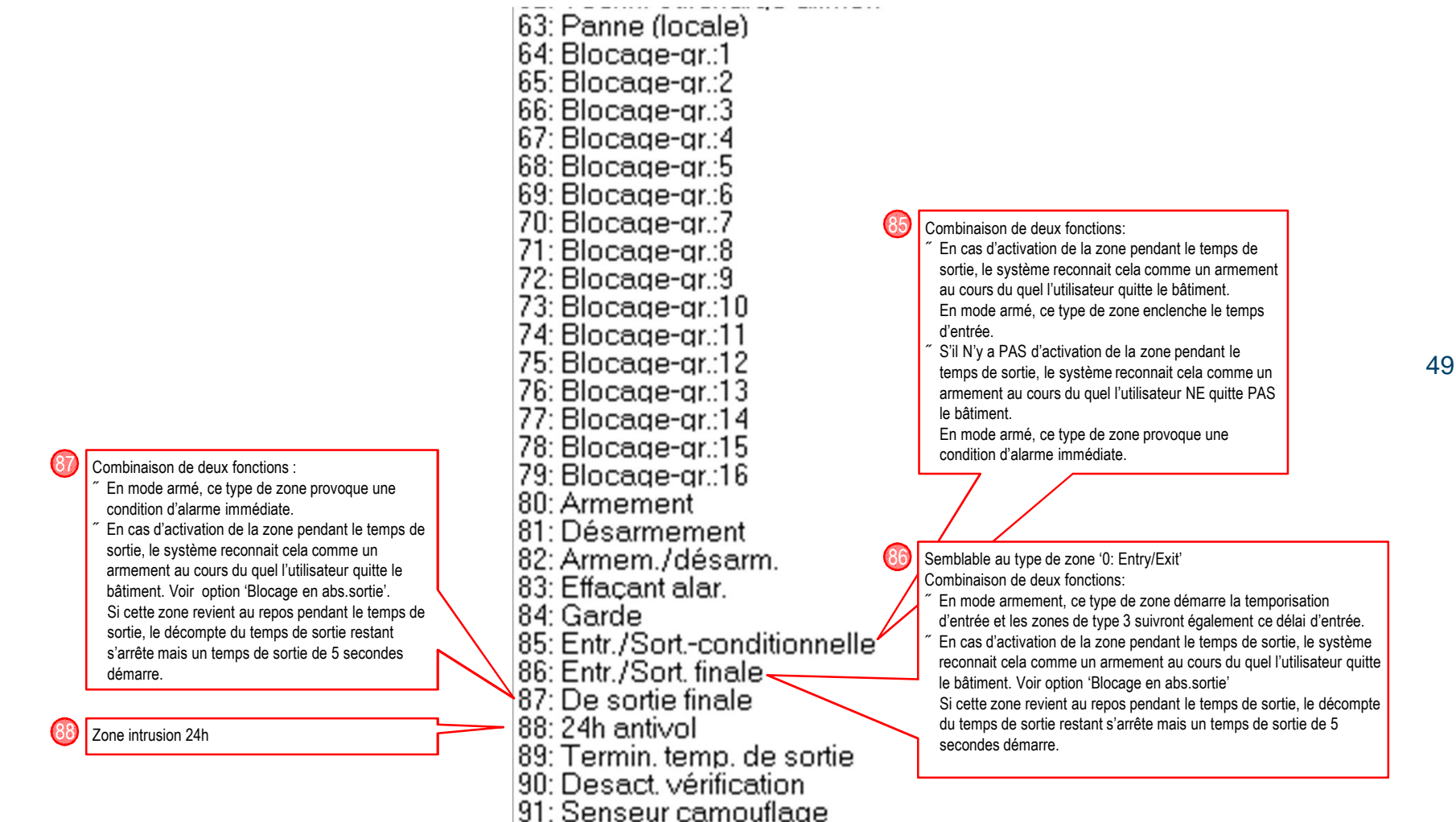

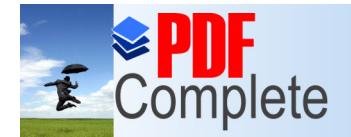

Unlimited Pages and Expanded Features

Your complimentary use period has ended. Thank you for using PDF Complete.

#### via le pack software DLOADX

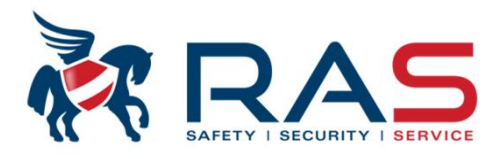

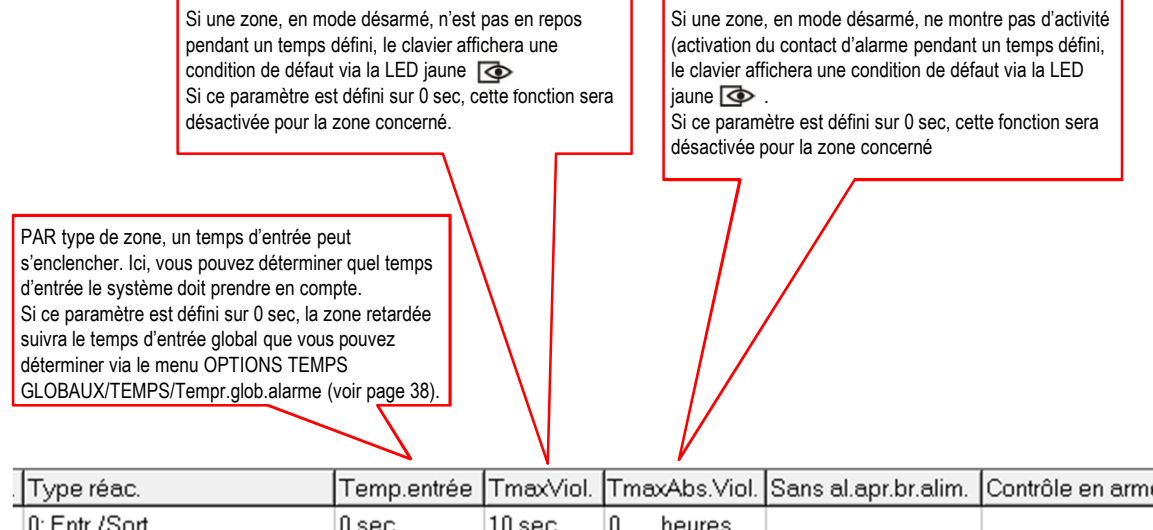

| Type réac.        | Temp.entrée | TmaxViol. | TmaxAbs.Viol. | Sans al.apr.br.alim. | Contrôle en armem. | Comm. vidéo en désarm. | Comm. vidéo en armem. |
|-------------------|-------------|-----------|---------------|----------------------|--------------------|------------------------|-----------------------|
| 0: Entr./Sort.    | 0 sec.      | 10 sec.   | 0 heures      |                      |                    |                        |                       |
| 1: D'entrée       | 0 sec.      | 0 sec.    | 0 heures      |                      |                    |                        |                       |
| 2: Tempor.de sig. | 0 sec.      | 0 sec.    | 0 heures      |                      |                    |                        |                       |
| 3: Tempor. intér. | 0 sec.      | 0 sec.    | 0 heures      |                      |                    |                        |                       |
| 4: Périph.        | 0 sec.      | 0 sec.    | 0 heures      |                      |                    |                        |                       |
| 5: Normale        | 5 sec.      | 0 sec.    | 0 heures      |                      |                    |                        |                       |
|                   |             | 1         |               |                      |                    |                        |                       |

Si coché, la zone, lors du démarrage de la centrale Integra, ne sera pas contrôlée durant 120 secondes.

Si coché, la zone concernée doit être au repos au moment d'une commande d'armement.

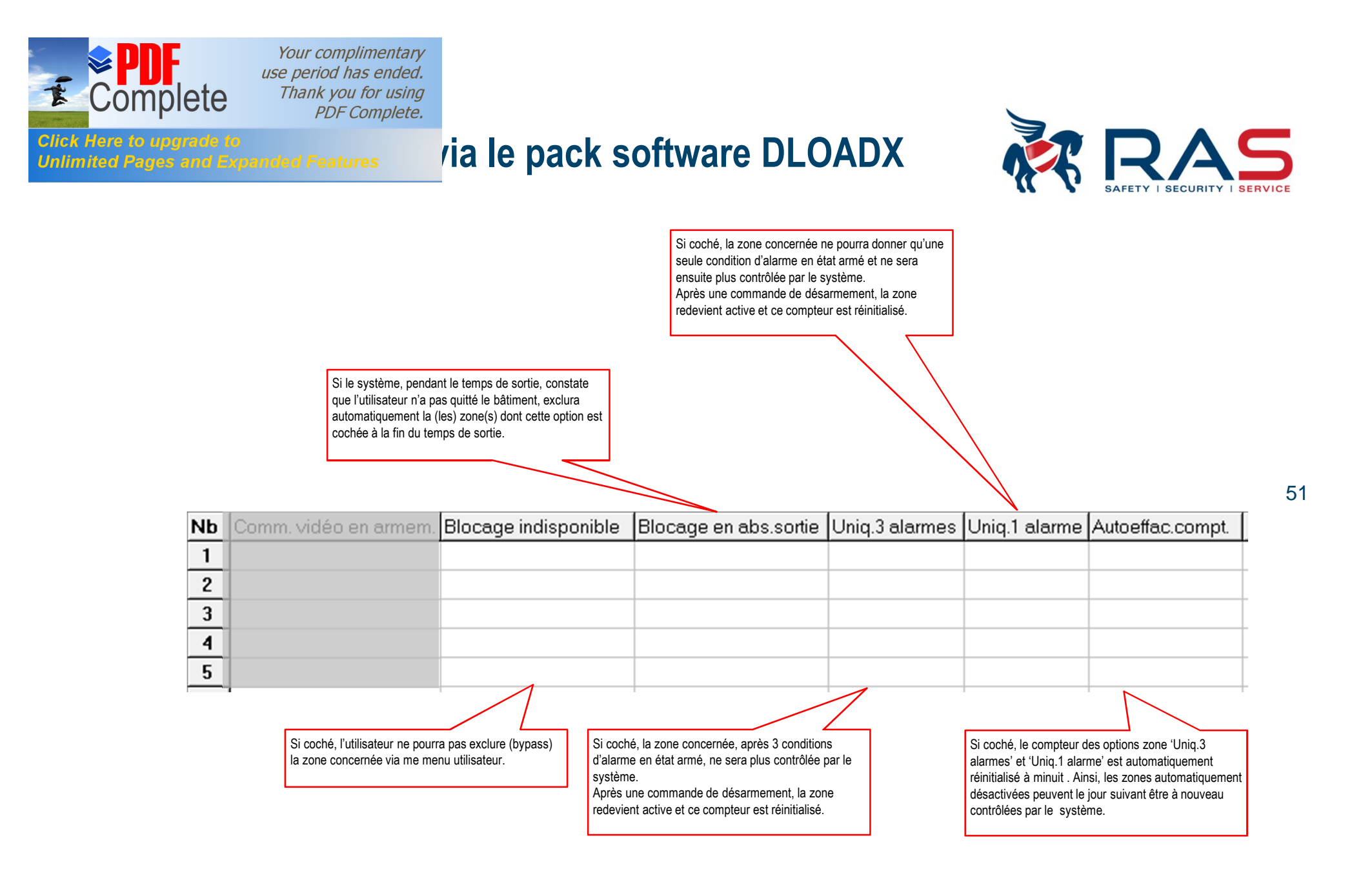

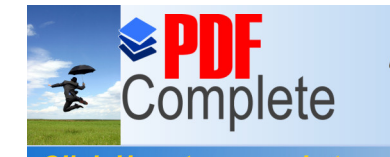

### via le pack software DLOADX

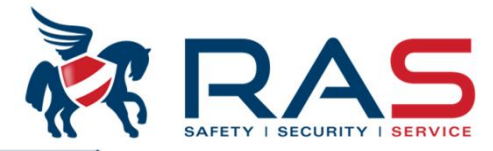

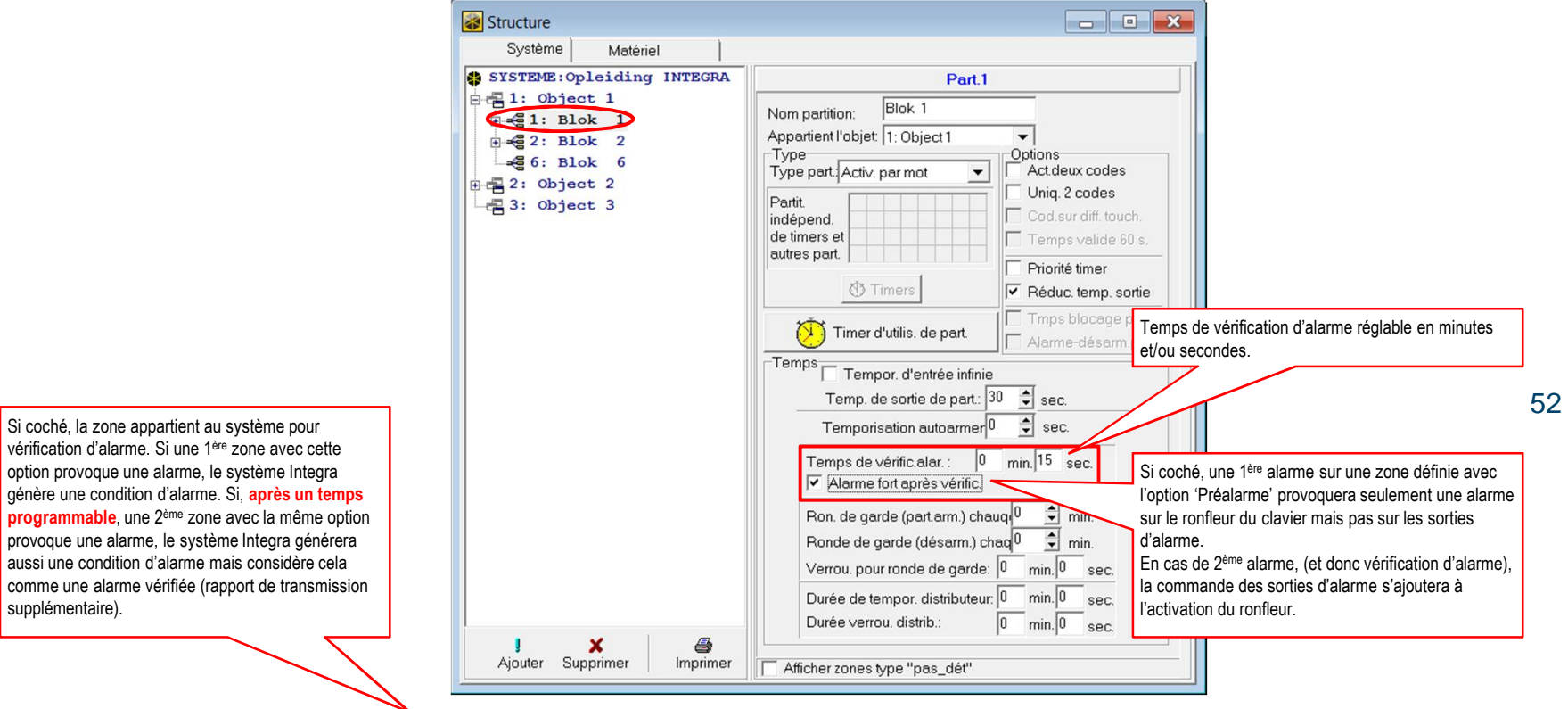

| Autoeffac.compt. | Préalarme | Tempor. sirène | Sans télés./mess.si tem.entr | Code rest.apr.al. | Code rest.apr.dés. | Al. après temp.sor. |
|------------------|-----------|----------------|------------------------------|-------------------|--------------------|---------------------|
|                  |           |                | ×                            |                   |                    |                     |
|                  |           |                | ×                            |                   |                    |                     |
|                  |           |                | ×                            |                   |                    |                     |
|                  |           |                | ×                            |                   |                    |                     |
|                  |           |                | X                            |                   |                    |                     |

RAS bvba-sprl, Brugsesteenweg 257, 8500 Kortrijk

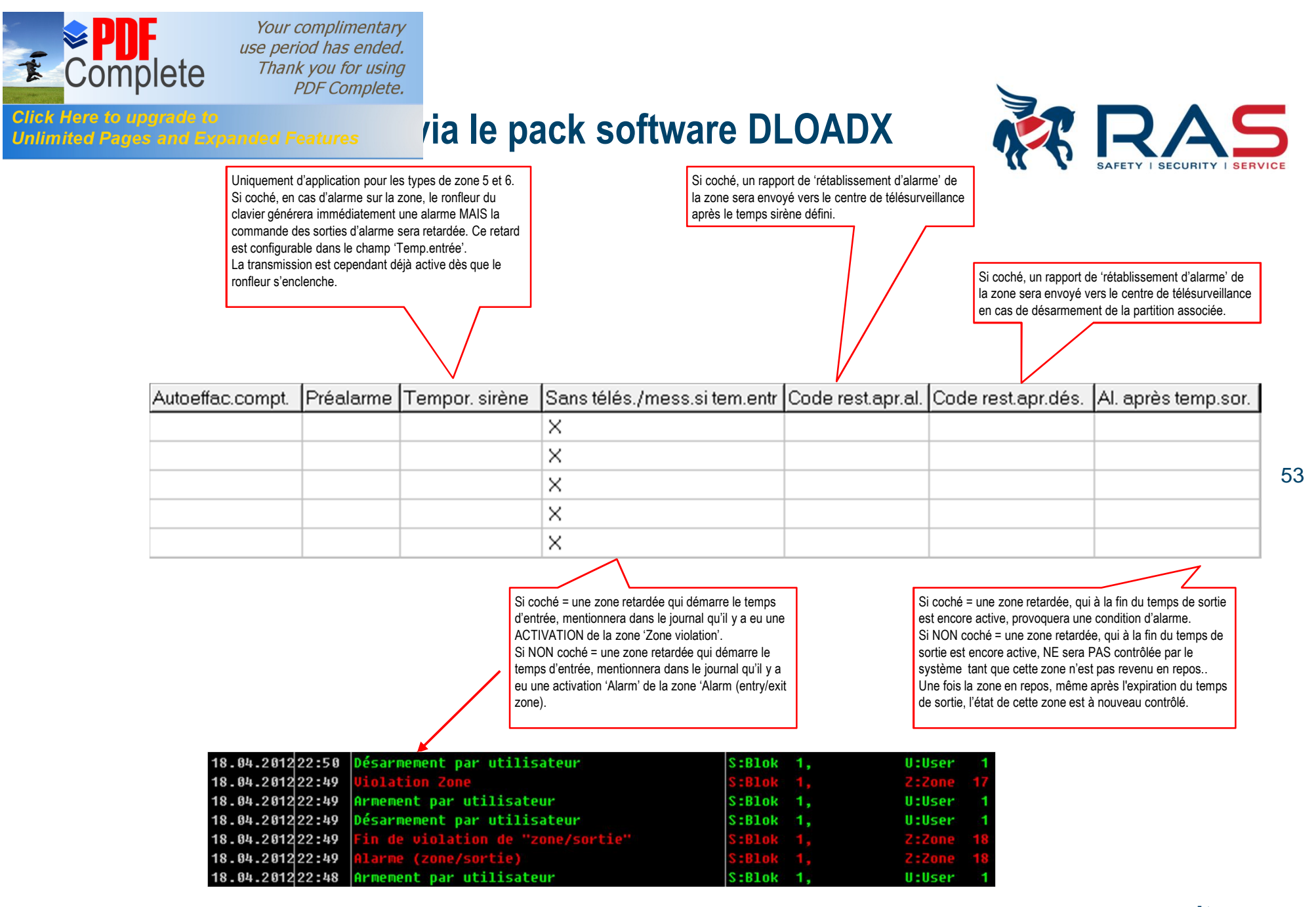

RAS bvba-sprl, Brugsesteenweg 257, 8500 Kortrijk

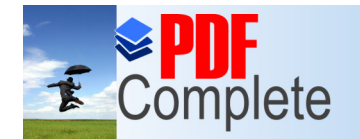

Unlimited Pages and Expanded Features

Your complimentary use period has ended. Thank you for using PDF Complete.

# via le pack software DLOADX

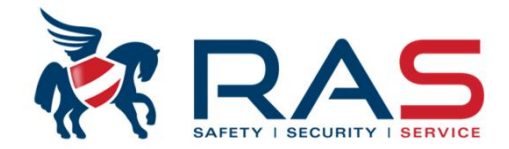

Si coché, une condition d'alarme sera générée si une zone, en état armé, est amenée hors de l'état d'exclusion et que cette zone est active. Uniquement d'application pour les types de zone de 4 à 7. La condition concerne un temps d'entrée démarré. Si coché et que le temps d'entrée est enclenché, une condition d'alarme pour cette zone n'activera pas immédiatement les sorties d'alarme et la transmission. A ce moment, un décompte de 30 secondes commence. Si endéans ces 30 secondes, le système n'est pas désarmé, les sorties d'alarme seront activées et l'alarme de cette zone sera transmise au centre de télésurveillance. Si cependant le temps d'entrée décompté est moins de 30 secondes, les sorties d'alarme et l'envoi des rapports s'enclenchent à la fin du temps d'entrée.

Si la zone concernée entre en alarme SANS qu'un temps d'entrée ait été démarré, les sorties d'alarme seront immédiatement activées et l'alarme transmise immédiatement au centre de télésurveillance.

| Al. après temp.sor. | Al. après déblocage | Alarme de sabotage tjs fort | Télésur.tempor. (préal.) | CARILLON dans exp. | Commentaire |    |
|---------------------|---------------------|-----------------------------|--------------------------|--------------------|-------------|----|
|                     |                     |                             |                          |                    |             |    |
|                     |                     |                             |                          |                    |             | 54 |
|                     |                     |                             |                          |                    |             |    |
|                     |                     |                             |                          |                    |             |    |
|                     |                     |                             |                          |                    | 1           |    |

Si coché, une alarme sabotage sur une zone aussi bien en mode armé que désarmé provoquera toujours une alarme sur le ronfleur du clavier et l'activation des sorties d'alarme. Si NON coché, une alarme sabotage sur une zone

si NON coche, une alarme sabolage su une zone provoquera, uniquement en mode armé, une alarme sur le ronfleur du clavier et l'activation des sorties d'alarme. Commentaire zone libre de notification. Cette information est uniquement conservée dans la fiche client DLOADX et n'est pas envoyée vers le système Integra.

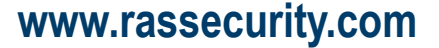

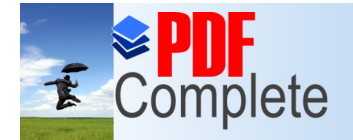

## via le pack software DLOADX

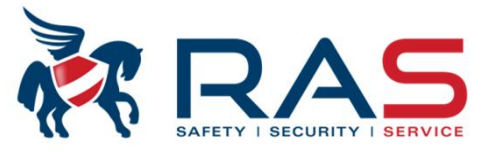

| Z              | ones (                        | Compteurs                                                     | Blocage                                                                                                   | s Grou                   | upes arm./dés.                                                                                                |                                                         |                                                                                                    |                                    |             |                      |                    |     |
|----------------|-------------------------------|---------------------------------------------------------------|----------------------------------------------------------------------------------------------------|--------------------------|----------------------------------------------------------------------------------------------------|---------------------------------------------------------|----------------------------------------------------------------------------------------------------|------------------------------------|-------------|----------------------|--------------------|-----|
| Nb             | Nom de Z                      | one Par.                                                      | Ty. ligne                                                                                                 | Sensib.                  | Type réac.                                                                                                    | Temp.entrée                                             | TmaxViol.                                                                                             | Tm                                 | axAbs.Viol. | Sans al.apr.br.alim. | Contrôle en armem. | Con |
| 1              | Entry/Exit                    | 1                                                             | 4: 2EOL/NC                                                                                                | 320 ms.                  | 0: Entr./Sort.                                                                                                | 0 sec.                                                  | 10 sec.                                                                                               | 0                                  | heures      |                      |                    |     |
| 2              | Zone 2                        | 1                                                             | 4: 2EOL/NC                                                                                                | 320 ms.                  | 1: D'entrée                                                                                                   | 0 sec.                                                  | 0 sec.                                                                                                | 0                                  | heures      |                      |                    |     |
| 3              | Zone 3                        | 1                                                             | 2: NO                                                                                                    | 320 ms.                  | 2: Tempor.de sig.                                                                                             | 0 sec.                                                  | 0 sec.                                                                                                | 0                                  | heures      |                      |                    |     |
| 4              | Zone 4                        | 1                                                             | 2: NO                                                                                                    | 320 ms.                  | 3: Tempor. intér.                                                                                             | 0 sec.                                                  | 0 sec.                                                                                                | 0                                  | heures      |                      |                    |     |
| 5              | Perimeter                     | 1                                                             | 2: NO                                                                                                    | 320 ms.                  | 4: Périph.                                                                                                    | 0 sec.                                                  | 0 sec.                                                                                                | 0                                  | heures      |                      |                    |     |
| 6              | Instant                       | 1                                                             | 2: NO                                                                                                    | 320 ms.                  | 5: Normale                                                                                                    | 5 sec.                                                  | 0 sec.                                                                                                | 0                                  | heures      |                      |                    |     |
| 7              | Zone 7                        | 1                                                             | 2: NO                                                                                                    | 320 ms.                  | 6: De sortie                                                                                                  | 0 sec.                                                  | 0 sec.                                                                                                | 0                                  | heures      |                      |                    |     |
| 8              | Zone 8                        | 1                                                             | 2: NO                                                                                                    | 320 ms.                  | 7: Silen./Fort                                                                                                | 0 sec.                                                  | 0 sec.                                                                                                | 0                                  | heures      |                      |                    |     |
| 9              | Zone 9                        | 1                                                             | 2: NO                                                                                                    | 320 ms.                  | 8: Extér.                                                                                                    | 15 sec.                                                 | 0 sec.                                                                                                | 0                                  | heures      |                      |                    |     |
| 10             | Zone 10                       | 1                                                             | 2: NO                                                                                                    | 320 ms.                  | 85: Entr./Sortconditionnelle                                                                                  | 0 sec.                                                  | 0 sec.                                                                                                | 0                                  | heures      |                      |                    |     |
| 11             | Zone 11                       | 1                                                             | 2: NO                                                                                                    | 320 ms.                  | 86: Entr./Sort. finale                                                                                        | 0 sec.                                                  | 0 sec.                                                                                                | 0                                  | heures      |                      |                    |     |
| 12<br>13<br>14 | Zone 12<br>Zone 13<br>Zone 14 | Zone1                                                         | - Module: C                                                                                               | arte Mèi                 | re                                                                                                    |                                                         |                                                                                                    |                                    | ×           |                      | ×                  |     |
| 15             | Zone 1                        | Nom de                                                        | zone:   <br>ntàpart:                                                                                      | =ntry/Exi<br>1: Blok 1   | t Ty. ligne                                                                                                   | 9:   4: 2EOI<br>ité: 32                                 | _/NC <u>▼</u><br>0 ▲ ms                                                                               | 1                                  |             |                      | ×                  |     |
| 17<br>∢ [      | Zone 1                        | Type réa<br>Tempor.                                           | ac.: 0:E<br>d'entrée:                                                                                     | ntr./Sort.               | Temps r<br>© Sec. Temps r                                                                                     | max de viola 10<br>max sans vic <sup>0</sup>            | sec.                                                                                                  | eure<br>nin.                       | s           |                      | ×                  | •   |
| Com            | mente                         | Comme                                                         | nt                                                                                                    |                          |                                                                                                    |                                                         |                                                                                                    |                                    |             | imprimer 🎒           | 🗈 Détails          | ~   |
|                | Ň                             | Options<br>Sans (<br>Contrô<br>Comm<br>Comm<br>Bloca<br>Bloca | al.apr.br.alim.<br>ile en armem.<br>1. vidéo en dé:<br>1. vidéo en arm<br>ge indisponibl<br>ge en abs.sor | sarm.<br>1em.<br>e<br>je | Uniq.3 alarmes<br>Uniq.1 alarme<br>Autoeffac.compt.<br>Avec vérific.<br>Tempor. sirène<br>Verrouill. vérific. | Sans t<br>Code<br>Al. apr<br>Al. apr<br>Alarma<br>CARIL | élés./mess.<br>rest.apr.al.<br>rest.apr.dés<br>ès temp.son<br>ès débloca<br>e de sabota<br>LON dans e | .site<br>r.<br>qe<br>iqetj<br>exp. | m.entr      |                      |                    |     |

RAS byba-sprl, Brugsesteenweg 257, 8500 Kortrijk

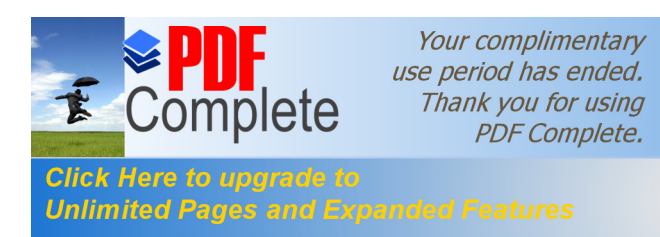

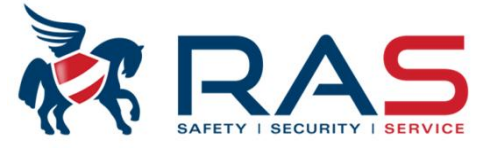

| Fig    | h. Donnée        | s Uti     | lisate    | eurs Communic       | ation     | Connexion      | Informations |                          |                                        |          |                                                  |
|--------|------------------|-----------|-----------|---------------------|-----------|----------------|--------------|--------------------------|----------------------------------------|----------|--------------------------------------------------|
| 5      | ł 📝 📔            | ] (       |           | j 📮 (= )            |           | <b>X</b>       | 2 🐓 💂        | ' 🗎 🛃 I                  | C 🛐 🗐 🗲 🔝                              | ∍ 📑      | 🔵 сом                                            |
|        |                  |           |           |                     |           |                |              |                          |                                        |          |                                                  |
| S      | orties           | 1-        |           |                     | I         | I              |              |                          |                                        |          |                                                  |
|        | Nom de sortie    | Type s    | ortie     | Temps fonc Pol.+    | D'im Veri | rdDéclench.:   | Déclenche    | m.: clav Déclenc.: part. | /clav. pa Effacem. alarme de pa Commer | ntaire 🔺 | Déclench.                                        |
| _      | Sirene           | 2: Al. in | ic./antiv | 7. 3 min.0 sec. X   |           | zones: 1+128   | 0+7          | 1+32                     | 1+32                                   |          | sorties                                          |
| _      | Hitser           | 2: Al. In | ic./antiv | A S min U sec X     | ×         | zones: 1+128   | U+7          | 1+32                     | 1+32                                   |          | Depuis zones:                                    |
| -      | Voeding voor det | AL: Alin  | nent.     | 3 mm.U sec X        |           |                |              |                          |                                        |          | 1 2 3 4 5 6 7 8                                  |
| -      | vueaing voor aet | 4 K Alin  | nent.     | pa minu sec. X      |           |                |              | 1.22                     |                                        |          | 9 10 11 12 13 14 15 1                            |
| -      | Ulitaana 6       | 43. A     | nent av   | ecrero min.5 sec. X |           |                |              | 1+52                     |                                        |          | 25 26 27 28 29 30 31 3                           |
| $\neg$ | Uitgang 8        | 0. INUI   |           | Cortion             |           |                | 0.7          | 1.22                     | 1.20                                   |          | 33 34 35 38 37 38 39 4                           |
| -      | Ulitgang 7       | 2. AL 1   |           | Sorties             |           |                | 0+7          | 1+32                     | 1+32                                   |          | 41 42 43 44 45 48 47 4                           |
| -      | Uitgang 0        | 0: Nor    | Nb        | Nom de sortie       | Tvp       | e sortie       | [            |                          |                                        |          | 49 50 51 52 53 54 55 5                           |
| -      | Uitgang 10       | 0. Nor    | 1         | Oinene              | 2. 4      | Line Jentis    | -            |                          |                                        |          | 65 66 67 68 69 70 71 7                           |
|        | Uitgang 11       | 0: Not    | <u> </u>  | Sirene              | 2: A      | i. inc./antiv. |              |                          |                                        |          | 73 74 75 78 77 78 79 8                           |
|        | Llitgang 12      | 0: Nor    | 2         | Flitser             | 2: A      | l. inc./antiv. |              |                          |                                        |          | 81 82 83 84 85 88 87 8                           |
|        | Llitgang 13      | 0: Not    | 3         | Voeding voor det    | 41:7      | Aliment        |              |                          |                                        |          | 89 90 91 92 93 94 95 9<br>97 98 99 1001011021031 |
|        | Uitgang 14       | 0: Not    | 4         | Veeding voor det    | 41.       | Aliment        |              |                          |                                        |          | 105 108 107 108 109 110 111 1                    |
|        | Uitgang 15       | 0: Nor    | 4         | Typealing yoor det  | 41.7      | Aliment.       |              |                          |                                        |          | 1131141151161171181191                           |
|        | Uitgang 16       | 0: Non    | utilisée  | 3 min.0 sec X       |           |                |              | Ĩ.                       |                                        |          | 121 122 123 124 125 128 127 1                    |
|        | Uitgang 17       | 0: Non    | utilisée  | 3 min 0 sec X       |           |                |              |                          |                                        |          | Depuis claviers:                                 |
|        | Uitgang 18       | 0: Non    | utilisée  | 3 min.0 sec X       |           |                |              |                          |                                        |          | Depuis                                           |
|        | Uitgang 19       | 0: Non    | utilisée  | 3 min.0 sec X       |           |                |              |                          |                                        |          | nart /clav.nart ·                                |
|        | Uitgang 20       | 0: Non    | utilisée  | 3 min 0 sec 🗙       |           |                |              |                          |                                        |          |                                                  |
|        | Uitgang 21       | 0: Non    | utilisée  | 3 min 0 sec X       |           |                |              |                          |                                        |          | 171819202122232                                  |
|        | Uitgang 22       | 0: Non    | utilisée  | 3 min.0 sec X       |           |                |              |                          |                                        |          | 25 26 27 28 29 30 31 3                           |
|        | Uitgang 23       | 0: Non    | utilisée  | 3 min 0 sec X       |           |                |              |                          |                                        |          | Suppression                                      |
|        | Uitgang 24       | 0: Non    | utilisée  | 3 min 0 sec X       |           |                |              |                          |                                        |          | Suppression de sign                              |
|        | Uitgang 25       | 0: Non    | utilisée  | 3 min.0 sec X       |           |                |              |                          |                                        |          | dane cortio nartitione                           |
|        | Uitgang 26       | 0: Non    | utilisée  | 3 min.0 sec X       |           |                |              |                          |                                        |          | 1 2 3 4 5 6 7 8                                  |
|        | Uitgang 27       | 0: Non    | utilisée  | 3 min.0 sec X       |           |                |              |                          |                                        |          | 171819202122232                                  |
|        | Uitgang 28       | 0: Non    | utilisée  | 3 min 0 sec X       |           |                |              |                          |                                        |          | 25 26 27 28 29 30 31 3                           |
|        | Uitgang 29       | 0: Non    | utilisée  | 3 min.0 sec X       |           |                |              |                          |                                        |          |                                                  |
| _      | 0.0              | 0. Man    | utiliaño  |                     |           |                |              |                          |                                        |          |                                                  |

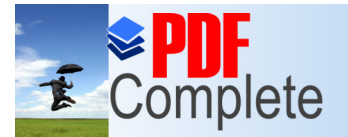

# via le pack software DLOADX

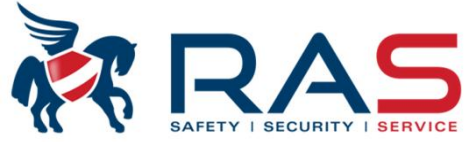

rme ...).

s, ...). ndée

57

|            | Ce type de sortie suit toutes les conditions d'alarme  | Nb | Nom de sortie    | Type sortie                | Temp  | Co tupo do sortio suit toutos los conditions d'alor |
|------------|--------------------------------------------------------|----|------------------|----------------------------|-------|-----------------------------------------------------|
| 2          | intrusion, panique et incendie (provenant des zones,   | 1  | Sirene           | 2: AL inc. (antiv          | 3 min | intrusion et panique (venant de zones, claviers, .  |
|            | claviers,).                                            | 2  | Flitser          | 2: AL inc./antiv           | 3 min |                                                     |
|            | sortie est pilotée en continu.                         | 3  | Voeding voor det | 41: Aliment                | 3 min |                                                     |
|            | En cas d'alarme incendie, la sortie est commandée de   |    | Voeding voor det | 41: Aliment                |       | Ce type de sortie suit uniquement les conditions    |
|            | façon pulsée.                                          | E. |                  | 0: Non utilisée            |       | d'alarme incendie (provenant de zones, claviers     |
|            |                                                        | 0  | Ultig            | 1: Alarme antivol          |       | de façon pulsée.                                    |
| 4          | Ce type de sortie suit toutes les conditions d'alarme  | 0  | Uitgang 6        | 2: Al. inc./antiv.         |       |                                                     |
|            | incendie, panique et médicale générées via un clavier. |    | Uitgang 7        | 3: AI. INCENDIE            |       | Ce type de sortie suit uniquement les conditions    |
|            |                                                        | 8  | Uitgang 8        | 4: Alarme clavier          |       | d'alarme incendie générées via un clavier.          |
| $\bigcirc$ | Ce type de sortie suit uniquement les conditions       | 9  | Uitgang 9        | 5: Alarme inc.clav.        |       |                                                     |
|            |                                                        | 10 | Uitgang 10       | 7: Alarma mad bout         |       | Ce type de sortie suit uniquement les conditions    |
| 8          | Ce type de sortie suit n'importe quelle condition      | 11 | Uitgang 11       | 8: Alarme de sabot         |       | d'alarme médicale générées via un clavier.          |
| •          | d'alarme tamper provenant de zones, claviers,          | 12 | Uitgang 12       | 9: AlarmeDAY               |       |                                                     |
|            | modules bus,                                           | 13 | Uitgang 13       | 10: AL"CONTRAINTE"         |       |                                                     |
|            |                                                        | 14 | Uitgang 14       | 11: Carillon               |       |                                                     |
|            |                                                        | 15 | Uitgang 15       | 112: Al. silenc.           |       |                                                     |
|            |                                                        | 16 | Uitgang 16       | 14: Violation de zone      |       |                                                     |
|            |                                                        | 17 | Uitgang 17       | 15: Vidéo en Désarmem.     |       |                                                     |
|            |                                                        | 18 | Llitgang 18      | 16: Vidéo en Armement      |       |                                                     |
|            |                                                        | 10 | Llitaana 19      | 17: Indic. PRET            |       |                                                     |
|            |                                                        | 20 | Ulitaona 20      | 18: Indic. BLOCAGE         |       |                                                     |
|            |                                                        |    | Uliang 20        | 19: Indicitempo de sortie  |       |                                                     |
|            |                                                        | 21 | Uitgang 21       | 20. Indic. temp. d entree  |       |                                                     |
|            |                                                        | 22 | Uitgang 22       | 22: Indic. armement tout   |       |                                                     |
|            |                                                        | 23 | Uitgang 23       | 23: Confirmat. arm./déarm. |       |                                                     |
|            |                                                        | 24 | Uitgang 24       | 24: Commutat. MONO         |       |                                                     |
|            | Dénomination de sortie                                 | 25 | Uitgang 25       | 25: Commutat. Bl           |       |                                                     |
|            | Maximum 16 caractères                                  | 26 | Uitgang 26       | 26: Timer                  |       |                                                     |
|            |                                                        | 27 | Uitgang 27       | 28: Panne alim AC car mòr  |       |                                                     |
|            |                                                        | 00 | 0.0              | Lot anno anni Ao cariner   |       |                                                     |

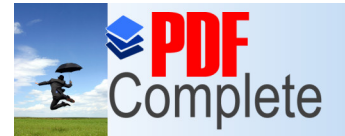

Click Here to upgrade to

Unlimited Pages and Expanded Features

Your complimentary use period has ended. Thank you for using PDF Complete.

#### via le pack software DLOADX

40: Ind. verrouil.distrib.

62: Mess.vocal14 63: Mess.vocal15 64: Relais teleph.1 65: Relais teleph.2 66: Relais teleph.3 67: Relais teleph.4 68: Relais teleph.5

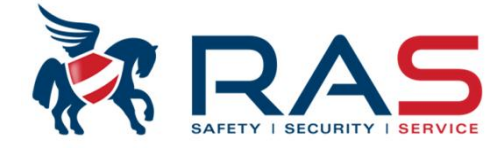

Ce type de sortie veille à ce que la sortie soit commuté en continu au repos de sorte qu'elle puisse être établie comme source d'alimentation pour les consommateurs. Ce type de sortie est généralement utilisée sur une ou plusieurs sorties de baute puissance de l'INTEGRA64

Ce type de sortie est généralement utilisée sur une ou plusieurs sorties de haute puissance de l'INTEGRA64 et INTEGRA128. 41: Aliment 42: Aliment, en armement 43: Aliment. avec réin. 🗸 44: Alim. déct. incendie 45: Ind.blocage part. 46: Prod. logique sorties 47: Somme log, sorties 48: Mess.vocal0 49: Mess.vocal1 50: Mess.vocal2 51: Mess.vocal3 52: Mess.vocal4 53: Mess.vocal5 54: Mess vocal6 55: Mess vocal7 56: Mess.vocal8 57: Mess.vocal9 58: Mess.vocal10 59: Mess.vocal11 60: Mess.vocal12 61: Mess.vocal13

Ce type de sortie veille à ce que la sortie soit commuté en continu au repos de sorte qu'elle puisse être établie comme source d'alimentation pour les consommateurs. La sortie peut cependant être pilotée par l'utilisateur pendant un temps réglable. Via ce type de sortie, vous pouvez commander des détecteurs qui en cas de condition d'alarme doivent être réinitialisés en interrompant brièvement leur alimentation. C'est généralement d'application pour les détecteurs incendie 4 fils, les détecteurs bris de vitre, ... Pour piloter la sortie et réinitialiser un détecteur,

l'utilisateur doit suivre la séquence suivante: Code utilisateur suivi de la touche \*

Sélectionnez le menu utilisateur 'Réinit. zones' suivi de la touche OK ou #.

58

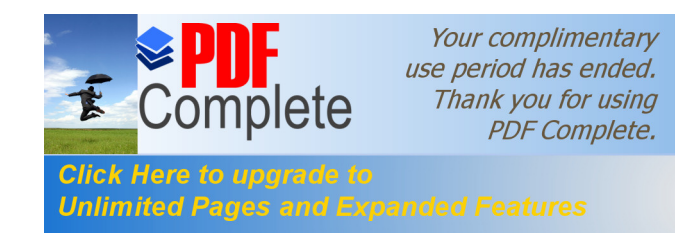

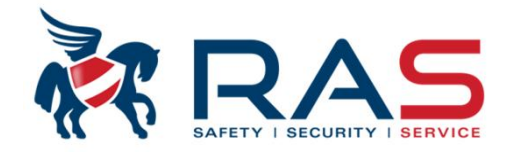

|    |                  |                                                                                                    | Si coché, la sortie sera comman<br>seconde ON – 0,5 seconde OF | ndée de faço<br>F – 0,5 secc | on pulsée pendant son ter<br>onde ON,).                                                  | nps d'activation                                         | (0,5                    |
|----|------------------|----------------------------------------------------------------------------------------------------|----------------------------------------------------------------|------------------------------|------------------------------------------------------------------------------------------|----------------------------------------------------------|-------------------------|
|    |                  | L                                                                                                    |                                                                |                              |                                                                                          |                                                          |                         |
| Nb | Nom de sortie    | Type sortie                                                                                                    | Temps fonction.                                                | Pol.+                        | D'impulsion                                                                              | Verrou                                                   | D                       |
| 1  | Sirene           | 2: Al. inc./antiv.                                                                                                    | 3 min.0 sec.                                                   | Х                            |                                                                                          |                                                          | zc                      |
| 2  | Flitser          | 2: Al. inc./antiv.                                                                                                    | 3 min.0 sec.                                                   | Х                            |                                                                                          | ×                                                        | zc                      |
| 3  | Voeding voor det | 41: Aliment.                                                                                                    | 3 min.0 sec.                                                   | Х                            |                                                                                          |                                                          |                         |
| 4  | Voeding voor det | 41: Aliment.                                                                                                    | 3 min.0 sec.                                                   | Х                            |                                                                                          |                                                          |                         |
|    |                  |                                                                                                    |                                                                | 1                            |                                                                                          | $\wedge$                                                 |                         |
|    | Pc<br>co<br>'Vi  | our certains types de sortie, vous pouvez définir<br>mbien de temps la sortie doit être active. Si l'opti<br>errou' a été cochée, la sortie restera active aussi | ion                                                            | Pour comb<br>comb            | certains types de sortie, v<br>ien de temps la sortie doit<br>u' a été cochée, la sortie | ous pouvez défii<br>être active. Si<br>restera active au | nir<br>l'option<br>ussi |

Si coché, la sortie fonctionnera de façon inverse.

longtemps la fonction de sortie à suive se produit.

59

RAS byba-sprl, Brugsesteenweg 257, 8500 Kortrijk

www.rassecurity.com

longtemps la fonction de sortie à suive se produit.

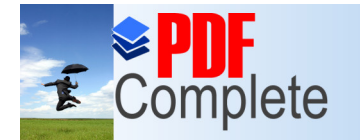

#### via le pack software DLOADX

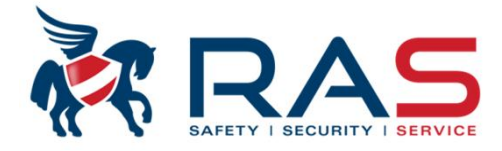

| 8  | Sorties            |                    |                     |               |                              |                    |                            |                                       |   | - • ×                               |
|----|--------------------|--------------------|---------------------|---------------|------------------------------|--------------------|----------------------------|---------------------------------------|---|-------------------------------------|
| Nb | Nom de sortie      | Type sortie        | Temps fonc Po       | l.+ D'im Vei  | re Déclench.:                | Déclenchem.:       | clav Déclenc.: part./clav. | pa Effacem. alarme de pai Commentaire | • | Déclench.                           |
| 1  | Sirene             | 2: Al. inc./antiv. | 3 min.0 sec. X      |               | zones: 1÷128                 | 0÷7                | 1÷32                       | 1÷32                                  | Ξ | sorties1                            |
| 2  | Flitser            | 2: Al. inc./antiv. | 3 min.0 sec X       | X             | zones: 1+128                 | 0+7                | 1÷32                       | 1÷32                                  |   | Denuis sense:                       |
| 3  | Voeding voor det   | 41: Aliment.       | 3 min 0 sec X       |               | 1                            | 1                  |                            |                                       |   | Depuis zones.                       |
| 4  | Voeding voor det   | 41: Aliment.       | 3 min.0 sec X       |               |                              | /                  |                            |                                       |   | 9 10 11 12 13 14 15 16              |
| 5  | Uitgang 5          | 43: Aliment. ave   | créi0 min .5 sec. X |               |                              |                    | 1 2                        |                                       |   | 17 18 19 20 21 22 23 24             |
| 6  | Uitgang 6          |                    |                     |               | $\neg$ $/$                   |                    |                            | 7 [ ] ]                               |   | 25 28 27 28 29 30 31 32             |
| 7  | Uitgang 7 Sele     | ctionnez quelles   | s zones peuvent ou  | II ou non     | 35                           | 0+7                | 1÷32                       | 1÷32                                  |   | 33 34 35 38 37 38 39 40             |
| 8  | Uitgang 8 COM      | mander la sortie   | e concernée.        |               |                              |                    |                            |                                       |   | 49 50 51 52 53 54 55 58             |
| 9  | Uitgang 9          | 0: Non utilisée    | 3 min.0 sec X       |               |                              |                    |                            |                                       |   | 57 58 59 60 61 62 63 64             |
| 10 | Uitgang 10         | 0: Non utilisée    | 3 min.0 sec X       |               |                              |                    |                            |                                       |   | 65 66 67 68 69 70 71 72             |
| 11 | Uitgang 11         | 0: Non utilisée    | Sélectionnez à nar  | ir de quel c  | lavier multi-nartitions la   |                    |                            |                                       |   | 73 74 75 76 77 78 79 80             |
| 12 | Uitgang 12         | 0: Non utilisée    | sortia concernée n  | ut âtra nilo  |                              | - L                |                            |                                       |   | 89 90 91 92 93 94 95 96             |
| 13 | Uitgang 13         | 0: Non utilisée    |                     | eut ette pilo |                              |                    |                            |                                       |   | 97 98 99 100101102103104            |
| 14 | Uitgang 14         | 0: Non utilisée    | 3 min.0 sec X       |               |                              |                    |                            |                                       |   | 105 108 107 108 109 110 111 112     |
| 15 | Uitgang 15         | 0: Non utilisée    | 3 min 0 sec 🗙       |               |                              |                    |                            |                                       |   | 113114115116117118119120            |
| 16 | Uitgang 16         | 0: Non utilisée    | 3 min.0 sec 🗙       | Sélectionr    | iez à partir de quel clavier | r simple partition | a 🔄                        |                                       |   | Dopuio devioro:                     |
| 17 | Uitgang 17         | 0: Non utilisée    | 3 min.0 sec X       | sortie con    | cernée peut être pilotée.    |                    |                            |                                       |   | 0 1 2                               |
| 18 | Uitgang 18         | 0: Non utilisée    | 3 min.0 sec X       |               |                              |                    |                            |                                       |   | Depuis                              |
| 19 | Uitgang 19         | 0: Non utilisée    | 3 min.0 sec X       |               |                              |                    |                            |                                       |   | nart /clav.nart                     |
| 20 | Uitgang 20         | 0: Non utilisée    | 3 min.0 sec X       |               | Sélectionnez                 | à partir de quelle | partition. la sortie       |                                       |   | 9 10111213141516                    |
| 21 | Uitgang 21         | 0: Non utilisée    | 3 min.0 sec X       |               | concernée pe                 | eut être désactivé | e en cas d'une             |                                       |   | 1718192021222324                    |
| 22 | Uitgang 22         | 0: Non utilisée    | 3. min.0. sec. X    |               | condition d'a                | larme              |                            |                                       |   | 25 26 27 28 29 30 31 32             |
| 23 | Uitgang 23         | 0: Non utilisée    | 3 min.0 sec X       |               | condition a d                | anno.              |                            |                                       |   | Suppression                         |
| 24 | Uitgang 24         | 0: Non utilisée    | 3 min.0 sec X       |               |                              |                    |                            |                                       |   | Suppression de sign.                |
| 25 | Uitgang 25         | 0: Non utilisée    | 3 min.0 sec X       |               |                              |                    |                            |                                       |   | dane cortio nartitione              |
| 26 | Uitgang 26         | 0: Non utilisée    | 3 min 0 sec X       |               |                              |                    | Commentaire s              | ortie libre de notification.          |   | 1 2 3 4 5 6 7 8<br>9 10111213141510 |
| 27 | Uitgang 27         | 0: Non utilisée    | 3 min.0 sec X       |               |                              |                    | Cette information          | on est uniquement conservée dans la   |   | 1718192021222324                    |
| 28 | Uitgang 28         | 0: Non utilisée    | 3 min.0 sec X       |               |                              |                    | fiche client DLC           | DADX et n'est pas envoyée vers le     |   | 25 26 27 28 29 30 31 32             |
| 29 | Uitgang 29         | 0: Non utilisée    | 3 min.0 sec X       |               |                              |                    | système Integra            | а.                                    |   |                                     |
| 30 | Uitgang 30         | 0: Non utilisée    | 3 min.0 sec X       |               |                              |                    |                            |                                       | - |                                     |
|    | 1                  | 10 AL - 20 A       |                     | 1 1           |                              | T                  | l.                         |                                       |   |                                     |
| -  | Précédent Suivante | 🛨 🕺 🕺 Gr. so       | rties Comment       |               |                              |                    |                            |                                       |   | 🎒 Imprimer 🔄 🗸 OK                   |
|    |                    |                    |                     |               |                              |                    |                            |                                       |   | /                                   |

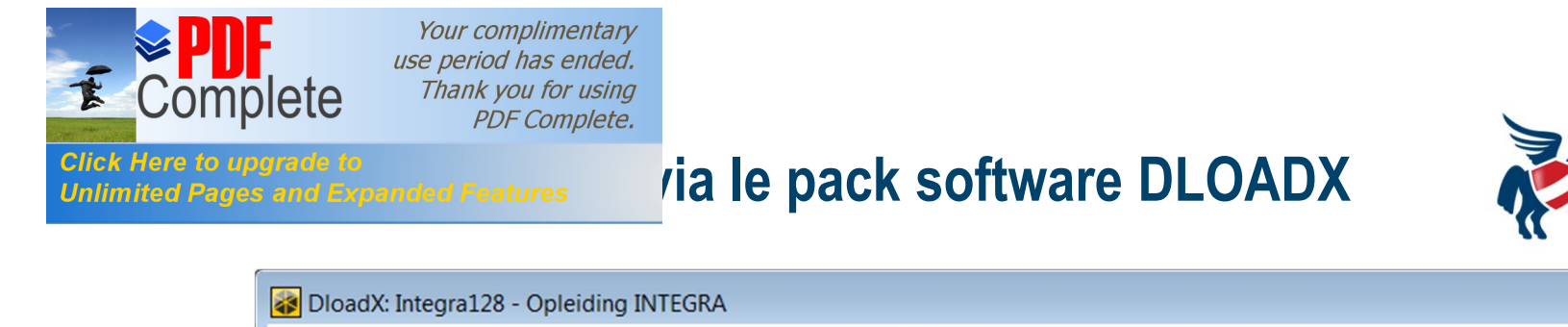

| OloadX: Integra128 - Opleiding INTEGRA                                                                                                    |                                                                                                    |
|----------------------------------------------------------------------------------------------------|----------------------------------------------------------------------------------------------------|
| Fich. Données Utilisateurs Communication Connexion Informations                                                                                                    |                                                                                                    |
|                                                                                                    | . Е 2>                                                                                                    |
| Stations de telles Affection d'identifiants       Cod. événem.         Télésurv TELEPHONE       Télésurveillance-ETHM-1       Télésurveillance-GPRS         Orininas       C. Station 1 ou Station       Uniq. Station1       Pas de télésurv. adémarr.m.       Avancées         Station de télésurv.       Station 1 ou Station       Uniq. Station1       Pas de télésurv.adémarr.m.       Avancées         Station de télésurv.       Orinit transmiss. SIA(codes choisis)       Tormat transmiss. SIA(codes choisis)       Téléph.         Nbre télé/ph.       Dés téléions.       Dés téléions.       SIA(codes choisis)       Téléph.         Nbre téle/ph.       Dés téléions.       SIA(codes choisis)       Téléph.         Nbre téle/ph.       Dés téléions.       SIA(codes choisis)       Téléph.         Nbre téle/ph.       Nbre téle/ph.       Nbre téle/ph.         Nbre téle/ph.       SIA(codes choisis)       Temps de suspen.(m0 teles téléosur.ed)         Répétitions 0 teles teles te | Télésurveillance         Stations de télés.       Affection d'identifiants         Télésurv TELEPHONE       Télés         Ontions       Ontions       Ontions         Station 1 ou Station       Uniq. Station1         Station1 et Station2       Uniq. Station2 |
|                                                                                                    |                                                                                                    |

#### RAS bvba-sprl, Brugsesteenweg 257, 8500 Kortrijk

www.rassecurity.com

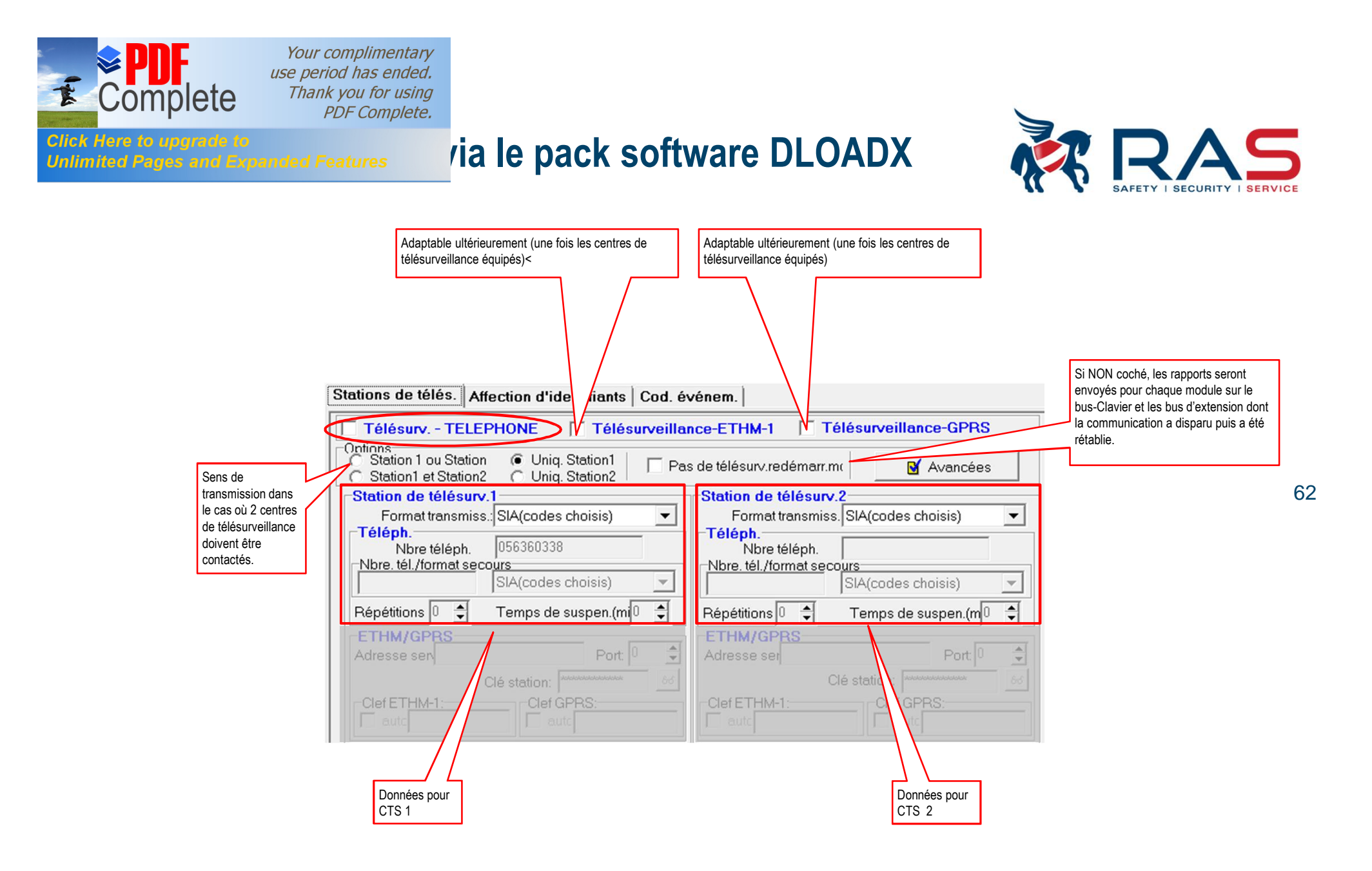

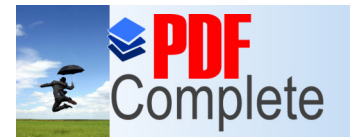

Click Here to upgrade to

Your complimentary use period has ended. Thank you for using PDF Complete.

# via le pack software DLOADX

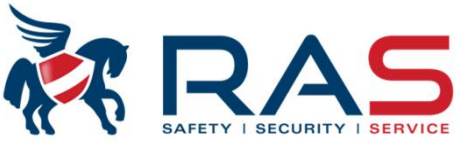

63

Nombre de tentatives d'appel que le transmetteur doit entreprendre en cas d'appel échoué (numéro occupé, pas de réponse, ...). Valeur réglable de 0 à 31 tentatives. ATTENTION: valeur 0 = 8 tentatives

Si un rapport, après le nombre de tentatives défini, n'a pas encore pu être transmis, le système Integra suspendra la transmission de l'événement actif durant 30 minutes. Ce signifie qu'une nouvelle tentative de transmission de l'événement aura lieu après ces 30 minutes. Si le temps d'attente a été défini avec la valeur 0 minutes, le système Integra essaiera à nouveau d'envover ce rapport si un nouvel événement, qui doit être transmis, se produit.

1

2

3

4

5

7

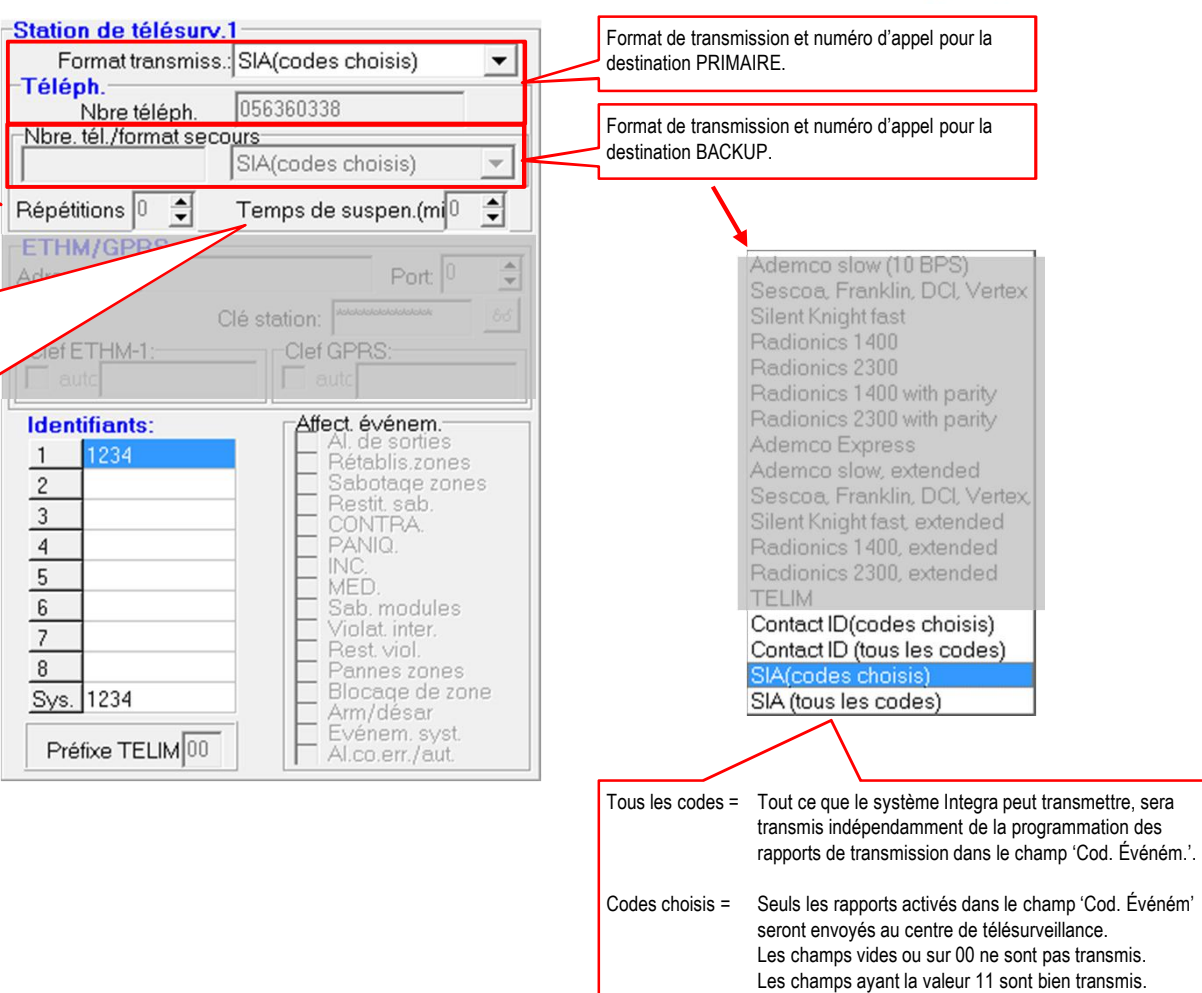

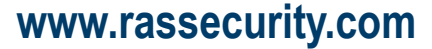

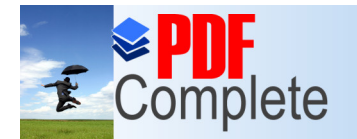

-Station de télésurv.1

#### via le pack software DLOADX

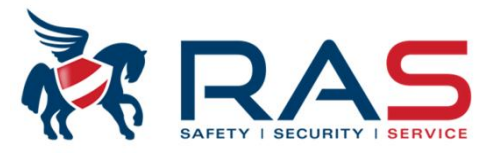

| Format transmis: | s.: SIA(codes choisis)           |                                                              |
|------------------|----------------------------------|--------------------------------------------------------------|
| Nbre téléph.     | 056360338                        |                                                              |
|                  | SIA(codes choisis)               |                                                              |
| Répétitions 🛛 🌲  | Temps de suspen.(mi 🛛 🌻          |                                                              |
| ETHM/GPRS        | Port: 0                          |                                                              |
|                  | Clé station:                     | Identifiants sont les nu                                     |
| Clef ETHM-1:     | Clef GPRS:                       | Un numéro de prom, p<br>Integra donne aussi bi<br>à envoyer. |
| Identifiants:    | http://                          | Identifiants peuvent pa                                      |
| 1 1234           | Rétablis.zones                   | distinction des parties                                      |
| 3                |                                  |                                                              |
| 4                |                                  |                                                              |
| 5                | - MED.                           |                                                              |
| 7                | Violat. inter.                   |                                                              |
| 8                | Pannes zones                     |                                                              |
| Sys. 1234        | Blocaqe de zone<br>Arm/désar     |                                                              |
| Préfixe TELIM 00 | Evénem. syst.<br>Al.co.err./aut. |                                                              |

dentifiants sont les numéros de prom (codes clients) attribués par le centre de télésurveillance. Jn numéro de prom, pour le système Integra, ne doit pas être attribué par partition car le système ntegra donne aussi bien en format SIA que Contact ID le numéro de la partition avec les données à envoyer.

dentifiants peuvent par exemple être utilisés dans le cas où une Integra est placée dans un pâtiment mais celui-ci est occupé par deux locataires. De cette manière, vous pouvez faire la distinction des parties de chaque locataire auprès du centre de télésurveillance.

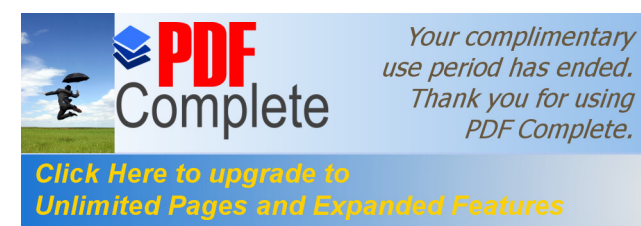

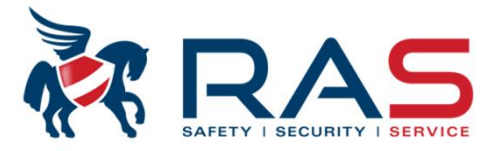

65

| Zones   Clav | iers/Mo | dules d'ext. |             |       |       |
|--------------|---------|--------------|-------------|-------|-------|
| Nom partit.  | Part.   | Ident -      | Nom partit. | Part. | Ident |
| 1: Blok 1    | 1       | 1            | 17: Blok 17 | -     | 1     |
| 2: Blok 2    | 1       | 1            | 18: Blok 18 | -     | 1     |
| 3: Blok 3    | 2       | 1            | 19: Blok 19 | -     | 1     |
| 4: Blok 4    | 2       | 1            | 20: Blok 20 | -     | 1     |
| 5: Blok 5    | 2       | 1            | 21: Blok 21 | -     | 1     |
| 6: Blok 6    | 1       | 1            | 22: Blok 22 | -     | 1     |
| 7: Blok 7    | -       | 1            | 23: Blok 23 | -     | 1     |
| 8: Blok 8    | -       | 1            | 24: Blok 24 | -     | 1     |
| 9: Blok 9    | -       | 1            | 25: Blok 25 | -     | 1     |
| 10: Blok 10  | -       | 1            | 26: Blok 26 | -     | 1     |
| 11: Blok 11  | -       | 1            | 27: Blok 27 | -     | 1     |
| 12: Blok 12  | -       | 1            | 28: Blok 28 | -     | 1     |
| 13: Blok 13  | -       | 1            | 29: Blok 29 | -     | 1     |
| 14: Blok 14  | -       | 1            | 30: Blok 30 | -     | 1     |
| 15: Blok 15  | -       | 1            | 31: Blok 31 | -     | 1     |
| 16: Blok 16  | -       | 1            | 32: Blok 32 | -     | 1     |
|              |         | ·            |             |       |       |

RAS bvba-sprl, Brugsesteenweg 257, 8500 Kortrijk

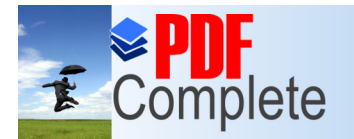

Click Here to upgrade to

Unlimited Pages and Expanded Features

Your complimentary use period has ended. Thank you for using PDF Complete.

## via le pack software DLOADX

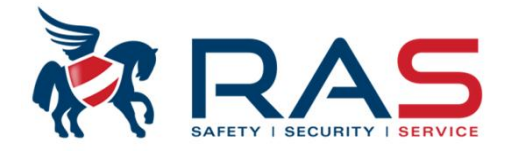

- • ×

•

w

-

+

X

Avancées

suspen.(m0

Port: 0

Pas de télésurv.redémarr.mc

Téléph.

•

w

-

Port 0

Clef GPRS:

Affect. événem.

Restit s CONTR PANIQ. INC, MED.

T aut

-

~

Opt. SIA S1 S2

🛓 Export à S

Station de télésurv.

Répétitions 0 🗘

ETHM/GPRS

Adresse ser

Clef ETHM-1

Formats DTMF/SIA

autc

Nbre téléph.

Nbre. tél./format secours

Options télésurveillance

Signal poignée de main long-

🔽 Station1, Nbr té 🔽 Station2, Nbr té

Station1, Nbr Yei Station2, Nbr té

NOTE: options concernent le télésury, en

formats DTMF Ademco Express et Contact

ID)-il faut activer l'option, si stat. télésurv.

on voie signer ( disequitement plus long que

prolonger attente poignée de main ( NOTE, option à activer si station de télésur eillance envoie un acquittement

Identifiant 6caractères

Envoyer nom de part. d'évén.

Envoyer nom de source d'évén.

nfirmation d'identifiant exigée

Exiger conf.chague séguence (nb.tél. Exiger conf.chaque séquence (nb.tél. 2 🗸 OK

Format transmiss. SIA(codes choisis)

SIA(codes

Temps

Clé station

Clef GPRS

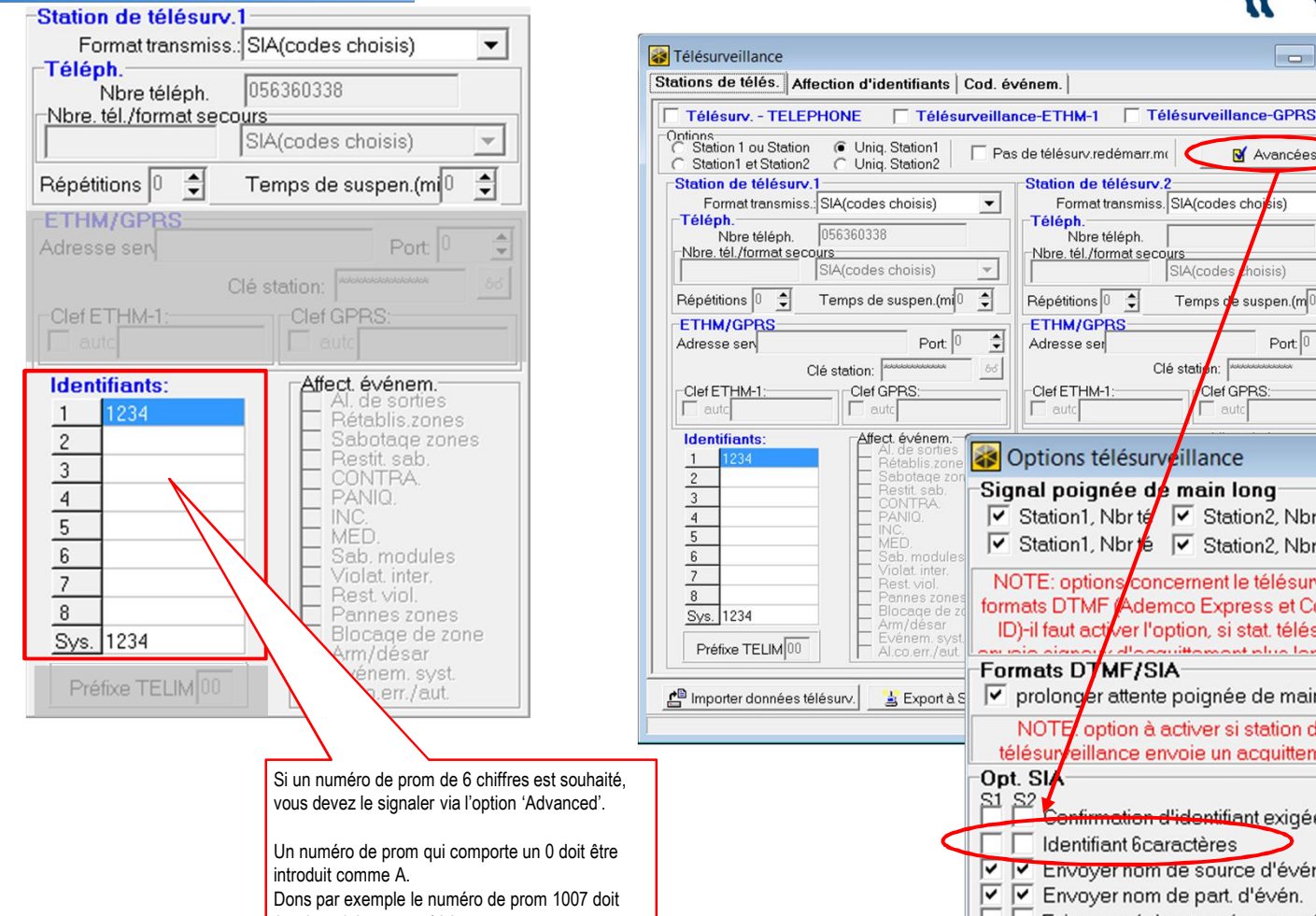

être introduit comme 1AA7.

www.rassecurity.com

66

RAS byba-sprl, Brugsesteenweg 257, 8500 Kortrijk

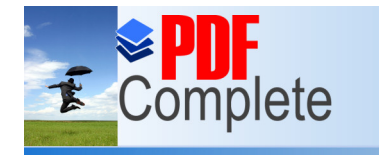

# via le pack software DLOADX

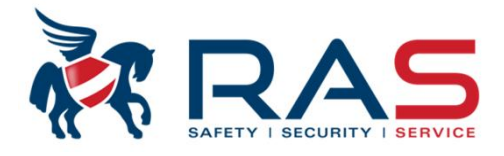

67

| 🙀 Télésurveillance                                                                                                   |                             |  |  |  |  |  |  |  |  |
|----------------------------------------------------------------------------------------------------|-----------------------------|--|--|--|--|--|--|--|--|
| Stations de télés. Affection d'identifiants Cod. événem.                                                             |                             |  |  |  |  |  |  |  |  |
| dent. 1   Ident. 2   Ident. 3   Ident. 4   Ident. 5   Ident. 6   Ident. 7   Ident. 8   de Système et autres          |                             |  |  |  |  |  |  |  |  |
| Nbre zone: 1 2 3 4 5 6 7 8 9 10 11 12 13 14 15 16 17 18 19 20 21 22 23 24 25 26 27                                   | 28 29 30 31 32 33 34 35     |  |  |  |  |  |  |  |  |
| Al denuis zone 11 11 11 11 11 11 11 11 11 11 11 11 11                                                                | 11_11_11_11_11_11_11_11_11_ |  |  |  |  |  |  |  |  |
| Enviolation                                                                                                    |                             |  |  |  |  |  |  |  |  |
| Sabotage de zone 11 11 11 11 11 11 11 11 11 11 11 11 11                                                              | 11_11_11_11_11_11_11_11_    |  |  |  |  |  |  |  |  |
| Fin sebotage 11_11_11_11_11_11_11_11_11_11_11_11_11_                                                                 | 11_11_11_11_11_11_11_11_    |  |  |  |  |  |  |  |  |
| Panne de zone                                                                                                    |                             |  |  |  |  |  |  |  |  |
| Fin de nanne                                                                                                    |                             |  |  |  |  |  |  |  |  |
| Riocage zone 11 11 11 11 11 11 11 11 11 11 11 11 11                                                                  | 11_11_11_11_11_11_11_11_    |  |  |  |  |  |  |  |  |
| Déblocage de zone 11_11_11_11_11_11_11_11_11_11_11_11_11_                                                            | 11_11_11_11_11_11_11_11_    |  |  |  |  |  |  |  |  |
| Violation de zone                                                                                                    |                             |  |  |  |  |  |  |  |  |
|                                                                                                    | •                           |  |  |  |  |  |  |  |  |
| Partit 1 2 3 4 5 6 7 8 9 10 11 12 13 14 15 16 17 18 19 20 21 22 23 24 25 26 27                                       | 28 29 30 31 32              |  |  |  |  |  |  |  |  |
| Armement 11 11 11 11 11 11 11 11 11 11 11 11 11                                                                      | 11 11 11 11 11              |  |  |  |  |  |  |  |  |
| Désarmement 11 11 11 11 11 11 11 11 11 11 11 11 11                                                                   | 11 11 11 11 11              |  |  |  |  |  |  |  |  |
| Effacementalar 11 11 11 11 11 11 11 11 11 11 11 11 11                                                                | 11 11 11 11 11              |  |  |  |  |  |  |  |  |
| A CONTRAINTE 11 11 11 11 11 11 11 11 11 11 11 11 11                                                                  | 11 11 11 11 11              |  |  |  |  |  |  |  |  |
| Suspension armem                                                                                                    |                             |  |  |  |  |  |  |  |  |
| Abs ronde de gardu                                                                                                   |                             |  |  |  |  |  |  |  |  |
| Clay /Modul d'ex K:00 K:01 K:02 E1:0 E2:1                                                                            |                             |  |  |  |  |  |  |  |  |
| AL PANIQUE 11 11 11 11 11                                                                                            |                             |  |  |  |  |  |  |  |  |
| ALINCENDIE 11 11 11 11 11 Ce tableau est important uniquement si yous avez défini un format de communication de      |                             |  |  |  |  |  |  |  |  |
| ALMEDICAL 11 11 11 11 11 tvpe SIA (Selected) ou Contact ID (Selected).                                               |                             |  |  |  |  |  |  |  |  |
| Sabotage 11 11 11 11 11 11 00 0000000000000000                                                                       |                             |  |  |  |  |  |  |  |  |
| Fin sabotage 11 11 11 11 11 Codes choisis = Seuls les rapports activés dans le champ 'Cod, Événe,' seront envoyés au |                             |  |  |  |  |  |  |  |  |
| Alarme-non aut acc centre de télésurveillance.                                                                       |                             |  |  |  |  |  |  |  |  |
| Alarme 3 codes errol Les champs vides ou sur 00 ne sont pas transmis.                                                |                             |  |  |  |  |  |  |  |  |
| Les champs ayant la valeur 11 sont bien transmis.                                                                    | •                           |  |  |  |  |  |  |  |  |
|                                                                                                    |                             |  |  |  |  |  |  |  |  |
| 🖆 Importer données télésurv. 🔄 😫 Export à STAM                                                                       | 🖨 Imprimer 🛛 🗸 OK           |  |  |  |  |  |  |  |  |
|                                                                                                    |                             |  |  |  |  |  |  |  |  |

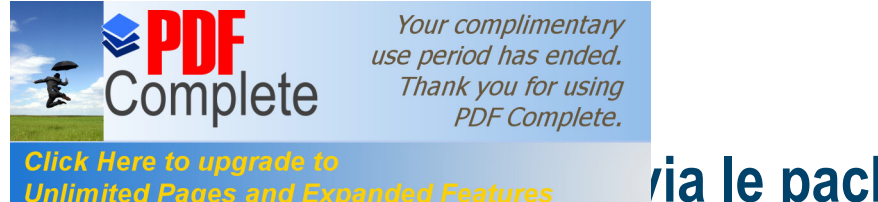

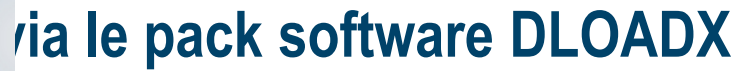

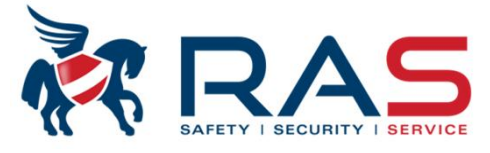

68

| DloadX: Integra128 - Opleiding INTEGRA<br>Fich. Données Utilisateurs Communication | on Connexion Informatio                                                                                                    | ons<br>🛃 📑 🗾 💽                                                                                                    | <u>}</u>                                                                  | ×                                               |
|------------------------------------------------------------------------------------|----------------------------------------------------------------------------------------------------|----------------------------------------------------------------------------------------------------|---------------------------------------------------------------------------|-------------------------------------------------|
|                                                                                    | Options     Autoris. actifs de     Télép Imprimante     Armement     Révision de zones violé     Avertir sur pannes si arm     Ne pas armer si sabota     Ne pas armer si problèm     N'armer pas si panne de     Ne pas armer si de pan     Ne pas armer si de pan     Ne pas armer si de pan     Ne pas armer après ala | e utilisateurs<br>Temps Autres<br>Service<br>es/bloquées avant arm<br>nement<br>ge<br>ne télésurveillance<br>e batterie<br>de sorties<br>ne<br>rme vérifié | Si coché, l'armement n'est pas post<br>avec l'envoi de rapports d'événeme | sible tant que des problèmes<br>nts subsistent. |

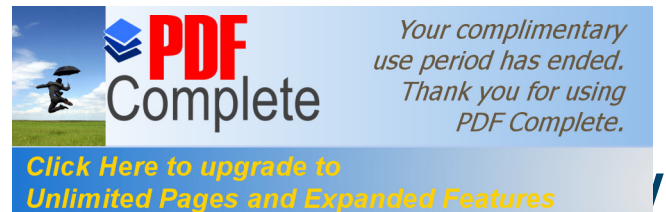

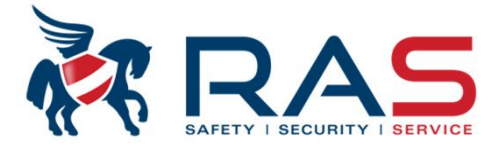

| 🐼 DloadX: Integra128 - Opleiding INTEGRA                        |                      |                  |                |             |                   |        |                                               |  |  |
|-----------------------------------------------------------------|----------------------|------------------|----------------|-------------|-------------------|--------|-----------------------------------------------|--|--|
| Fich. Données Utilisateurs Communication Connexion Informations |                      |                  |                |             |                   |        |                                               |  |  |
| FR 🔽 🔽 📮                                                        | o 📮 (= (=            | 🗓 🔺              | 7 🐓 5          |             |                   |        | ∑∋ 📑 🥥 сом9                                   |  |  |
|                                                                 |                      |                  |                |             |                   |        |                                               |  |  |
| Utilisateurs                                                    |                      |                  |                |             |                   |        |                                               |  |  |
| ProP Nb Nom utilisateur                                         | Туре                 | tempsCode        | Code téPartit. | Clav./lect. | Autorisatio Carte | dallas |                                               |  |  |
| S 1 A1 Manager 1                                                | Administrateur       | alate the second | 1÷2,6          | -           | 1+6,11+2!         |        | Manager 1                                     |  |  |
| A1 1 1 User 1                                                   | 0: normal            | skolook          | 1              | -           | 1+6,11+25         |        |                                               |  |  |
| A1 1 2 User 2                                                   | 0: normal            | skolodok         | 2              | -           | 1+6,11+25         |        | Informations Partit./de clavier Autorisations |  |  |
| A1 1 3 User 3                                                   | 0: normal            | skoladok         | 1÷2            | -           | 1+6,11+25         |        |                                               |  |  |
| A1 1 4 Gebruiker 4                                              | 0: normal            | skokokok         | 1÷2,6          | -           | 1÷5,14,17÷        |        |                                               |  |  |
| A1 1 5 User 5                                                   | 0: normal            | skokokok         | 1              | -           | 1÷3,11÷25         |        |                                               |  |  |
| A1 1 6 User 6                                                   | 0: normal            | skokoke          | 1÷2,6          | -           | 1÷6,11÷25         |        |                                               |  |  |
| S 2 A2 Master part.2                                            | Administrateur       | skaleskale       | 3÷5            | -           | 1÷14,16÷          |        |                                               |  |  |
|                                                                 |                      |                  |                |             |                   |        |                                               |  |  |
| J Ajouter Administr.                                            | J AjouterUtilisateur | 🚍 Carte          | Afficher mot   | 1           |                   |        | ]2                                            |  |  |
| × Supprimer                                                     | Réinitialiser        | 🔘 dallas         | 🚑 Imprimer     | Expo        | rt                |        |                                               |  |  |

RAS bvba-sprl, Brugsesteenweg 257, 8500 Kortrijk

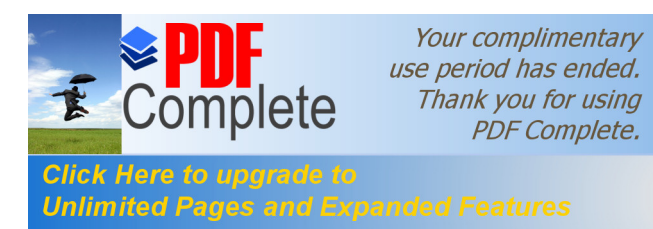

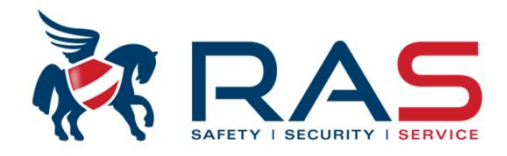

#### Types de codes (4 à 8 chiffres):

- " Code Service (1 exemplaire)
- " Codes Master 'Administrateur' (1 exemplaire possible par Objet)
- " Code Utilisateur 'User' (plusieurs exemplaires possibles)

|                       | INTEGRA24 | INTEGRA32 | INTEGRA64 | INTEGRA128 |
|-----------------------|-----------|-----------|-----------|------------|
| Codes<br>utilisateurs | 16        | 64        | 192       | 240        |

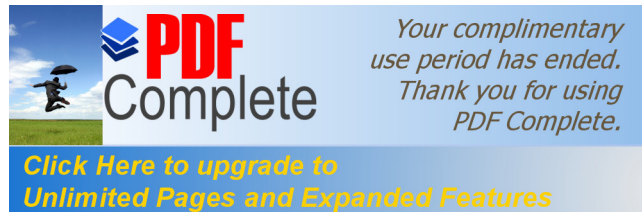

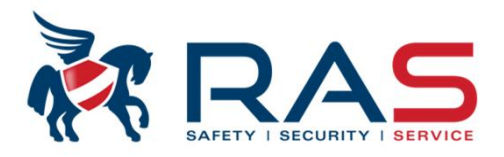

#### Code Service (valeur usine = 12345):

- Ä considérer comme un code installateur
- " Peut autoriser/terminer la programmation locale

On peut définir que le 1<sup>er</sup> utilisateur Administrateur doit entreprendre une action pour autoriser le code Service :

1<sup>er</sup> code Administrateur + \*, menu Accès service, xx heure.

Par le biais des étapes suivantes, on peut définir si le 1<sup>er</sup> code Administrateur doit entreprendre <sup>71</sup> l'action décrite ci-dessus pour activer le code Service:

Code Administrateur + \*, menu Chang. options, Accès per.serv.

On peut autoriser ou bloquer ce paramètre (modifiable via touche 1)

#### " Le code Service peut:

- ✓ Activer et désactiver le système (On peut prévenir le désarmement en limitant l'accès du code Service)
- ✓ Gérer codes Master et utilisateur
- ✓ Exclure zones
- ✓ Définir temps
- ✓ Visualiser journal
- ✓ Effectuer tests (test zone, test batterie, ...)
- ✓ Démarrer/arrêter mode Service (= visualiser/modifier programmation via le clavier)
- ✓ Autoriser/terminer programmation locale

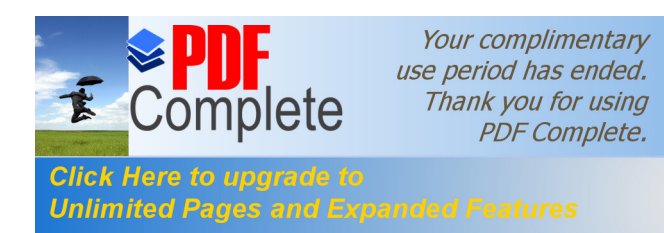

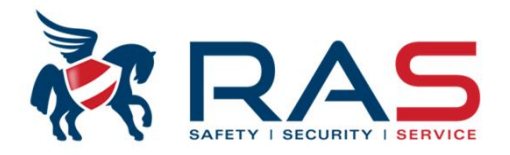

#### Code(s) Master 'Administrateur' :

- Peut autoriser/bloquer un code Service (uniquement d'application pour le 1<sup>er</sup> code Administrateur)
- " Peut être attribué à un seul objet (maximum 8 objets)
  - MAIS a accès à TOUTES les partitions de l'objet
- <sup>72</sup> Peut gérer les nouveaux utilisateurs (attribuer, modifier, effacer) avec les mêmes droits de partition
- " On peut définir quels droits de commande possède un code Administrateur
- <sup>"</sup> Par défaut (valeur usine) le 1<sup>er</sup> code Administrateur est défini pour l'Objet 1 avec le code 1111
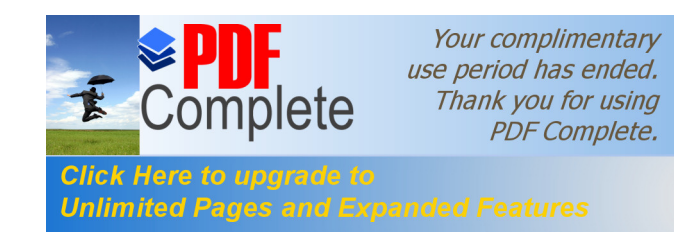

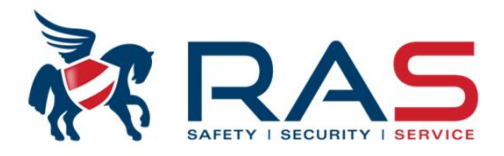

### Code(s) Utilisateur 'User' :

- " Peut être limité à une ou plusieurs partitions
- " On peut définir quels droits de commande possède un code Utilisateur
- " Par défaut (valeur usine), il n'y a aucun code Utilisateur défini.

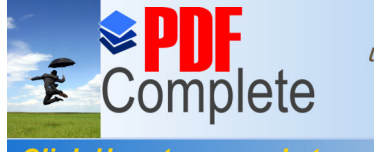

Your complimentary use period has ended. Thank you for using PDF Complete.

# via le pack software DLOADX

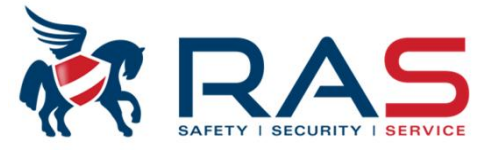

| Utilisate   | eurs                              |                  |                               |                   |         |         |                 |          |                          |        |                                               |
|-------------|-----------------------------------|------------------|-------------------------------|-------------------|---------|---------|-----------------|----------|--------------------------|--------|-----------------------------------------------|
| Propriét    | taire P                           | Nb               | Nom utilisateur               | Туре              | temps C | ode Cod | le tél. Partit. | Clav./le | ect. Autorisations Carte | dallas |                                               |
| S           | 1                                 | A1               | Manager 1                     | Administrateur    | 1       | 111     | 1÷2,6           | -        | 1÷6,11÷25                |        | Manager 1                                     |
| A1          | 1                                 | 1 1              | Jser 1                        | 0: normal         | 0       | 001     | 1               | -        | 1+6,11+25                |        |                                               |
| A1          | 1                                 | 2 1              | Jser 2                        | 0: normal         | 0       | 002     | 2               | -        | 1+6,11+25                |        | Informations Partit./de clavier Autorisations |
| A1          | 1                                 | 3 1              | Jser 3                        | 0: normal         | lok l   | olok    | 1÷2             | -        | 1÷6,11÷25                |        | 1                                             |
| A1          | 1                                 | 4 (              | Gebruiker 4                   | 0: normal         | 0       | 404     | 1÷2,6           | -        | 1+5,14,17+19,            |        |                                               |
| A1          | 1                                 | 5 (              | Jser 5                        | 0: normal         | 0       | 101     | 1               | -        | 1÷3,11÷25                |        |                                               |
| A1          | 1                                 | 6 1              | Jser 6                        | 0: normal         | 0       | 006     | 1÷2,6           | -        | 1+6,11+25                |        |                                               |
| S           | 2 .                               | A2               | Master part.2                 | Administrateur    | 2       | 222     | 3÷5             | -        | 1+14,16+25               |        |                                               |
| Indique d   | Indi<br>app<br>qui a créé<br>eur. | que à<br>partien | quel Objet<br>t l'utilisateur | ilisateur         |         |         |                 |          |                          |        |                                               |
| l'utilisate |                                   |                  |                               |                   |         |         |                 |          |                          |        |                                               |
| l'utilisate | uter Admi                         | inistr.          | j A                           | jouterUtilisateur |         | Carte   | Affiche         | r mot    |                          |        |                                               |

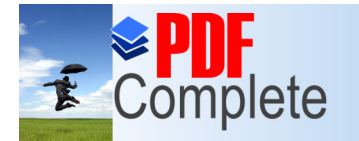

Click Here to upgrade to

Your complimentary use period has ended. Thank you for using PDF Complete.

## via le pack software DLOADX

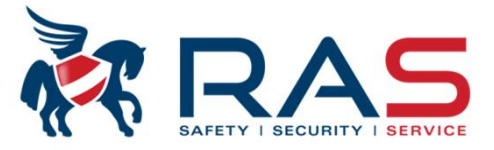

| <b>*</b> | Utilisateurs |   |    |                 |                                                        |   |
|----------|--------------|---|----|-----------------|--------------------------------------------------------|---|
|          | Propriétaire | Ρ | Nb | Nom utilisateur | Type temps                                             | C |
| 1        | S            | 1 | A1 | Manager 1       | Administrateur                                         | 1 |
| 2        | A1           | 1 | 1  | User 1          | 0 normal                                               | 0 |
| 3        | A1           | 1 | 2  | User 2          | 2 temporel, renouvel.                                  | 0 |
| 4        | A1           | 1 | 3  | User 3          | 3 temporel, non renouve                                | * |
| 5        | A1           | 1 | 4  | Gebruiker 4     | 5 comm.sorties "mono"                                  |   |
| 6        | A1           | 1 | 5  | User 5          | 6 comm.sorties "bi" de p                               | L |
| 7        | A1           | 1 | 6  | User 6          | 7 activ.verr. temporaire p<br>8 déverrou, accès au dis | 0 |
| 8        | S            | 2 | A2 | Master part.2   | 9 garde                                                | 2 |
|          |              |   |    |                 | 10 schematique                                         |   |

#### Types d'utilisateur: 0. Normal

Type de code de base (par défaut affecté lors de la création d'un nouvel utilisateur 'User').

#### 1: unique

Code à usage unique

#### 2: temporel, renouvel.

Code valable pour une période définie (nombre de jours).

Avant l'expiration de la validité, le système Integra avertira le propriétaire du code que la combinaison du code doit être modifiée. Après modification du code, la validité recommence.

#### 3: temporel, non rebouvel

Code valable pour une période définie (nombre de jours).

La validité du code est uniquement modifiable par l'utilisateur qui a créé ce code, le 1<sup>er</sup> code Administrateur ou le code Service.

#### 4: CONTRA.

Ce code est utilisé en cas de hold-up et désarmement sous contrainte du système d'alarme. Un rapport hold-up peut être envoyé au centre de télésurveillance.

#### 5: comm.sorties "mono"

Le code peut piloter une sortie qui commutera pendant une période définie.

#### 6: comm.sorties "bi"

Le code peut piloter une sortie qui retourne seulement à l'état commandé après avoir entrer à nouveau le code.

#### 7: activ.verr temporaire partition

En cas d'introduction de ce code, les conditions d'alarme pour la partition concernée NE seront PAS contrôlées pendant un temps défini.

#### 9: garde

Code pour un gardien. Ce type de code doit être détecté dans un temps défini par le système. Lors de l'introduction de ce code, on peut définir que les zones de type Guarde doivent être exclues temporairement.

#### 10: schématique

Code qui peut être utilisé dans une fenêtre de temps prédéfinie et durée de validité réglable.

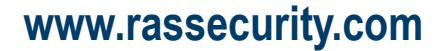

75

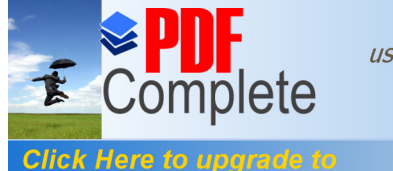

Unlimited Pages and Expanded Features

Your complimentary use period has ended. Thank you for using PDF Complete.

# via le pack software DLOADX

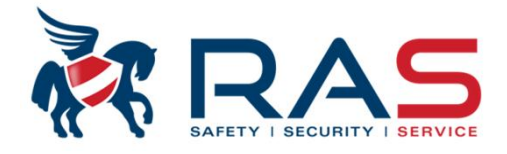

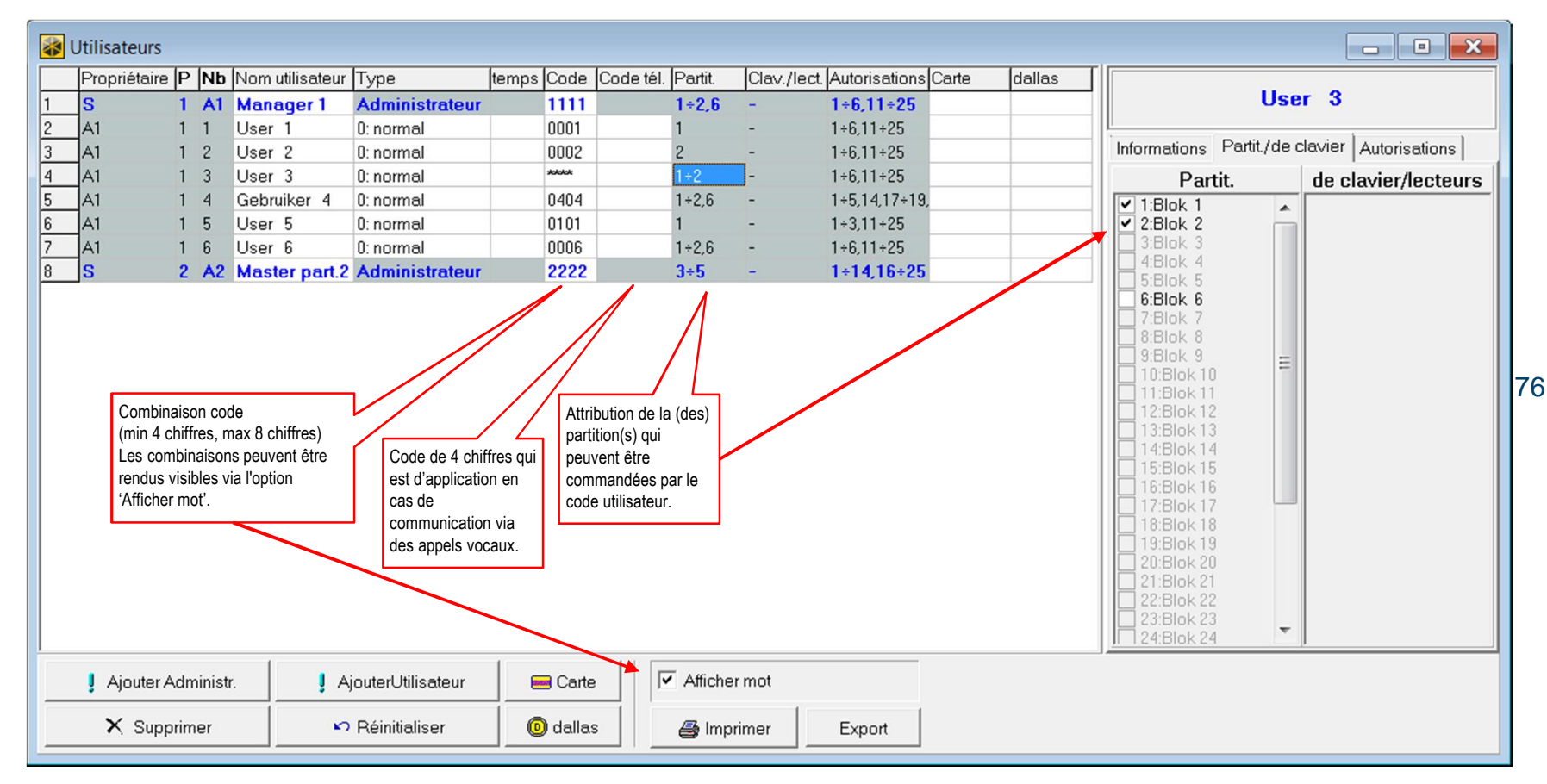

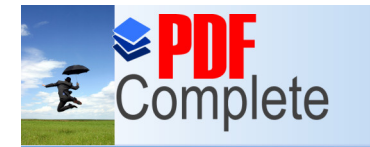

Click Here to upgrade to

Your complimentary use period has ended. Thank you for using PDF Complete.

# via le pack software DLOADX

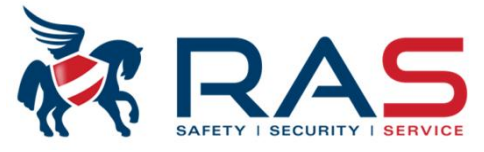

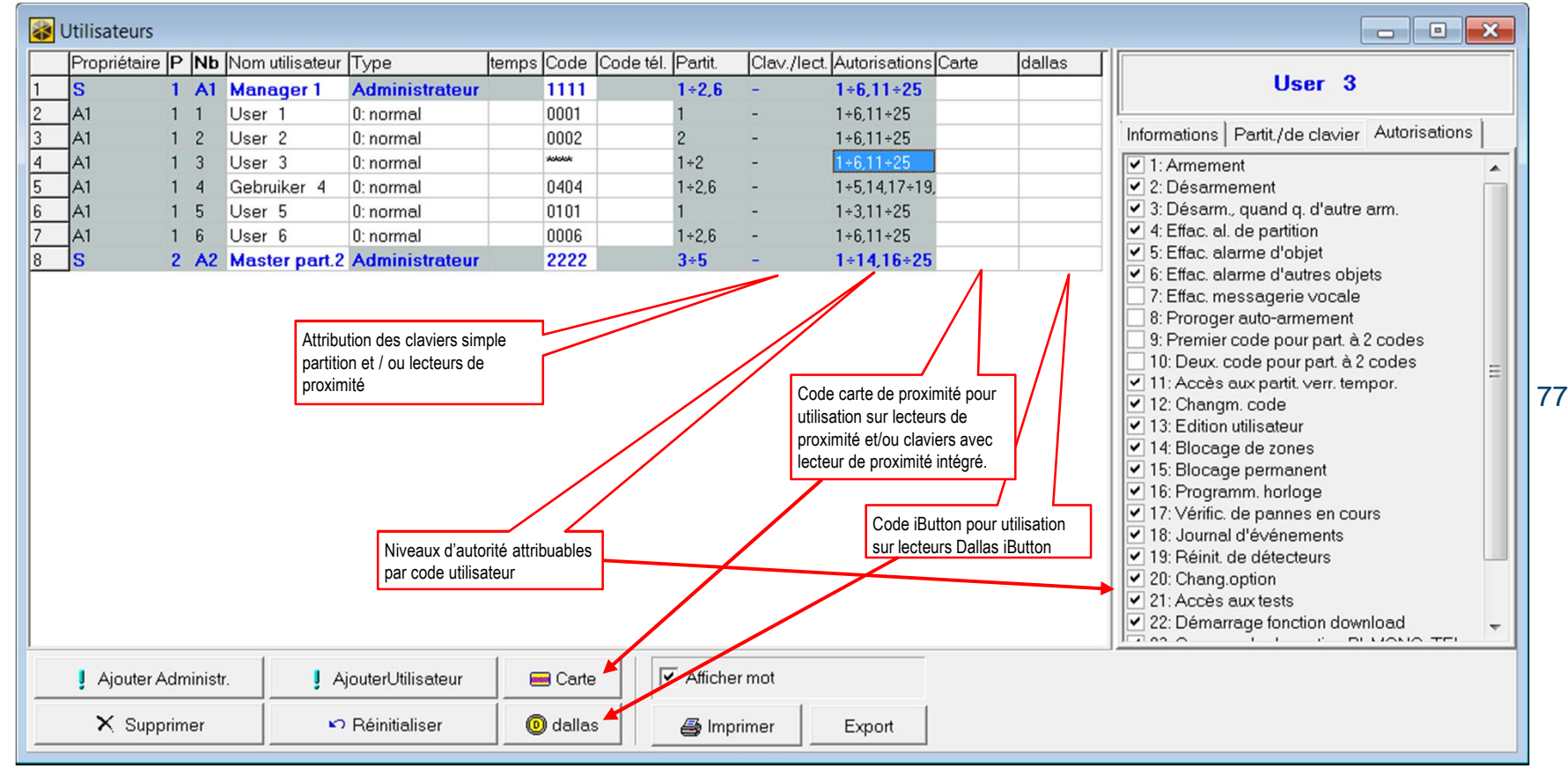

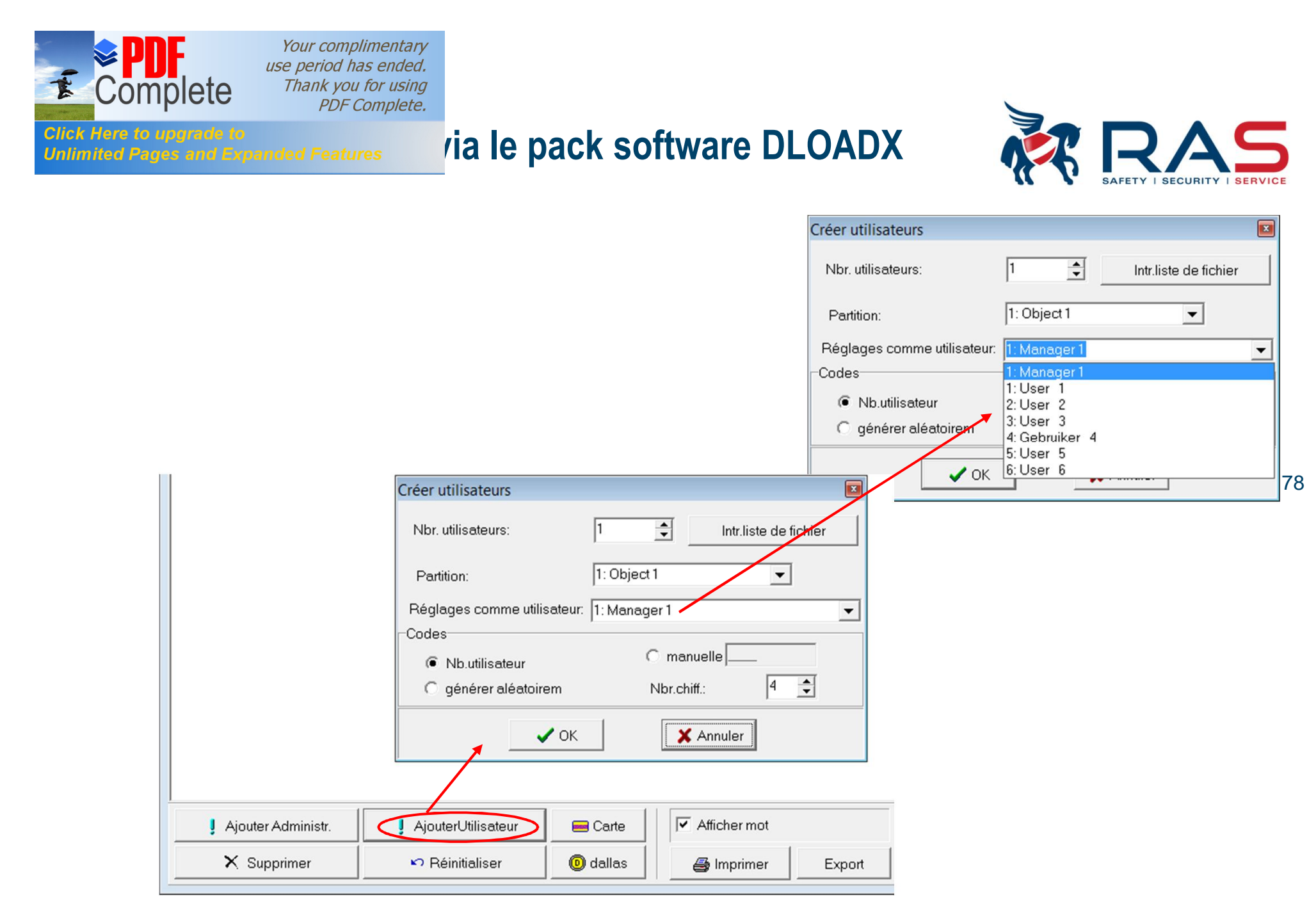

RAS bvba-sprl, Brugsesteenweg 257, 8500 Kortrijk

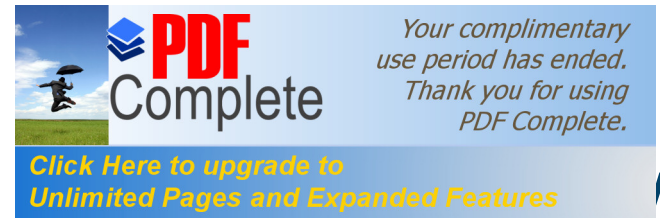

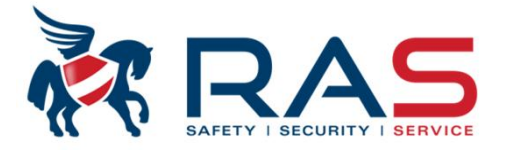

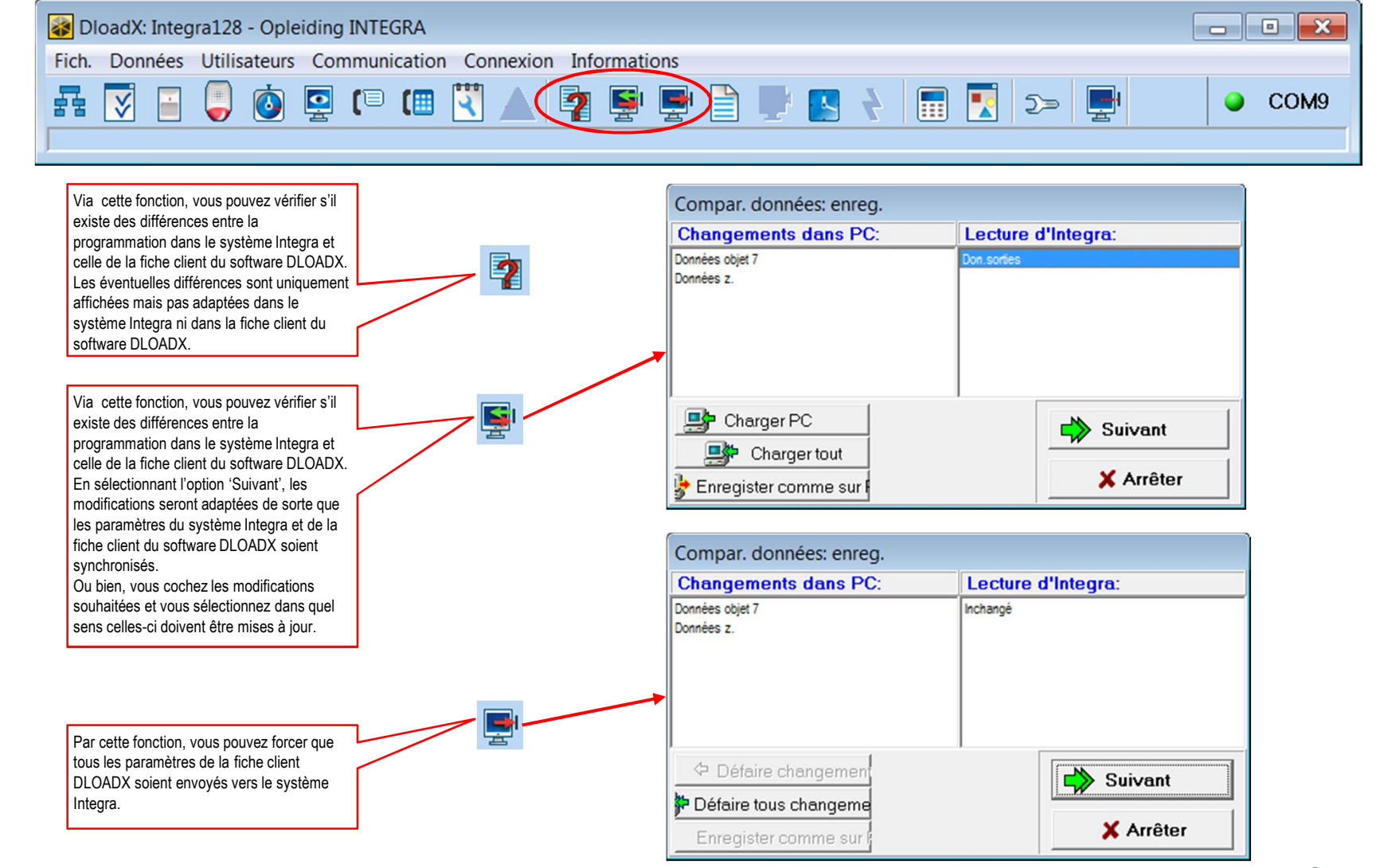

RAS bvba-sprl, Brugsesteenweg 257, 8500 Kortrijk

www.rassecurity.com

79

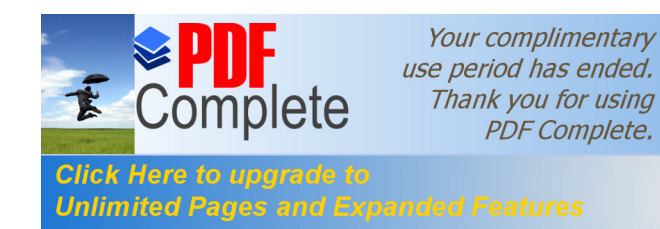

23

24

25

26

27

28

### via le pack software DLOADX

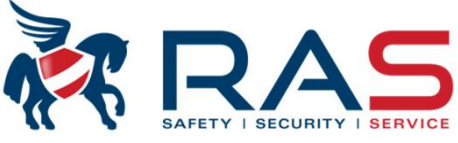

| Fich | n. Données      | Utilis | ateurs Communication Connexion Inform      | nations           |              |     |   |     |       |       |   |     |    |
|------|-----------------|--------|--------------------------------------------|-------------------|--------------|-----|---|-----|-------|-------|---|-----|----|
|      |                 |        |                                            |                   |              |     | 9 |     |       | a.    |   |     |    |
| 함혐   |                 |        | 0] 🖳 (= (=       🔺 📕 📲                     | الر ا 📄 🖳         |              |     |   | 2   | ∍ 📑   | H     |   | 9 ( | co |
| _    |                 | -      |                                            |                   |              |     | _ |     |       |       |   |     | _  |
|      |                 |        |                                            |                   |              |     |   |     |       |       |   |     |    |
| - I  |                 |        |                                            |                   |              |     |   |     |       |       |   | í – |    |
| 🛃 E  | vénem. sélect.: | -      |                                            |                   |              |     |   |     |       |       | × | i i |    |
| łb   | Date H          | leure  | EVENEMENT                                  | Détails           |              |     | Р | S/C | Z/M/U | S1 S2 | ~ | i i |    |
| a    |                 |        | DEBUT MEMOIRE EVENEMENTS                   |                   |              |     | 8 | 30  | 238   |       |   | i i |    |
| 1    | 18.04.20122     | 22:30  | Désarmement par utilisateur                | S:Blok 1,         | U:User 1     |     | 1 | 1   | 1     |       |   | i i |    |
| 2    | 18.04.20122     | 22:30  | Effacement d'alarme                        | S:Blok 1,         | U:User 1     |     | 1 | 1   | 1     |       |   | i i |    |
| 3    | 18.04.20122     | 22:30  | Fin de violation "intérieure"              | S:Blok 1,         | Z:Zone 4     |     | 1 | 1   | 4     |       |   | i i |    |
| 4    | 18.04.20122     | 22:30  | Alarme (zone intérieure)                   | S:Blok 1,         | Z:Zone 4     |     | 1 | 1   | 4     |       |   | i i |    |
| 5    | 18.04.20122     | 22:30  | Armement par utilisateur                   | S:Blok 1,         | U:User 1     |     | 1 | 1   | 1     |       |   | i i |    |
| 6    | 18.04.20122     | 22:30  | Désarmement par utilisateur                | S:Blok 1,         | U:User 1     |     | 1 | 1   | 1     |       |   | i i |    |
| 7    | 18.04.20122     | 22:29  | Violation Zone                             | S:Blok 1,         | Z:Entry/Exit |     | 1 | 1   | 1     |       |   | i i |    |
| 8    | 18.04.20122     | 22:29  | Armement par utilisateur                   | S:Blok 1,         | U:User 1     |     | 1 | 1   | 1     |       |   | i i |    |
| 9    | 18.04.20122     | 22:29  | Désarmement par utilisateur                | S:Blok 2,         | U:User 3     |     | 1 | 2   | 3     |       |   | i i |    |
| 10   | 18.04.20122     | 22:29  | Désarmement par utilisateur                | S:Blok 1,         | U:User 3     |     | 1 | 1   | 3     |       |   | i i |    |
| 11   | 18.04.20122     | 22:28  | Armement par utilisateur                   | S:Blok 2,         | U:User 3     |     | 1 | 2   | 3     |       |   | i i |    |
| 12   | 18.04.20122     | 22:28  | Armement par utilisateur                   | S:Blok 1,         | U:User 3     |     | 1 | 1   | 3     |       |   | i i |    |
| 13   | 18.04.20122     | 22:28  | vesarmement par utilisateur                | S:Blok 1,         | U:User 1     |     | 1 |     |       |       |   | i i |    |
| 14   | 18.04.20122     | 22:27  | Hrmement par utilisateur                   | SIBLOK T,         | U:USER 1     | (0) |   |     | 1     |       |   | i i |    |
| 15   | 18.04.20122     | 22:23  | ras de cable de reseau                     | SIBLOK 1,         | LCD:ETHM-1   | (2) | 1 |     | 195   |       |   | i i |    |
| 17   | 10.04.20122     | 22.23  | Fin du mode de service                     |                   |              |     |   | 4   | 194   |       |   | i i |    |
| 10   | 10.04.20122     | 22.23  | Démanuación de reglages dans memoire FLHSH |                   |              |     |   | 4   | 194   |       |   | i i |    |
| 10   | 10.04.20122     | 10-11  | Pedémarrage du modulo                      | DloadX cur BS-222 |              |     | 1 | 4   | 200   |       |   | i i |    |
| 20   | 19 04.2012      | 10-14  | Démarrage de fonction DUNI-RS              |                   |              |     | 1 | 4   | 104   |       |   | i i |    |
| 20   | 18 04 2012      | 19.14  | Pac de câble de réceau                     | S-Blok 1          | LCD-ETHM-1   | (2) | 1 | 4   | 194   |       |   | i i |    |
| /    | 10.04.2012      | 7.13   | ras de cable de reseau                     | S.DIUK I,         | LCD.CINN-1   |     |   |     | 132   |       |   | i   |    |

LCD:INT-KSG

A Police

LCD:INT-KLCDR

C:CA-64 SM (21h)

C:CA-64 Ei (00h)

LCD:INT-KLCDR (1)

M:Carte princ.

(1)

(0)

80

RAS byba-sprl, Brugsesteenweg 257, 8500 Kortrijk

18.04.201219:13 Redémarrage du module

18.04.201219:13 Redémarrage du module

18.04.201219:13 Redémarrage du module

18.04.201219:13 Redémarrage du module

18.04.201219:13 Redémarrage du système

君 Sélect. 🛛 🚭 Imprimer 🔁 Rafraîch. 🔽 Util.couleur évén.

18.04.201214:48 Fin de fonction DWNL-RS

www.rassecurity.com

194

193

162

129

194

✓ Fermer

- - -

1

1

1 0

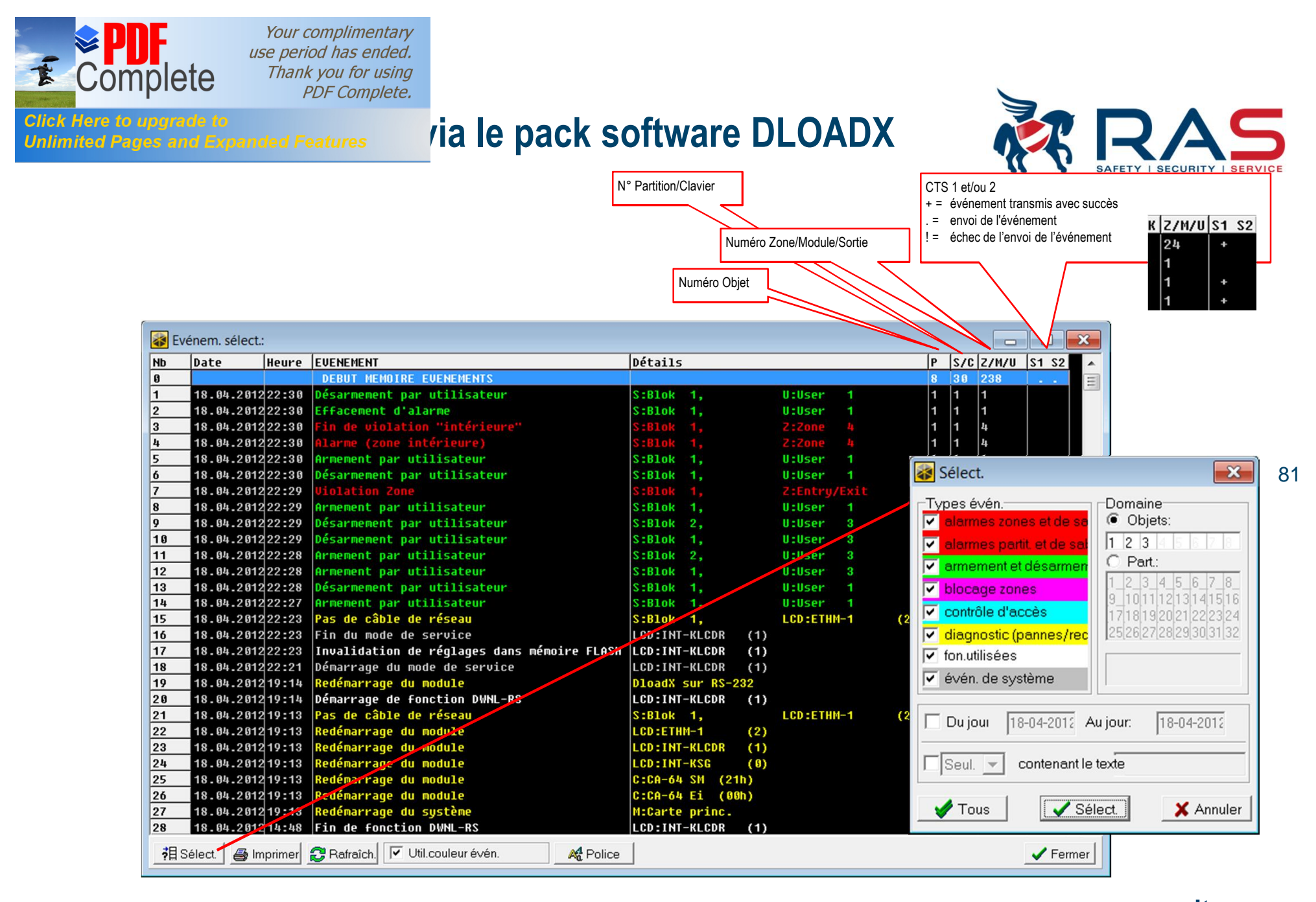

#### RAS bvba-sprl, Brugsesteenweg 257, 8500 Kortrijk

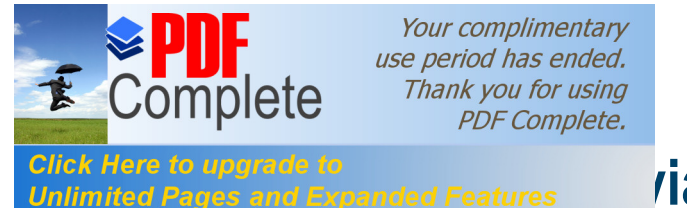

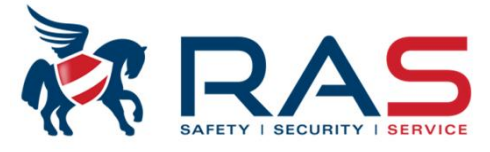

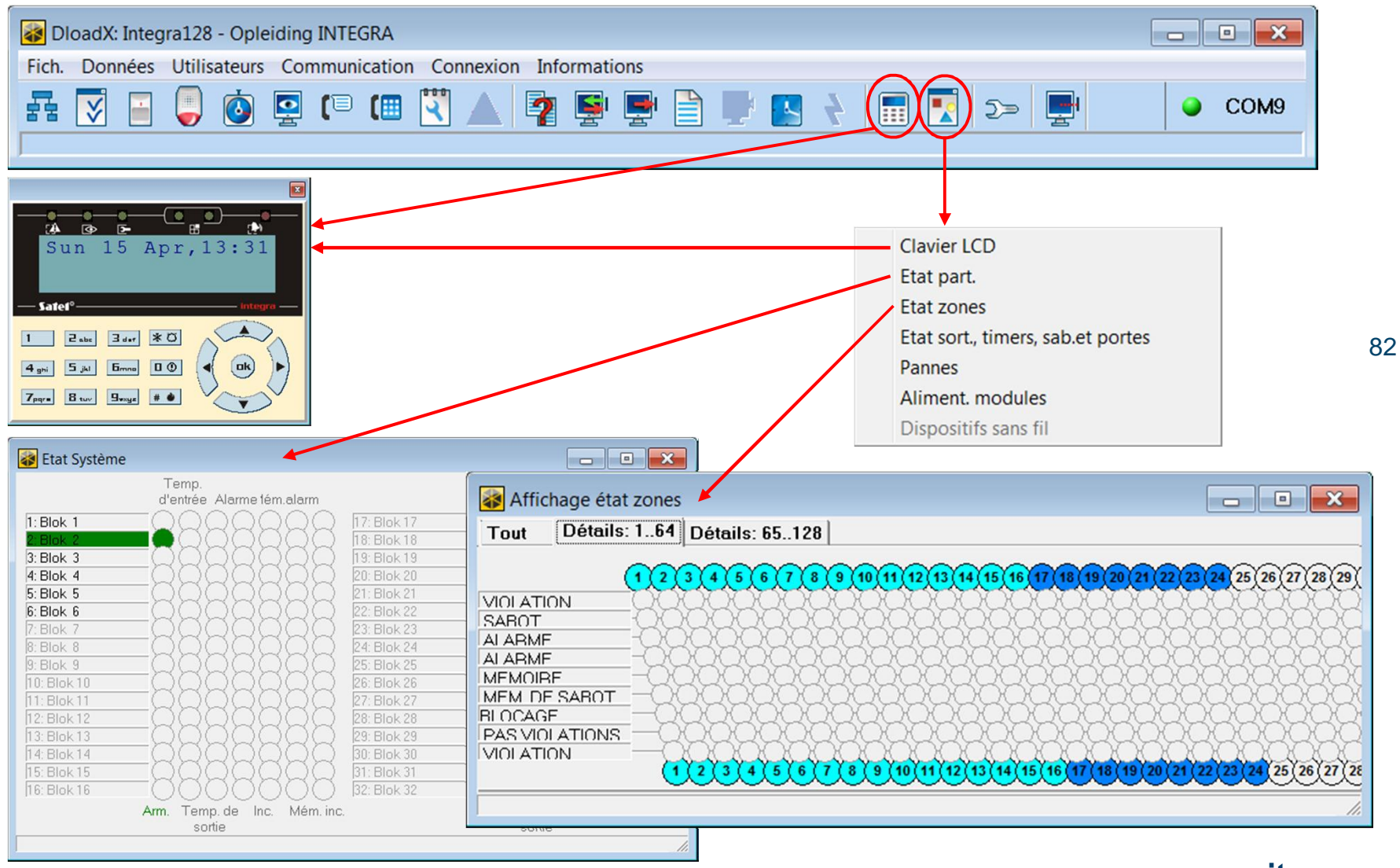

RAS bvba-sprl, Brugsesteenweg 257, 8500 Kortrijk

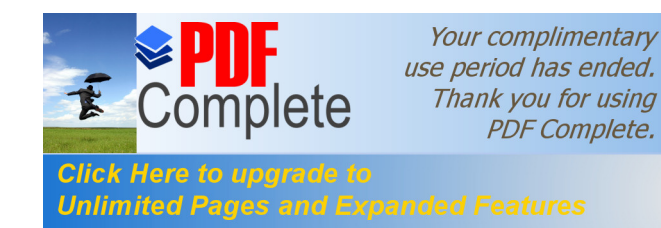

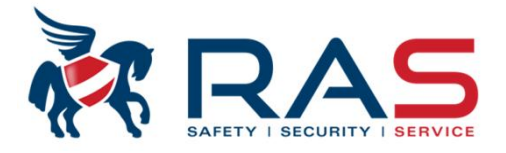

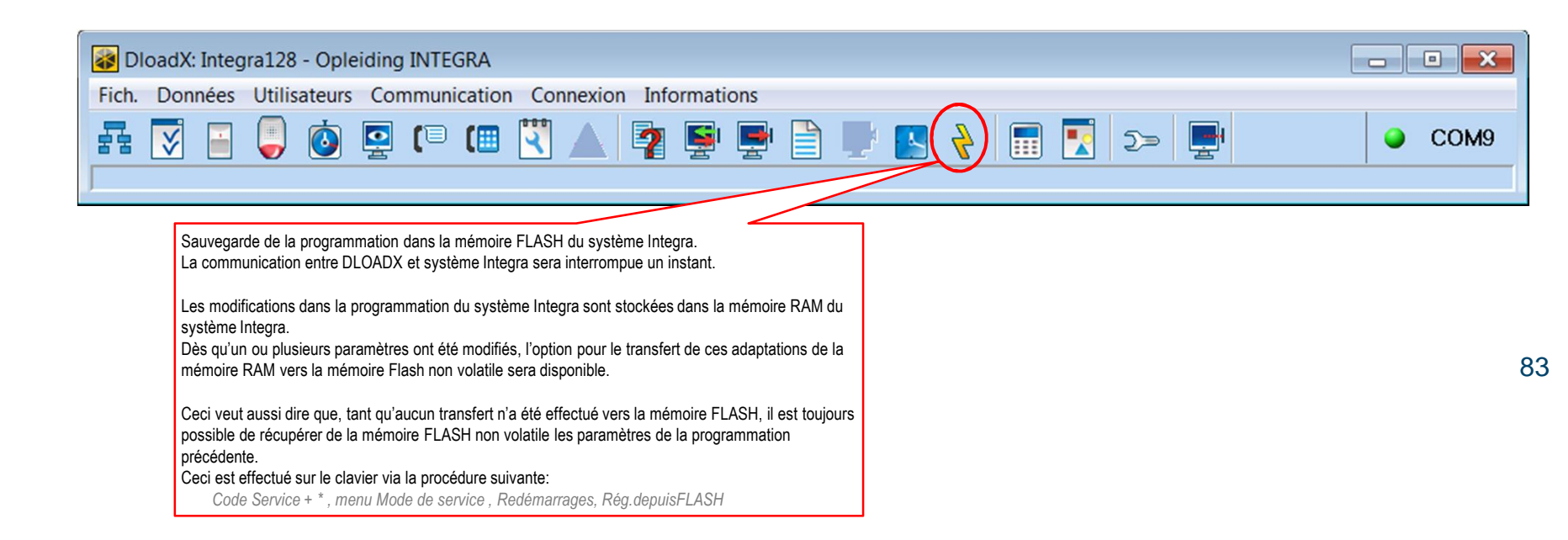

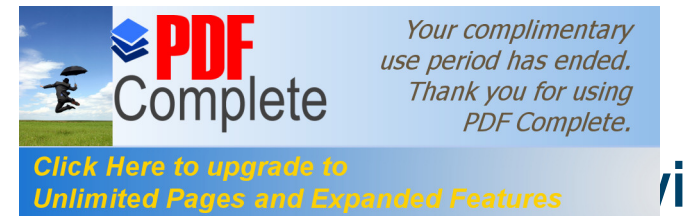

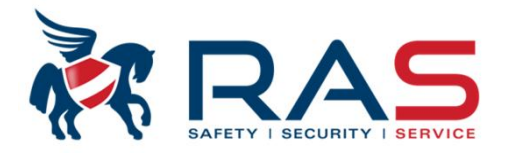

84

Lorsque vous souhaitez terminer la programmation locale avec le logiciel DLOADX, n'oubliez pas d'interrompre la connexion sérielle.

La procédure est la suivante :

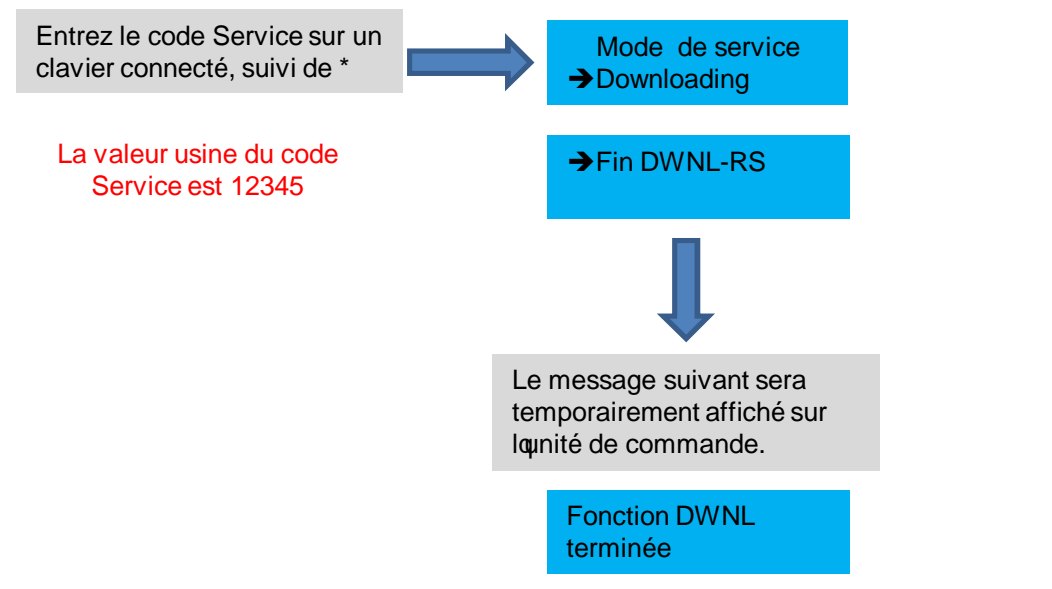